# Robot Manual (7 Inches-I Series)

Date: Aug. 2024 Version: Ver.A

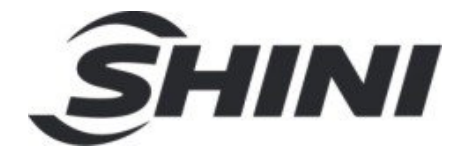

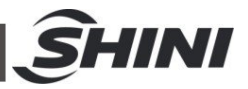

#### Contents

| 1. Safety Instructions               | 4  |
|--------------------------------------|----|
| 1.1 All Robots Safety Regulations    | 4  |
| 1.2 Safety Concerns                  | 5  |
| 1.2.1 Emergency Stop Button          | 7  |
| 1.2.2 Transportation and Storage     | 7  |
| 1.2.3 Disposal of Robot              | 13 |
| 1.3 Exemption Clause                 | 13 |
| 2. Manipulator Operating Instruction | 14 |
| 3. Main Page                         | 18 |
| 3.1 Basic Block                      | 18 |
| 3.2 Status Sign Description          | 19 |
| 3.3 User Permission Instructions     | 19 |
| 4. Function Menu Desription          | 21 |
| 4.1 System Setup Description         | 22 |
| 4.2 Run Parameter Setting Page       | 22 |
| 4.3 Production Management            | 23 |
| 4.4 Initialization Setting Screen    | 25 |
| 4.5 Home / IP Page                   | 27 |
| 4.6 System Maintenance Page          | 28 |
| 4.7 I/O Port Setting                 | 30 |
| 4.8 Servo Parameters Setup Page      | 32 |
| 4.9 Safety Area Page                 | 33 |
| 4.10 Shortcut                        | 34 |
| 4.11 Servo Axis Setting              | 34 |
| 4.12 Homing Speed                    | 36 |
| 4.13 Program Initialization          | 37 |
| 4.14 Software Upgrade                | 38 |
| 4.15 System Software Upgrade         | 40 |
| 5. Interface Setup Page              | 41 |
| 5.1 Adjustment Page                  | 42 |
| 5.2 System log                       | 43 |

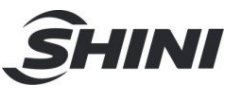

| 5.3 Configuration                          | 44  |
|--------------------------------------------|-----|
| 6. Port                                    | 46  |
| 6.1 Servo Axis Operation Description       | 48  |
| 7. Program                                 | 50  |
| 7.1 Program Management Page                | 50  |
| 7.2 Teach Program                          | 53  |
| 7.3 Program Running                        | 73  |
| 8. Alarm                                   | 76  |
| 8.1 Alarm Interface                        | 76  |
| 8.2 Alarm Information                      | 76  |
| 9. Drive Alarm Message and Troubleshooting | 96  |
| 10. Absolute Encoder                       | 107 |
| 10.1 Servo motor settings                  | 107 |
| 10.2 Absolute Encoder Parameter Setting    | 109 |
| 11. Maintenance                            | 114 |
| 11.1 General Maintenance                   | 114 |
| 11.2 Lubrication                           | 114 |
| 11.3 Maintenance                           | 114 |

#### **Table Index**

| Table 8-1: Alarm Information List | 76 |
|-----------------------------------|----|
|-----------------------------------|----|

#### **Picture Index**

| Picture 1-1: | ST3 Robot Packing Illustration               | 9   |
|--------------|----------------------------------------------|-----|
| Picture 1-2: | ST3 Robot Packing Illustration               | .10 |
| Picture 1-3: | ST3 Robot Packing Illustration               | .10 |
| Picture 1-4: | ST3 Robot Hoisting Illustration              | .11 |
| Picture 1-5: | ST3 Movable-beam robot hoisting illustration | .11 |
| Picture 1-6: | ST3 Movable-beam robot hoisting illustration | .12 |

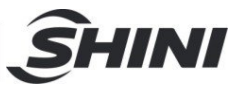

# 1. Safety Instructions

Please read the manual carefully before installing and using the machine to avoid personal injury or machine damage due to improper operation.

For detailed instructions, it removes the covers or safety protectors in some illustrations of this manual when drawing the pictures. In practical operation, make sure to install the cover or safety protector to original position as per the requirement, and then operate the machine according to the instruction in the user manual.

The illustrations in this manual are representative samples, which may be different from the products you received.

The information in this manual is mainly the general description or characteristic that may not be completely consistent with the practical machine, or applicable due to product further development.

During system debugging and running, please set up relevant safety protectors. The Company will not be responsible for any damages caused by miss operation or disobeying the operation procedures.

# 1.1 All Robots Safety Regulations

- 1) The operator, maintainer and relevant personnel must read through the manual, and make sure to understand the contents of the manual.
- The series of robot is designed for injection molding machine (IMM) ONLY.
- 3) Any modification or altering against to the original design of the robot is not allowed.
- 4) Any improper installation and operation may result in injury to personnel and/or damage to equipment.
- 5) Please contact the manufacturer or your agent immediately if there is any problem with robot.
- 6) Please note that our robot must be cooperated with other safety device (i.e. safety door) in order to operate in normal condition.
- 7) Ensure all installations meet with safety requirements before operating.
- 8) Without the written agreement of the manufacturer, for any loss or injury

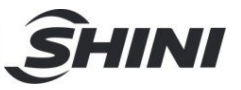

caused by improper modification or misuse of the rotor, the manufacturer will not be liable for any loss or human injury.

## 1.2 Safety Concerns

- 1) The maintenance, overhaul and etc., must be executed by professionally trained personnel.
- Any unrelated personnel should keep away from robot working area while it is running. All electrical wiring must be completed by professionals, and in accordance with design of specifications and wiring instructions.
- 3) Use safety fence to indicate working area while installation.
- 4) For the safety operation, the hand controller should be placed outside the robot working area.
- 5) Ensure bolts and nuts are tightened to the right torque while installation.
- 6) Ensure there is no following matter with the compressed air: phosphate-containing oil, organic solvents, sulfite gas, chlorine, acids and stale compressor oil.
- 7) The air pressure should be kept at 6MPa ±0.1MPa while operation.
- 8) When robot is operating, it may have little vibration, please remove any on the top of robot.
- 9) Press EMERGENCY STOP button immediately when accident occurs.
- 10) Don't modify the robot structure and control box. Please contact manufacturer or your agent if any modification is needed.
- 11) Turn off power supply and compressed air before maintenance and adjustment. Also set up warming singles and safety fences.
- 12) Please use SHINI original parts if there is any replacement.
- 13) Our robots apply to all safety standards which are required.
- 14) Please read the user manual carefully as a safety guideline.
- 15) Unauthorized personnel must inform the relative supervisor, and understand all safety rules before entering robot working area.
- 16) All maintenance, operation, repair and service must be done by professional technicians.
- 17) Please order a new user manual from the manufacturer or your agent if the user manual is damaged. Safety must be the first consideration.

Attention!

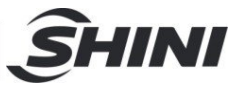

Product owner has the responsibility to ensure the operators, maintenance staff and relative staffs have read user manual thoroughly.

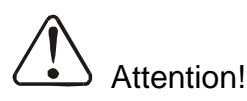

Any modifications or other applications onto robot should obtain the written consent from the manufacturer, for safety purpose.

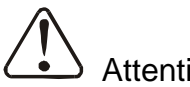

Attention!

Electricity system!

If not obey the safety recommendations and hazard signs or warning symbols stuck on the robot, it may result in electric shock to personnel.

The user and operator should ensure the safety standard requirementto the robot was satisfied. We don't provide those safety equipments in our standard robot due to different situations and requirements owned by each user (except special equipment or which has been mentioned in this manual). Please acknowledge that the safety equipment must be installed prior to the testing and running of the robot, if such safety equipment is provided by user.

| No. | Marks | Meaning                      |
|-----|-------|------------------------------|
| 1   |       | Don't touch!                 |
| 2   |       | Caution! Danger!             |
| 3   | A     | Danger! Electric Shock Risk! |

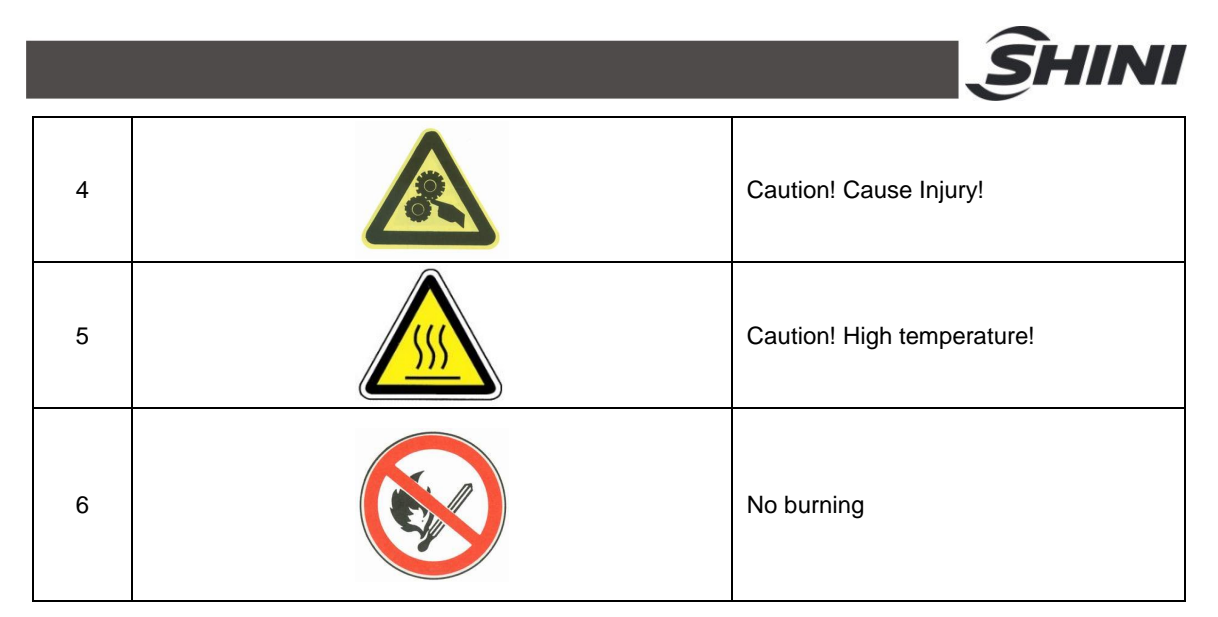

## 1.2.1 Emergency Stop Button

The emergency stop button is at the upper right corner of controller.

When the emergency stop button was pressed, the robot will stop running immediately. Grippers (jigs) or suction cups (vacuum device) can still operate to prevent finished products from falling off. In addition, the robot and the controller will still display the indication of error messages.

The emergency stop circuits of the robot and of the injection moulding machine are connected together by the Euromap12 or Euromap67 interface. Therefore, when pressing the emergency stop button on the injection moulding machine, the robot will be involved in emergency stop condition.

#### 1.2.2 Transportation and Storage

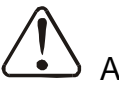

Attention!

Don't stay under the robot, when moving or hanging it!

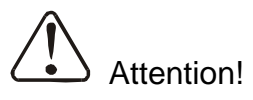

If you have to move and re-install the robot, must ask for assistance from the manufacturer or your agent. If you do not comply with this mandatory requirement, result in the injury to any person and robot broken or malfunction, the manufacturer and your agent will not have any responsibility.

1.2.2.1 Transportation

1) These series of robots were put in the crates before shipping and at the

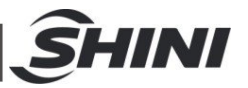

bottom of the crate with space left for forklift truck to move it.

- 2) Before the transporting, fasten the arm anti-falling and anti-sliding bolts to prevent the arm falling or sliding.
- 3) The robot will move up and down without power supply, make it in upper position before packaging to ensure that the anti-drop cylinder locked the robot arm and the arm won't fall down.
- 4) During transporting, prevent collision causing damage to the robot.
- 5) Must wrap the robot with water proof plastic cover and canvas cover outside during long-distance transportation, and if necessary vacuum pumping and put desiccant in it.
- 6) The temperature between -25°C to 55°C during the transportation will be good to robot. For short transportation (within 24 hours), the temperature cannot higher than 70°C.

The robot you order before shipping out from the manufacturer, it is been confirmed in good working condition, please check whether there is any damage during carrying, hanging and transporting. Please carefully dismantle the components and packaging, if you found any damage of the robot, you can use the package to wrap it again.

Any damage caused by transportation, please:

- 1) Feedback immediately to the transportation companies, your agent or manufacturer.
- 2) Claim to the shipping company, and fill in the file to request compensation.
- 3) Retain damaged items for testing and checking. During the wait for testing and checking, do not return it.

#### 1.2.2.2 Unpacking Transportation

 After dismantling outer crate and cover, check if the model number and serial number on the nameplate is the same as what it wrote on the tag on the outer crate and cover. After confirming the model number and serial number, then unpacking package, disassemble, assemble and hoist the robot:

Loosen the bolts that fixed the adaptor and robot base on the support plate, and remove the adapter and robot base. (See the packaging diagram 1-1,1-3,1-5).

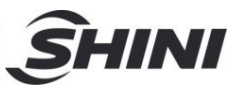

a) Use the movable hoist ring in the accessory box and fix it at the indicated position of robot, then hoist it according to the picture 1-2,1-4,1-6.

Note:

- 1) Remove the packing support plate should be careful to prevent the arm wrist and the machine damage or personal injury.
- 2) When hoisting the machine, it's necessary to adjust the sling length to achieve machine balance before lifting and moving.
- 3) The pictures are only for reference, and there may be differences in the actual model due to model modifications.
- 2) After dismantling, bundle up the hoist ring, and hoist with the robot's support point. Then, loosen the hoist ring after all screws are fixed tightly.

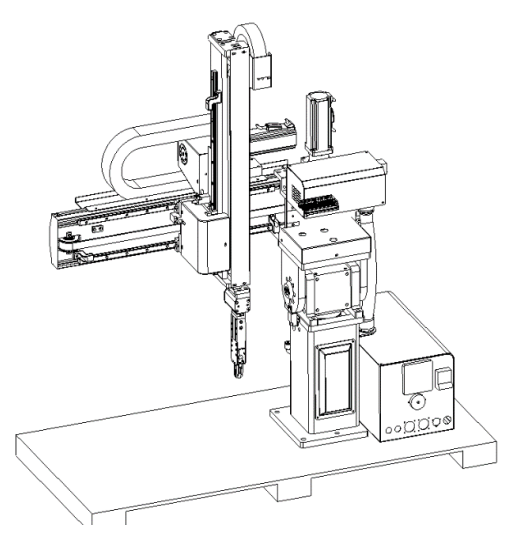

Picture 1-1: ST3 Robot Packing Illustration

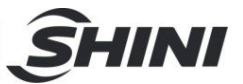

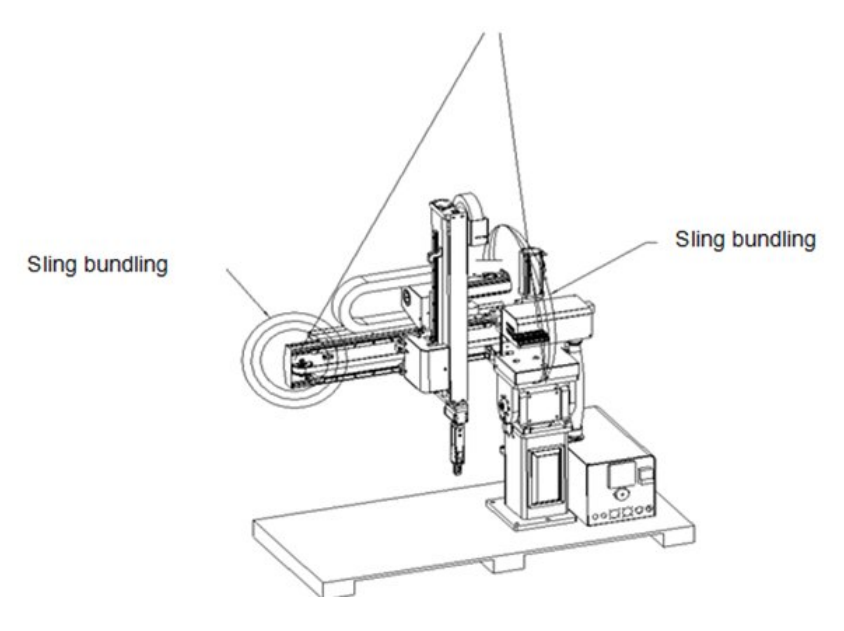

Picture 1-2: ST3 Robot Packing Illustration

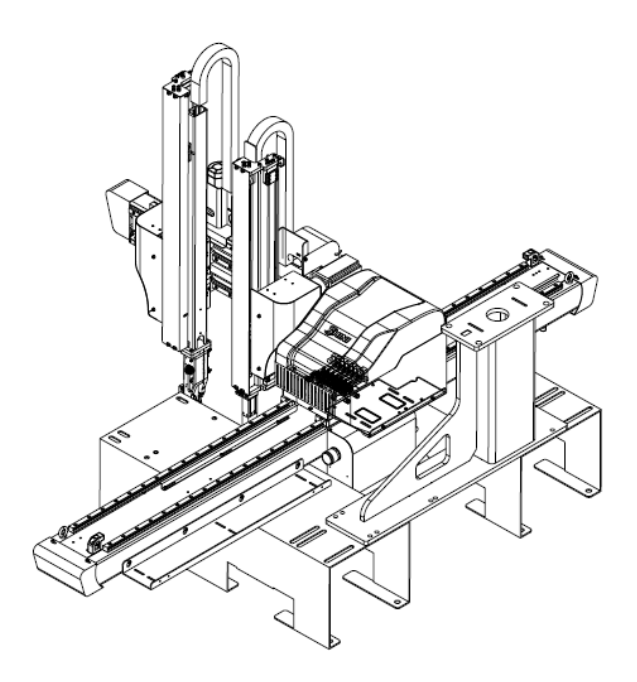

Picture 1-3: ST3 Robot Packing Illustration

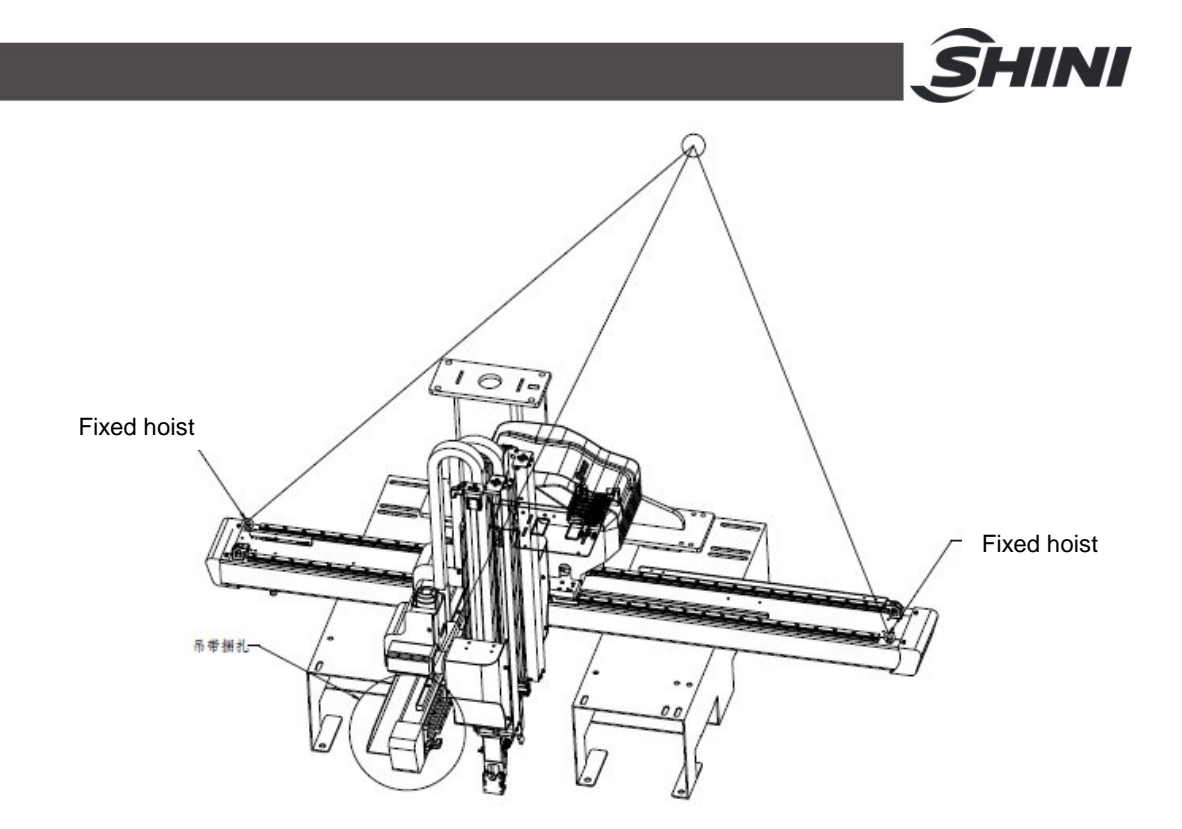

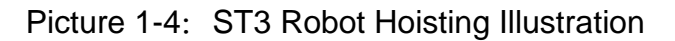

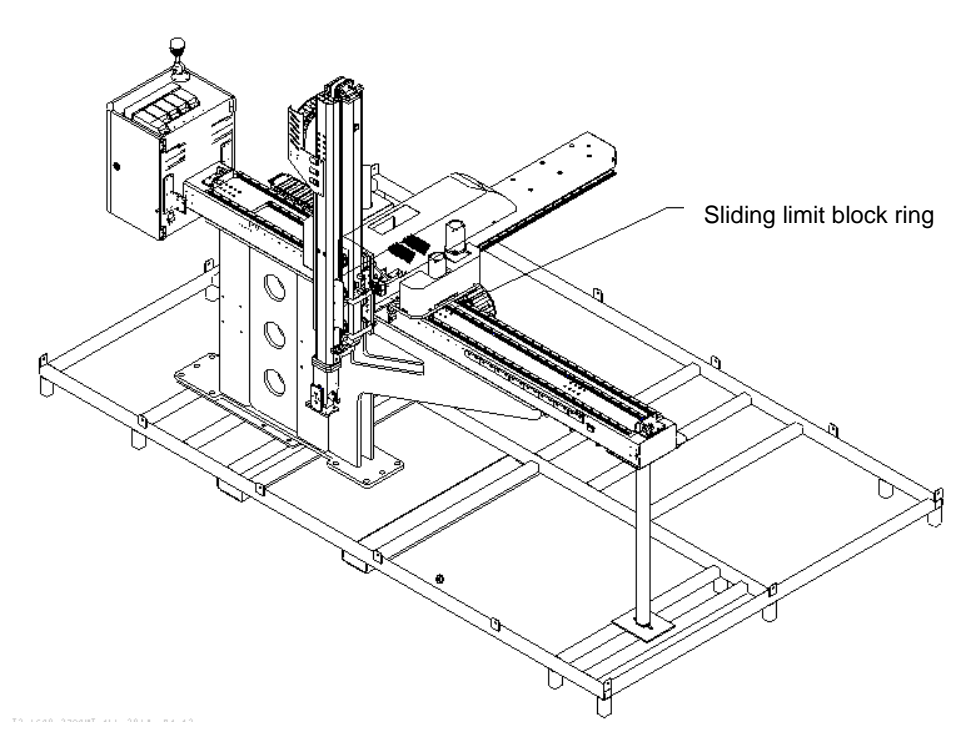

Picture 1-5: ST3 Movable-beam robot hoisting illustration

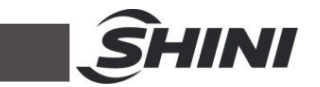

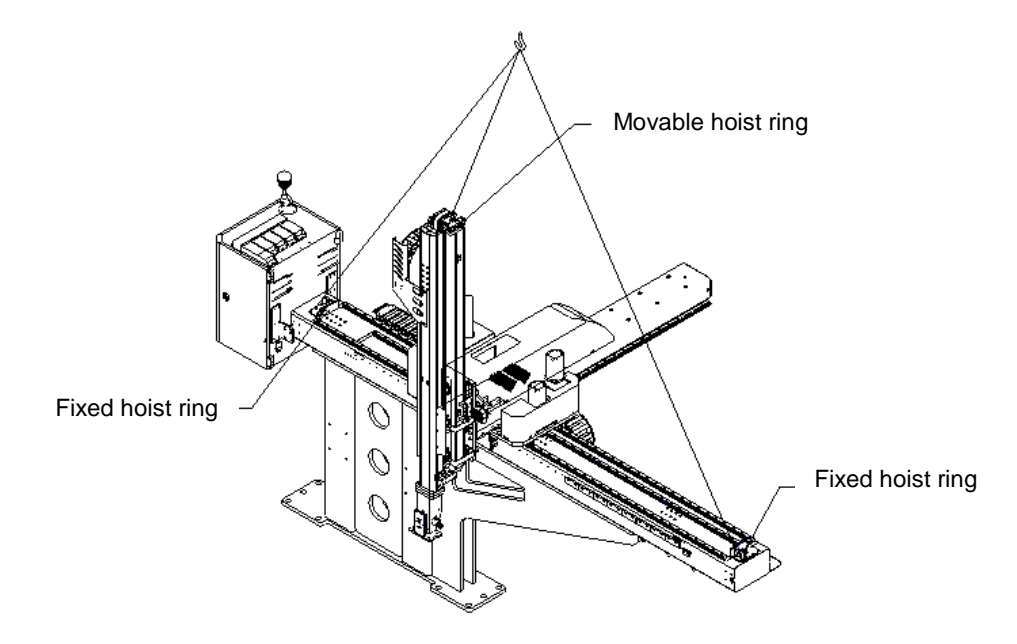

Picture 1-6: ST3 Movable-beam robot hoisting illustration

- 1.2.2.3 Storage
  - 1) Remove the compressed air supply and shut down the power, if the robot won't be use for a long time.
  - 2) Robots should be stored in ventilated, dry room to prevent rusty and electrical components get damp.
  - 3) The robot should be carried out anti-rust, and need to be place cover on it to prevent dust and rain erosion, if robot do not use for a long time.
  - 4) Work Conditions
  - 5) Temperature: Between  $+5^{\circ}$ C to  $+40^{\circ}$ C
  - 6) Humidity: Temperature +40°C, relative humidity 50%
  - 7) Elevation: Under 1000 meters above sea level.
  - 8) Do not use the machine when the power wire was broken.
  - 9) Do not use the machine when the air tube was broken.
  - 10) Do not use the machine when the air pressure is not enough or too high.
  - 11) Do not use the machine when the robot goes wrong or dismantles without professional, before the professional overhauling.
  - 12) Don't use the machine when there're organic solvent, acidic phospholipids, sulfurous acid, chlorine and flammable and explosive dangerous matter in air.

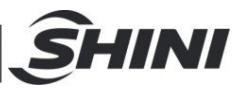

#### 1.2.3 Disposal of Robot

Dismantle the robot, when it went to the end service life and it's no longer used. When dismantle the robot to component parts, separate it (metal, oil and lubricants, plastics, rubber, etc.) by different ways. Entrust the authorized commission company and abide the local laws and regulations of solid industrial waste treatment.

# 1.3 Exemption Clause

The following statements clarify the responsibilities and regulations borne by any buyer or user who purchases products and accessories from Shini (including employees and agents). Shini is exempted from liability for any costs, fees, claims and losses caused by reasons below:

- 1) Any careless or man-made installations, operation and maintenances upon machines without referring to the Manual prior to machine using.
- Any incidents beyond human reasonable controls, which include man-made vicious or deliberate damages or abnormal power, and machine faults caused by irresistible natural disasters including fire, flood, storm and earthquake.
- Any operational actions that are not authorized by Shini upon machine, including adding or replacing accessories, dismantling, delivering or repairing.
- 4) Employing consumables or oil media that are not appointed by Shini.
- 5) If there's any problem during the application, please contact the company or local vendor.

Shini HotlineService: Headquarter and Taipei factory: Tel:+886 (0)2 2680 9119 Shini Plastics Technologies (Dongguan), Inc.: Tel: +86 (0)769 8331 3588 Shini Plastics Technologies (Pinghu), Inc.: Tel: +86 (0)573 8522 5288 Shinden Precision Machinery (Chongqing), Inc.: +86 (0)23 6431 0898

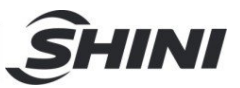

# 2. Manipulator Operating Instruction

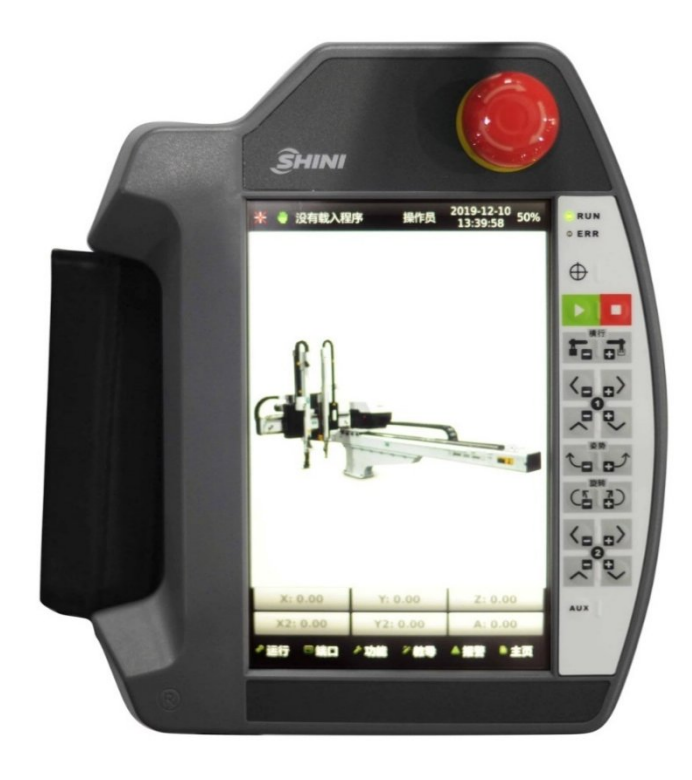

Reset / Return Home Position

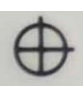

When the system doesn't get the home position (reference position) signal and the robot is in the safety area (having signal of Y axis home position or outside mould safety area), pressing this button the robot will back to the home position (reference position) immediately. The robot must back to the home position before manual or auto-running each time.

When the system does get the home position (reference position) signal and the robot is in the safety area (having signal of Y axis home position or outside mold safety area), pressing this button will make the robot back to the home position.

#### Start / Pause

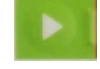

When the robot is not on the program monitoring page, pressing this button will enter the program monitoring page. When the robot is on the program monitoring page, pressing this button will pause the running mode; pressing this button again,

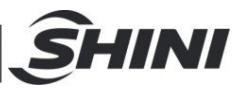

it will enter auto running status, each axis and IO will run automatically according to the program set by the user.

(When the robot works with the injection moulding machine, it's necessary to: stop the injection moulding machine before exiting auto running, and start the injection moulding machine before starting auto running, which can avoid lots of problems caused by timing issues when the robot working with the injection moulding machine.)

#### Stop button

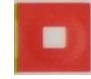

When the robot is auto running and the not on the program monitoring page, pressing this button will enter the program monitoring page.

When the robot is auto running and in the program monitoring page, pressing this button will pause auto running; then pressing start button will resume and if pressing this button again to switch to the manual mode.

#### Emergency stop button

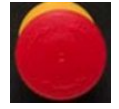

To stop the robot urgently, press this button for emergency stop then the screen shows emergency stop error message. Rotate this button to release emergency stop condition.

Single arm button:

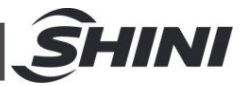

|     | In manual mode; pressing -, Z will move to minus direction; pressing +, Z will move to Plus direction.                                        |
|-----|----------------------------------------------------------------------------------------------------|
|     | In manual mode; pressing -, X will move to minus direction; pressing +,<br>X will move to plus direction.                                     |
| ~ ~ | In manual mode; pressing -, Y will move to minus direction; pressing +,<br>Y will move to plus direction.                                     |
|     | In manual mode; pressing -, cylinder will move to horizontal position; pressing +, cylinder will move to vertical position.                   |
|     | In manual mode; pressing -, sencod cylinder will rotate to horizontal position; pressing +, second cylinder will rotate to vertical position. |
|     | In manual mode; pressing -, pneumatic 2nd arm will move back;<br>pressing +, pneumatic 2nd arm will move forward.                             |
| ~ ~ | In manual mode; pressing -, pneumatic 2nd arm will move up; pressing<br>+, pneumatic 2nd arm will move down.                                  |

# Note: Pneumatic second arm c axis is option

Double arms button:

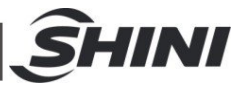

| 横行  | In manual mode; pressing -, Z will move to minus direction; pressing +,<br>Z will move to plus direction.                                       |
|-----|----------------------------------------------------------------------------------------------------|
|     | In manual mode; pressing -, X will move to minus direction; pressing +,<br>X will move to plus direction.                                       |
| ~ ~ | In manual mode; pressing -, Y will move to minus direction; pressing +,<br>Y will move to plus direction.                                       |
|     | In manual mode; pressing -, cylinder will rotate to horizontal position;<br>pressing +, cylinder will rotate to horizontal position.            |
|     | In manual mode; pressing -, 2nd arm cylinder will rotate to horizontal position; pressing +, 2nd arm cylinder will rotate to vertical position. |
|     | In manual mode; pressing -, X2 will move to minus position; pressing +,<br>X2 will move to plus position.                                       |
| ~ ~ | In manual mode; pressing -, Y2 will move to minus position; pressing +,<br>Y2 will move to plus position.                                       |

Note: Second arm c axis is option.

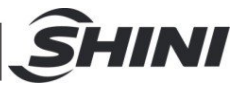

# 3. Main Page

# 3.1 Basic Block

After startup, it will automatically enters the main page. The main page after returning to home is shown as following figure:

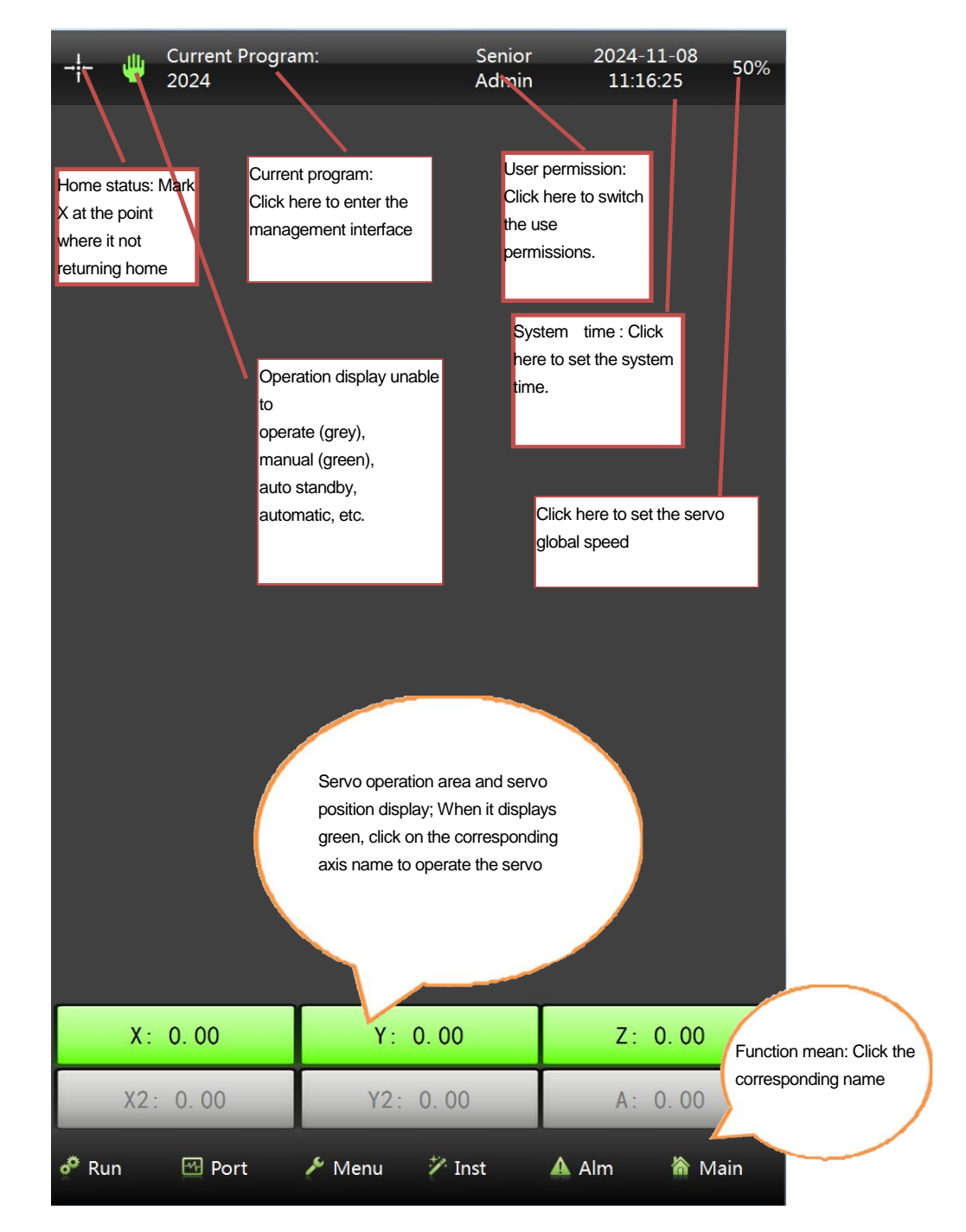

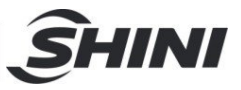

# 3.2 Status Sign Description

| $\mathbf{>}$ | The servo has no reference point (The servo hasn't been reset to origin after the system is |
|--------------|---------------------------------------------------------------------------------------------|
|              | powered on.)                                                                                |
|              | The servo reference point has been confirmed (The servo has been reset to origin after the  |
| Ť            | system is powered on.)                                                                      |
| ψ            | Manual mode: manual operation is enabled when it is green and disabled when it is grey.     |
|              | Press "Run "in manual mode or "Stop" in automatic mode to enter this mode, where auto       |
|              | run, single cycle, and single step run can be performed.                                    |
|              | Auto Run: In standby mode, press Auto to enter this mode.                                   |
|              | Single cycle run: Run current program for one cycle automatically and enter this mode in    |
|              | standby mode.                                                                               |
|              | Single step run: Run current program by single step and enter this mode in standby mode.    |

# 3.3 User Permission Instructions

**User Permissions**: The system default is operator startup. If higher permissions are required, it should switch user permissions.

| Allowed Operation         | Operator     | Advance      |               | Advance       |  |
|---------------------------|--------------|--------------|---------------|---------------|--|
| Allowed Operation         | Operator     | Operator     | Administrator | Administrator |  |
| reset 0-position          | $\checkmark$ | $\checkmark$ | $\checkmark$  | $\checkmark$  |  |
| loading current program   | ×            | $\checkmark$ | $\checkmark$  | $\checkmark$  |  |
| program management        | ×            | ×            | $\checkmark$  | $\checkmark$  |  |
| modify system date and    | v            | ,            |               | 2             |  |
| time                      | ^            | ^            | v             | v             |  |
| manually operate servo    | ×            | $\checkmark$ | $\checkmark$  | $\checkmark$  |  |
| operate program           | $\checkmark$ | $\checkmark$ | $\checkmark$  | $\checkmark$  |  |
| others manually operate   | ×            | $\checkmark$ | $\checkmark$  | $\checkmark$  |  |
| teach program             | ×            | ×            | $\checkmark$  | $\checkmark$  |  |
| general system parameters | ×            | ×            | $\checkmark$  | $\checkmark$  |  |
| signal configuration      | ×            | ×            | $\checkmark$  | $\checkmark$  |  |
| reset system parameter    | ×            | ×            |               | $\checkmark$  |  |
| servo safety parameter    | ×            | ×            | $\checkmark$  | $\checkmark$  |  |

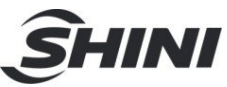

| servo machine parameter  | × | × | $\checkmark$ |              |
|--------------------------|---|---|--------------|--------------|
| user interface setting   | × | × | $\checkmark$ | $\checkmark$ |
| machine position operate | × | × | $\checkmark$ | $\checkmark$ |
| manufacturer maintenance | × | × | ×            | $\checkmark$ |
| system update            | × | × | ×            | $\checkmark$ |

Advanced operator, the system default password is 11111111, the administrator password is \*\*\*\*\*\*\*\*.

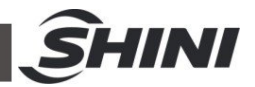

# 4. Function Menu Desription

Click the "Menu" button at the bottom of the page to enter the Function Menu page. System setup, I/O Port setup, Servo Setup, Initialize the program, Upgrade the system, User Interface setup, Adjustment of position, System Log, Configuration, System Information can check and set here, as photo below:

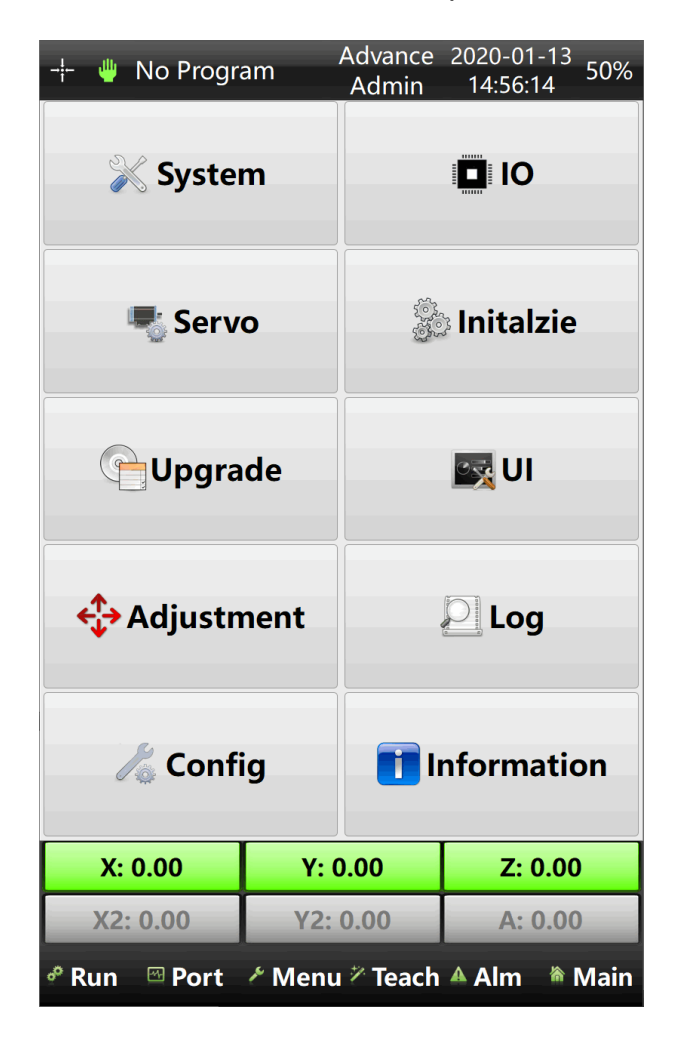

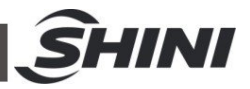

# 4.1 System Setup Description

System parameter includes: Run Parameter, Initialized Setting, Home position/IP, and System Maintenance Setting. Click on the system parameter on the function page to enter the system settings screen, and the display screen is shown as below:

| - <b>¦−</b> <mark>"</mark> No Program | 1                   | Advanc<br>Admi | ed 2<br>n | 2022-04<br>14:26:1 | -20<br>15  | 50%  |
|---------------------------------------|---------------------|----------------|-----------|--------------------|------------|------|
| Run Initialize                        | Home/IP             | Mainta         | in \      | /isual             | se         | ttir |
| Production                            |                     |                | ſ         |                    |            |      |
| Production plan                       |                     |                |           | 0                  |            |      |
| Remind number                         |                     |                |           | 0                  |            |      |
| Reject alarm numbe                    | er                  |                |           | 0                  |            |      |
| Beep number                           |                     |                | [         | 1                  |            |      |
| Beep delay                            |                     |                |           | 0.10s              |            |      |
| Oil Time                              |                     |                |           | 0.1s               |            |      |
| Oil interval 0 d                      | 0                   | h              |           | 1 m                |            |      |
| Rotate status                         |                     |                |           |                    |            |      |
| No Limit                              | $\bigcirc$ Vertical |                | ΟH        | orizon             | tal        |      |
| Open door when ru                     | Inning              |                |           |                    |            |      |
| O Pause                               | (                   | 🖲 Run          |           |                    |            |      |
| Rotate in mold                        |                     |                |           |                    |            |      |
| 🔿 No Limit                            | Vertical            |                | ⊖ H       | orizon             | tal        |      |
| Waiting                               |                     |                |           |                    |            |      |
| $\bigcirc$ Wait out mould             | (                   | 🖲 Wait in      | mou       | ld                 |            |      |
| Z Save                                |                     |                |           |                    | ave        |      |
| X: 0.00                               | Y: 0.               | 00             |           | Z: 0.              | 00         |      |
| X2: 0.00                              | Y2: 0.00 A: 0.00    |                |           |                    |            |      |
| 🗬 Run 🖾 Port                          | 🛃 Menu              | 🤊 Teach        | A A       | lm {               | <b>⊪</b> N | lain |

# 4.2 Run Parameter Setting Page

Click on "Run Parameter" on the system setting page to enter the "Run Parameter Set Screen", and the screen is shown as below:

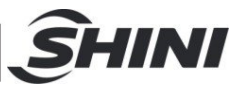

| -‡- 🖐 No Progra   | m                   | Advance<br>Admir | ed 2022-04-20<br>14:26:15 50% |  |  |  |  |
|-------------------|---------------------|------------------|-------------------------------|--|--|--|--|
| Run Initialize    | Home/IP             | Maintai          | n Visual settir               |  |  |  |  |
| Production        | Production          |                  |                               |  |  |  |  |
| Production plan   |                     |                  | 0                             |  |  |  |  |
| Remind number     |                     |                  | 0                             |  |  |  |  |
| Reject alarm numb | ber                 |                  | 0                             |  |  |  |  |
| Beep number       |                     |                  | 1                             |  |  |  |  |
| Beep delay        |                     |                  | 0.10s                         |  |  |  |  |
| Oil Time          |                     |                  | 0.1s                          |  |  |  |  |
| Oil interval 0 d  | 0                   | h                | 1 m                           |  |  |  |  |
| Rotate status     |                     |                  |                               |  |  |  |  |
| No Limit          | $\bigcirc$ Vertical | (                | ) Horizontal                  |  |  |  |  |
| Open door when    | unning              |                  |                               |  |  |  |  |
| O Pause           |                     | 🖲 Run            |                               |  |  |  |  |
| Rotate in mold    |                     |                  |                               |  |  |  |  |
| 🔿 No Limit        | Vertical            | (                | ) Horizontal                  |  |  |  |  |
| Waiting           |                     |                  |                               |  |  |  |  |
| O Wait out mould  | k                   | 🖲 Wait in I      | mould                         |  |  |  |  |
|                   |                     |                  | 🔀 Save                        |  |  |  |  |
| X: 0.00           | Y: 0.               | .00              | Z: 0.00                       |  |  |  |  |
| X2: 0.00          | Y2: 0               | 0.00             | A: 0.00                       |  |  |  |  |
| 🕈 Run 🖾 Port      | Menu                | 7 Teach          | 🔺 Alm 🔺 Main                  |  |  |  |  |

# 4.3 Production Management

- 1) **A. Production plan:** Planning for production quantity and arranging the production plan of the product. When the quantity of production matches the "Production plan" value, the robot will stop running and remind you that the production plan has been completed. Set the value of "Production plan" as "0" to turn off this function.
- 2) **Remind number:** To set a production quantity, when he robot achieves the production quantity the system will remind you and temporarily stop the Auto running mode and remind. When the system reminds, press the Auto running button or open and close the safety door of the injection molding machine once, the production process will continue to run Auto running mode. Set the value of "Remind number" as "0" to turn off this function.

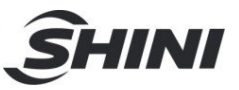

- 3) Reject Alarm number: To set an accumulated quantity of reject (defective products), when it achieves the quantity of reject the system sounds an alarm to remind you that the quantity of reject (defective products) is surpassing. Set the value of the "Reject Alarm number" as "0" to turn off this function. Beep number: The times of alarm beeping when setting the system alarm.
- 4) Alarm beep time: Set the time at each alarm beep when setting the system alarm.

#### Rotate status when traversing (runs in Z axis direction) :

To define the end of arm tool (pneumatic flipping cylinder) of the main arm keeping vertical or horizontal or rotatable when the robot is traversing (runs in Z axis direction).

Vertical: Allow the robot to traverse when the end of arm tool is at the vertical condition.

Horizontal: Allow the robot to traverse when the end of arm tool is at the horizontal condition.

No limit: The robot can traverse no matter the end of arm tool at vertical/horizontal condition.

Open door when running: When opening the injection moulding machine safety door will stop running temporally or keep running when the robot is running auto mode.

Rotate in mould: Allow the end of arm tool (pneumatic flipping cylinder) of the main arm to rotate in the mould area or not.

Standby option: Set whether the program is standby in mould or out of mould.

Oil filling time: Oil filling output time.

Oil filling interval: Start timing when the system starts, and when the timer reaches the set time, start the oil filling output.

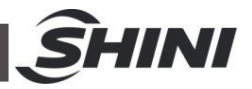

# 4.4 Initialization Setting Screen

Click on "Initialize" button on the system settings screen to enter the "Run Initial Settings" screen. It can set whether to detect the injection moulding machine signal, use the axis or pneumatic arm, or use the parallel program processes 2,3 and 4 as well as other external safety signals. The display screen is as follows:

| - <u></u> ‡ 4                     | No Prograi                      | n          | Advanc<br>Admi           | ed 2022-<br>n 14:2 | -04-20<br>27:11 | 50% |  |  |  |
|-----------------------------------|---------------------------------|------------|--------------------------|--------------------|-----------------|-----|--|--|--|
| Run                               | Initialize                      | Home/IP    | Mainta                   | in Visu            | tir 🕑           |     |  |  |  |
| 🗌 Ena                             | ble IMM MC                      |            | Disable X s              | ervo               |                 |     |  |  |  |
| 🗌 Ena                             | ble IMM MM                      | OP 🗌       | Enable Y2                | servo              |                 |     |  |  |  |
| 🗌 Ena                             | ble Pneu Adj                    | ust 🗌      | Enable X2                | servo              |                 |     |  |  |  |
| 🗌 Ena                             | ble Oil                         |            | Enable A S               | ervo               |                 |     |  |  |  |
| Star                              | tup oil                         |            | Enable Pro               | cess 2             |                 |     |  |  |  |
| 🗌 Ena                             | ble Pneu RA                     |            | Enable Pro               | cess 3             |                 |     |  |  |  |
| 🗌 Enable Pneu RA Des sign 🗌 使用进程四 |                                 |            |                          |                    |                 |     |  |  |  |
| 🗌 Ena                             | ble Pneu RA                     | Adv sigr 🗌 | Home in m                | old                |                 |     |  |  |  |
| 🗌 Ena                             | ble Pneu RA                     | Ret sign 🗌 | Template N               | lode               |                 |     |  |  |  |
| 🗌 Ena                             | ble Pneu PA                     |            | Enable Pro               | cess 2             |                 |     |  |  |  |
| 🗌 Ena                             | ble Pneu RA                     |            | E Fetch fail program end |                    |                 |     |  |  |  |
| 🗌 Sim                             | ple mode                        |            | $\Box$ Enable out mold 2 |                    |                 |     |  |  |  |
| 🗌 Ena                             | ble IMM IMC                     | P 🗌        | Disable out mold signal  |                    |                 |     |  |  |  |
| Safe                              | ety door aları                  | n does n 🗌 | Disable in               | mold sig           | nal             |     |  |  |  |
|                                   | Clear IO port when exiting auto |            |                          |                    |                 |     |  |  |  |
|                                   | Save                            |            |                          |                    |                 |     |  |  |  |
|                                   | X: 0.00                         | Y: 0       | .00                      | Z:                 | 0.00            |     |  |  |  |
| X                                 | 2: 0.00                         | Y2: 0      | 0.00                     | A:                 | 0.00            |     |  |  |  |
| 🧬 Rur                             | າ 🖾 Port                        | ≁ Menu     | 7 Teach                  | 🔺 Alm              | <sup>™</sup> M  | ain |  |  |  |

Enable mould close completion signal of IMM:

After it is selected, during the machine auto run, for each production cycle it must detect the mould opened signal -- mould closed signal-- mould opened signal, then the robot arm can go down and pick up the products.

IMM middle plate mould signal: After it is selected, the machine will automatically check whether the middle plate mould is opened in place before each mould decline.

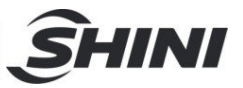

Enable pneumatic adjustment: After it is selected, the adjustment function of pneumatic arm is acivated. The pneumatic arm adjustment device is an optional device.

Enable oil filling: After it is selected, the oil filling interval time set in the operating parameters is effective.

Enable startup oil filling: After it is selected, the startup oil filling is activated, it ends with the set filling time in the operating parameters.

Enable pneumatic sub arm: After it is selected, the pneumatic sub arm is used.

Enable pneumatic sub arm lower photosensor: After it is selected, the detection of pneumatic sub arm go-down in place is used.

Enable pneumatic sub arm forward photosensor: After it is selected, the detection of pneumatic sub arm forward in place is used.

Enable pneumatic sub arm retreat photosensor: After it is selected, the detection of pneumatic sub arm backward in place is used.

Enable pneumatic main-arm flipping cylinder: After it is selected, the main arm flipping cylinder is used.

Enable pneumatic sub-arm flipping cylinder: After it is selected, the sub arm flipping cylinder is used.

Simple mode: After it is selected, teaching mode is switched to simple mode, set the program pick-up, standby, and stacking placed site.

Enable IMM mould open middle signal: After it is selected, when the machine is connected to the IMM open mould middle signal, the robot arm can go down and pick up the products after it receives the signal.

Safety door alarm no output: After it is selected, the robot arm doesn't give alarm after the safety door is opened.

Enable go-down safety: After it is selected, the go-down safety detection is enabled, only with the safety signal can the arm robot go down.

Disable X axis servo: After it is selected, the X axis is not used.

Enable Y2 axis servo: After it is selected, the Y2 axis is used.

Enable X2 axis servo: After it is selected, the X2 axis is used.

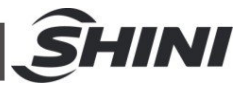

Enable A axis servo: After it is selected, the A axis is used.

Enable process 2: After it is selected, the subprogram process 2 is used.

Enable process 3: After it is selected, the subprogram process 3 is used.

Enable process 4: After it is selected, the subprogram process 4 is used.

Origin within the mould: After it is selected, the origin default is within the mould.

Non teaching mode: After it is selected, the teaching program can only be modified but cannot be taught.

Open/close safety door to end program when it fails to pick-up products: After it is selected and detected that the product has not been picked up, the program ends after opens and closes the safety door.

Enable out of mould safety zone 2: After it is selected, activate the out of mould safety 2 signal (1 to 2 or double IMMs are applicable to this function).

Disable out of mould safety signal: After it is selected, out of mould safety detection signal is not used, and it can be limited by safety zone settings.

Disable in mould safety signal: After it is selected, in mould safety detection signal is not used, and it can be limited by safety zone settings.

External control function: After it is selected, external control can be used and the robot arm start and stop can be controlled by external buttons.

Clear IO port when exiting the auto mode: After it is selected, the input and output will be automatically closed when exiting the auto mode.

# 4.5 Home / IP Page

Click on the origin IP on the system setting screen to enter the initial setting screen, where each axis 0 return order and IP address can be set, and the screen is shown as below:

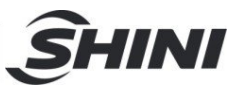

| →¦←  | 😃 No Progr          | Adv<br>Adv | 2022-04<br>14:27:3 | -20<br>8 5     | 0%     |        |       |      |  |  |  |
|------|---------------------|------------|--------------------|----------------|--------|--------|-------|------|--|--|--|
| Ru   | ın Initialize       | Hom        | e/IP               | Mair           | ntain  | Visual | setti | ir • |  |  |  |
| Ho   | me                  |            |                    |                |        |        |       |      |  |  |  |
| 1    | servoY home         | (          |                    |                |        |        |       |      |  |  |  |
| 2    | servoY2 home        |            |                    |                |        |        |       |      |  |  |  |
| 3    | Pneumatic: PA Rot   |            |                    |                |        |        |       |      |  |  |  |
| 4    | Pneumatic: RA Rot   |            |                    |                |        |        |       |      |  |  |  |
| 5    | 5 servoZ home       |            |                    |                |        |        |       |      |  |  |  |
| 6    | servoX home         |            |                    |                |        |        |       |      |  |  |  |
| 7    | servoX2 home        |            |                    |                |        |        |       |      |  |  |  |
| 8    | servoA home         |            |                    |                |        |        |       |      |  |  |  |
| 9    | 9 Pneumatic: RA Adc |            |                    |                |        |        |       |      |  |  |  |
| 10   | Pneumatic: R        | A Hor      |                    |                |        |        |       | 7    |  |  |  |
| 11   | Other: Extend       | led Outp   | out Po             | orts           |        |        |       |      |  |  |  |
|      | Тор                 | 🕈 Up       |                    | <b>₩</b> Do    | own    | Bo     | ttom  |      |  |  |  |
| IP S | Setting             |            |                    |                |        |        |       |      |  |  |  |
| IP a | address:            |            |                    | 0.             | 0      | 0.     |       | 0    |  |  |  |
| Sul  | omask:              |            |                    | 0.             | 0.     | 0.     |       | 0    |  |  |  |
| Gat  | ateway: 0.0.0.      |            |                    |                |        |        |       | 0    |  |  |  |
|      |                     |            |                    |                |        |        |       |      |  |  |  |
|      |                     |            |                    |                |        |        |       |      |  |  |  |
|      | X: 0.00             |            | Y: 0               | .00            |        | Z: 0.0 | 00    |      |  |  |  |
|      | X2: 0.00            |            | Y2: 0              | 00.00          |        | A: 0.0 | 00    |      |  |  |  |
| ø F  | Run 🖾 Port          | ~ ~ M      | enu                | <i>▼</i> Teace | :h 🔺 A | lm 🐐   | Ma    | in   |  |  |  |

# 4.6 System Maintenance Page

Click on System Maintenance on the System Setting Page to enter the Run System Maintenance page, which displays the picture as below: System maintenance function: Each machine has a fixed machine code and it can set the maintenance time for the machine through software to get the set time, then the system will stop and alarm. To reactive, it's necessary to input the key machine code of product in the software to reactive, and it will generate a new activation code. The key default is empty.

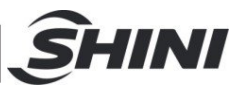

| -i- 4   | No Progra  | n           | Advan<br>Adm | iced<br>iin | 2022-04<br>14:28:2 | -20<br>50% |
|---------|------------|-------------|--------------|-------------|--------------------|------------|
| Run     | Initialize | Home/IF     | Mainta       | ain         | Visual             | settir     |
| [1/2] A | ctive      |             |              |             |                    | Next       |
| Machi   | ne Code —  |             | Activation   |             |                    |            |
|         |            |             |              | Upo         | late               |            |
| Produ   | ct Key     |             |              |             |                    |            |
| Input   |            |             |              |             |                    |            |
| New     |            |             |              |             |                    |            |
| Comfi   | rm         | 2710 A      |              |             |                    |            |
|         | **1        | .0 bits and | case sensit  | ive**       |                    |            |
|         |            | Up          | date         |             |                    |            |
|         |            |             |              |             |                    |            |
| )       | K: 0.00    | Y: (        | 0.00         |             | Z: 0.0             | 00         |
| X       | 2: 0.00    | Y2:         | 0.00         | A: 0.00     |                    |            |
| e Rur   | n 🖾 Port   | Menu        | * Teach      | A A         | Alm 🕴              | Main       |

System maintains page 2:

**Maintenance by mould quantities**: Maintain the robot according to actual production quantities, the robot will sound an alarm and pause production to remind you to maintain the robot due to the production quantities being achieved. Press "Clear production sum" to continue production.

Parameter reset: It's able to Reset System Parameter, Servo Parameter and System Password if needed.

#### Maintain

Click on maintain on the system setting screen to enter the maintenance screen, which displays the picture as below:

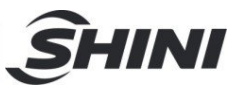

| - <del>¦-</del> 🖐 No Program |         | Advance<br>Admin | d 2022-0<br>14:28 | 4-20<br>:56 50% |
|------------------------------|---------|------------------|-------------------|-----------------|
| Run Initialize               | Home/IP | Maintair         | n Visua           | l settir •      |
| [2/2] Reset                  |         |                  |                   | Next            |
| Production number            |         |                  |                   |                 |
|                              |         | 0                |                   |                 |
|                              |         |                  |                   |                 |
|                              |         |                  |                   | ]               |
|                              |         | Clea             | r produc          | tion sum        |
| Reset                        |         |                  |                   |                 |
| 🔏 Reset system               | Para    |                  |                   |                 |
| 🗟 Reset Servo I              | Para    |                  |                   |                 |
| 🔏 Reset system pa            | ssword  |                  |                   |                 |
|                              |         |                  |                   |                 |
|                              |         |                  |                   |                 |
|                              |         |                  |                   |                 |
|                              |         |                  |                   |                 |
|                              |         |                  |                   |                 |
| X: 0.00                      | Y: 0.   | 00               | Z: 0              | .00             |
| X2: 0.00                     | Y2: 0   | .00              | A: 0              | .00             |
| er Run                       | 📕 Menu  | * Teach 4        | Alm               | 🌢 Main          |

Maintenance Function: Maintenance cycle modules can be set according to maintenance tasks. When current modulus reaches the maintenance cycle modulus, the auto run interface will pop up a prompt for maintenance. Then, click on the reset button to to restart counting after maintaining. The maintenance work can be free editied in the content of maintenance function 8.

# 4.7 I/O Port Setting

Pressing the I/O page button on the upper right corner of the function menu page for "Input Polarity", "Output Polarity", "Ignore the Alarm" and "Ignore the Alarm in Mold Area (No Alarm)" settings, as shown below:

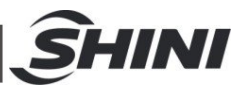

| -¦- 🖐 No P     | Ad<br>A                 | vanced<br>.dmin | 2022<br>14:2 | -04-20<br>29:27 | 50% |            |      |  |
|----------------|-------------------------|-----------------|--------------|-----------------|-----|------------|------|--|
| In Polarity    | Out I                   | Polarity        | Ignore       | e alm           | No  | alm        |      |  |
| [1/5] Main inp | out inve                | ersion          |              | Previous Nex    |     |            |      |  |
| Main input in  | versior                 | <u>ו</u>        |              |                 |     |            |      |  |
| 🗌 Main-X00     |                         |                 | Main-X       | 01              |     |            |      |  |
| 🗌 Main-X02     |                         |                 | Main-X       | 03              |     |            |      |  |
| 🗌 Main-X04     |                         |                 | Main-X       | 05              |     |            | _    |  |
| 🗌 Main-X06     | □ Main-X06 □ AIR-LP-X07 |                 |              |                 |     |            |      |  |
| 🗌 Main-X08     | 🗌 Main-X08 🗌 Main-X09   |                 |              |                 |     |            |      |  |
| 🗌 Main-X10     | Main-X10 Main-X11       |                 |              |                 |     |            |      |  |
| 🗌 Main-X12     |                         |                 | Main-X       | 13              |     |            |      |  |
| 🗌 Main-X14     |                         |                 | Main-X       | 15              |     |            |      |  |
| 🗌 Main-X16     |                         |                 | Main-X       | 17              |     |            |      |  |
| 🗌 Main-X18     |                         |                 | Main-X       | 19              |     | •          |      |  |
| 🗌 Main-X20     |                         |                 | Main-X       | 21              |     |            |      |  |
|                |                         |                 |              |                 |     | 🛃 Sa       | ve   |  |
| X: 0.00        | )                       | Y:              | 0.00         |                 | Z:  | 0.00       |      |  |
| X2: 0.00       | 0                       | Y2:             | 0.00         |                 | A:  | 0.00       |      |  |
| 🕈 Run 🖾 I      | Port                    | 🐣 Menu          | i 🐔 Tea      | ch 🔺 /          | Alm | <u>ا</u> ش | lain |  |

Input signal reversion: Not selected, the signal is valid; When it is selected, the input no signal is valid. It has a total of five pages, and can be checked by turning the page.

Output signal reversion: Not selected, the output signal is valid; When it is selected, the output no signal is valid. It has a total of five pages, and can be checked by turning the page.

Ignore the alarm: Not selected, when the system gives such an alarm, it must stop for inspection. When it is selected, it can open/close the safety door or click on run to run continuously (under confirmed safety conditions). There're four pages for selection on this interface.

No alarm inside mould: Not selected, stop at current position when it gives the alarm. When it is selected, no alarm is given inside the mould, and it gives the

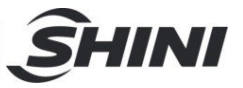

alarm when the robot ram stops before allowing the mould to close after rising. There're four pages for selection on this interface.

# 4.8 Servo Parameters Setup Page

On the function menu page, click the "Servo" to enter the servo setup page which allows to check and modify the settings of Safety Area, Shortcut of Homing, Running Speed, Acceleration of each Axis, Home Offset and Parameters of each axis:

| -¦- 🖐 No   | o Program   | Advar<br>Adm | nce 2020<br>in 15:( | -01-13<br>09:49 50% | Safety, Shortcut needs<br>to be set after going to<br>referencePressing related |
|------------|-------------|--------------|---------------------|---------------------|---------------------------------------------------------------------------------|
| Safety 1   | Safety 2    | Shortcut     | X axis              | Y axis              | axis to set position                                                            |
| Z axis     | X2 axis     | Y2 axis      | A axis              | Home                |                                                                                 |
|            |             | Si           | tart                | End                 |                                                                                 |
| 🖲 Y top SA | F           | 0.0          | C                   | .00                 |                                                                                 |
| X axis in  | mold SAF    | 0.00         | C                   | .00                 |                                                                                 |
| X axis tra | aveling SAF | 0.00         |                     | 0.00                |                                                                                 |
| 🖲 Z out mo | old SAF     | 0.00         |                     | 0.00                |                                                                                 |
| 🖲 Z in mol | d SAF       | 0.00         | C                   | .00                 |                                                                                 |
|            |             |              |                     | Save                |                                                                                 |
| X: 0.0     | 00          | Y: 0.00      |                     | Z: 0.00             |                                                                                 |
| X2: 0.     | 00          | Y2: 0.00     |                     | 4: 0.00             |                                                                                 |
| a Run 🖾    | Port 🖋      | vlenu ≈ Tea  | ach 🔺 Alı           | m  Main             |                                                                                 |

Safety Zone 1/2: The safety zone must be set within the safe range of each axis, and it will give an alarm once exceeding range.

Quick positioning: Set the pick-up point, placement point, and standby point for each axis corresponding to the machine's pick-up and placement actions.

X/Y/Z axis: It requires advanced administrator privileges to acess. Mainly for setting the run distance, speed, actual position, direction, etc. of each axis. \*If necessary, please follow the manufacturer's guidance to avoid the risk of

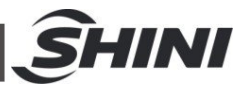

collisions.

Origin/Drive: Setting this requires advanced administrator privileges to access. Mainly for setting the homing speed, absolute value, and driver parameters.\*If necessary, please follow the manufacturer's guidance to avoid the risk of collisions.

# 4.9 Safety Area Page

Click on the safety zone on the servo setting page to enter safety area page, where you can set the safety zone for each axis. The display screen is as follows:

| -†- 🖐 No    | o Program   | Adva<br>Adn | nce 2020-<br>nin 15:0 | 01-13<br>9:49 50% | Safet<br>to be<br>refere | y, Shortcut needs<br>set after going to<br>encePressing related |
|-------------|-------------|-------------|-----------------------|-------------------|--------------------------|-----------------------------------------------------------------|
| Safety 1    | Safety 2    | Shortcut    | X axis                | Y axis            | axis t                   | o set position                                                  |
| Z axis      | X2 axis     | Y2 axis     | A axis                | Home              |                          |                                                                 |
|             |             | S           | start                 | End               |                          |                                                                 |
| 🖲 Y top SA  | F           | 0.0         | 0                     | .00               |                          |                                                                 |
| X axis in   | mold SAF    | 0.00        | 0                     | .00               |                          |                                                                 |
| X axis tra  | aveling SAF | 0.00        | 0                     | .00               |                          |                                                                 |
| 🖲 Z out mo  | old SAF     | 0.00        | 0                     | .00               |                          |                                                                 |
| 🖲 Z in mole | d SAF       | 0.00        | 0                     | .00               |                          |                                                                 |
|             |             |             |                       | Save 2            |                          | After the confirm, click it to save.                            |
| X: 0.0      | 00          | Y: 0.00     | -                     | Z: 0.00           |                          |                                                                 |
| X2: 0.      | 00          | Y2: 0.00    |                       | A: 0.00           |                          |                                                                 |
| 🕈 Run 🛛     | Port 🕗      | Menu 🖗 Te   | ach 🔺 Alı             | n  Main           |                          |                                                                 |

Y top SAF: The safety area that allows the arm to go down while the arm is within the mould area and without an EMO (Enable Mould Open) signal.

X in mould SAF: The safety area that allows the arm in mould to move without worry hitting the mould and it doesn't need any signal from proximity sensor to set it.

Z out of mould SAF: The safety area that allows the arm goes down outside the

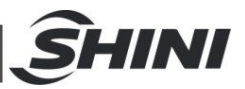

mould area.

Z in mould SAF: The safety area that allows the arm goes down within the mould area.

Safety Zone 2: Mainly set up safety zones for X2/Y2 axes, refer to Safety Zone 1 for settings.

# 4.10 Shortcut

Set shortcut of each axis for directly moving to that position. Set the quick positioning position, easy to manually control the servo, and quickly positioned to the designated location.

|                                                   | -†- 🖐 No                                                                                                | o Program | Advar<br>Adm | ice<br>in | 2020-0<br>15:10                     | 1-13<br>:30 50% | Default is linear. Choosing rotation makes the unit as angle. |  |
|---------------------------------------------------|----------------------------------------------------------------------------------------------------|-----------|--------------|-----------|-------------------------------------|-----------------|---------------------------------------------------------------|--|
|                                                   | Safety 1                                                                                                | Safety 2  | Shortcut     | Х         | X axis Y axis                       |                 | Index reduce: S type index                                    |  |
|                                                   | Z axis                                                                                                  | X2 axis   | Y2 axis      | A         | axis                                | Home            | low speed                                                     |  |
|                                                   | Axis type                                                                                               |           |              |           | 🗌 Cha                               | mfer            |                                                               |  |
|                                                   | Direction<br>Motor turns a circle distance                                                              |           |              |           |                                     | / •             |                                                               |  |
|                                                   |                                                                                                    |           |              |           | 0.00mm                              |                 | The distance of motor rotate once                             |  |
|                                                   | Motor turns a circle pulses                                                                             |           |              |           | 0.00                                |                 | Servo MAX speed. Mostly set 100%                              |  |
| Set the acceleration of the speed (from 0 to MAX) | Speed                                                                                                   |           |              |           | 1%                                  | •               |                                                               |  |
|                                                   | Acceleration                                                                                            |           |              |           | 1%                                  |                 | Reference shift: After going to                               |  |
|                                                   | Home offset                                                                                             |           |              |           | 0.00mm •                            |                 | the reference switch is not on.                               |  |
|                                                   | Home wait<br>mod<br>Home mode<br>Encoder type<br>Encoder addr<br>Software distance<br>JERK<br>Home mode |           |              |           | 0.00<br>0.00<br>No • •<br>1<br>0.00 |                 |                                                               |  |
|                                                   |                                                                                                    |           |              |           |                                     |                 | Set reference mode: Not back,                                 |  |
|                                                   |                                                                                                    |           |              |           |                                     |                 | reference signal, reference +2.                               |  |
|                                                   |                                                                                                    |           |              |           |                                     |                 |                                                               |  |
|                                                   |                                                                                                    |           |              |           |                                     |                 |                                                               |  |
|                                                   |                                                                                                    |           |              |           |                                     |                 |                                                               |  |
|                                                   |                                                                                                    |           |              |           | 1%                                  |                 |                                                               |  |
|                                                   |                                                                                                    |           |              |           | 🗌 End                               |                 |                                                               |  |
|                                                   |                                                                                                    |           |              |           |                                     | Save            |                                                               |  |
|                                                   | X: 0.0                                                                                                  | 00        | Y: 0.00      |           | Z:                                  | 0.00            |                                                               |  |
|                                                   | X2: 0.                                                                                                  | 00        | Y2: 0.00     |           | A:                                  | 0.00            |                                                               |  |
|                                                   | 🕈 Run 🛛                                                                                                 | Port 🗡    | Menu 🖉 Tea   | ach       | Alm 🔺                               | 🏾 Main          |                                                               |  |

# 4.11 Servo Axis Setting

Click on the name of each axis on the setting screen to enter the parameter settings page of corresponding axis, as shown below:

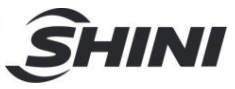

|                                     | -†- 🖐 No                                   | o Program | Advar<br>Adm | nce<br>in                          | 2020-0<br>15:10 | 1-13<br>:30 50%                   | Default is linear. Choosing rotation makes the unit as angle. |  |
|-------------------------------------|--------------------------------------------|-----------|--------------|------------------------------------|-----------------|-----------------------------------|---------------------------------------------------------------|--|
|                                     | Safety 1                                   | Safety 2  | Shortcut     | Х                                  | axis            | Y axis                            | Index reduce: S type index                                    |  |
|                                     | Z axis                                     | X2 axis   | Y2 axis      | А                                  | axis            | Home                              | reducing, using in high inertia                               |  |
|                                     | Axis type                                  |           |              | Chamfer                            |                 |                                   |                                                               |  |
|                                     | Direction<br>Motor turns a circle distance |           |              |                                    |                 | The distance of motor rotate anal |                                                               |  |
|                                     |                                            |           |              |                                    |                 |                                   |                                                               |  |
| Cat the encoderation of the encoder | Motor turns a circle pulses                |           |              |                                    | 0.00            |                                   | with 3000RPM (MAX 200%)                                       |  |
| (from 0 to MAX)                     | Speed                                      |           |              | 1%                                 | •               |                                   |                                                               |  |
|                                     | Acceleration                               |           |              |                                    | 1%              |                                   | Reference shift: After going to                               |  |
|                                     | Home offset<br>Home wait                   |           |              | 0.00mm •<br>0.00<br>0.00<br>No • • |                 | the reference switch is not on.   |                                                               |  |
|                                     |                                            |           |              |                                    |                 |                                   |                                                               |  |
|                                     | mod<br>Home mode<br>Encoder type           |           |              |                                    |                 | Set reference mode: Not back,     |                                                               |  |
|                                     |                                            |           |              |                                    |                 |                                   |                                                               |  |
|                                     |                                            |           |              |                                    |                 |                                   |                                                               |  |
|                                     | Encoder addr                               |           |              |                                    | 1               |                                   |                                                               |  |
|                                     | Software di                                | stance    |              |                                    | 0.00            |                                   |                                                               |  |
|                                     | JERK                                       |           |              |                                    | 1%              |                                   |                                                               |  |
|                                     | Home mod                                   | Home mode |              |                                    |                 |                                   |                                                               |  |
|                                     |                                            |           |              |                                    |                 | Save                              |                                                               |  |
| >                                   |                                            | 00        | Y: 0.00      |                                    | Z:              | 0.00                              |                                                               |  |
|                                     | X2: 0.                                     | 00        | Y2: 0.00     |                                    | A:              | 0.00                              |                                                               |  |
|                                     | 🕈 Run 🛛                                    | Port 🥕    | Menu 🖉 Tea   | ach                                | Alm 🔺           | 🕷 Main                            |                                                               |  |

**Axis type**: Select the rotation and axis postion for displaying the degree. It is common to set the ABC axis for rotation.

Servo direction: Select the reversion and the axis rotation direction changes.

**Motor turns a circle distance:** The distance of a circle that the motor ran (The synchronous wheel's circumference divided by the reduction ratio).

**Run speed:** Set the maximum speed of each servo axis from 1% to the fastest of 200%. Set 100% corresponding to rated speed of 3000 revolutions per minute.

**Acceleration:** Set the acceleration value of each servo axis from 1% to the maximum of 100%.

**Home Offset:** Auto adjusts the servo's actual stop position after homing, which uses for correcting the actual home position.

Home wait: Set the standby position after homing.

**Mould**: Set a rotation direction, and when it reaches the set value, the system will reposition from 0.

Home mode: Here have three kinds of homing mode: "No" as not returning home,

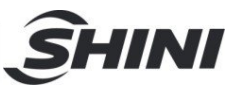

home signal and home + Z, set not homing, then the system won't find the home position. Set the home signal, the system will establish coordinates with reference to the signal of the home position. "Home + Z": The system will establish coordinates with reference to the signal of the Z axis.

**Encoder type:** The setting of the encoder communication way for the absolute coder. "No" refer to the non-absolute encoder.

Encoder address: Set the servo communication slave address.

**Software distance:** The setting of the maximum distance of each servo axis that allows to run. The software limits the maximum travel of the servo during manual/auto operation.

**JERK acceleration:** Recommended value for starting the motor from speed 0 to maximum acceleration.

**Homing method:** Select the end, and the homing is based on sensing the end position of the actuating plate.

## 4.12 Homing Speed

On this screen, user can set system homing speed and the zero point of the absolute value servo (Refer to the chapter of absolute value servo). The display screen is shown as below:
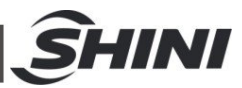

| -              |                    | rent Progra<br>4 | am:                                                 | Ser<br>Adı  | nior<br>min | 2024<br>11:1 | -11-08<br>17:08 | 50% |                                                 | Haming apond. Sat the                           |
|----------------|--------------------|------------------|-----------------------------------------------------|-------------|-------------|--------------|-----------------|-----|-------------------------------------------------|-------------------------------------------------|
| Safety 1 Safet |                    | Safety           | 2 Shortcut                                          |             | Xa          | axis         | Y ax            | cis |                                                 | homing speed from the minimum of 1% to the      |
|                | Z axis             | X2 axi           | s Y2                                                | axis        | Aa          | axis         | ORG,            | /DR | -                                               | maximum of 10%.                                 |
| 3              | Fast spd           |                  |                                                     | Low sp      | d           |              |                 |     |                                                 |                                                 |
|                |                    | 1%               |                                                     |             |             | 1%           |                 |     |                                                 | Absolute value encoder:                         |
|                | absolute enco      | der              |                                                     |             |             |              |                 |     |                                                 | axis and click to clear the                     |
|                | X axis             |                  | Y axis                                              |             |             | Z axis       |                 |     |                                                 | accumulated multi-cycle                         |
|                | X2 axis            |                  | Y2 axis                                             |             |             | A axis       |                 |     |                                                 | count value of the<br>encoder. Click on "Set    |
|                |                    |                  | C                                                   | lear        |             |              | Set             |     |                                                 | Encoder Origin" to set the                      |
|                |                    |                  |                                                     |             |             |              |                 |     |                                                 | current positiono as the<br>encoder origin.     |
|                |                    | Co               | mmon param                                          | eters. O    | ther pa     | arameters    | 5.              |     |                                                 |                                                 |
| X axis  Prope  |                    | portional gair   | portional gain of PA5 speed                         |             | 5           |              |                 |     |                                                 |                                                 |
|                | ○ Y axis           | PAG              | A6 velocity integral constant.<br>A7 torque filter. |             |             | 1 20         |                 |     |                                                 | Axis Para. Setting:                             |
|                | 🔵 Z axis           | PA               |                                                     |             |             |              |                 |     |                                                 | parameters are basic                            |
|                | 🔿 X2 axis          | PA               | 3 speed detect                                      | ion filter. | 2           | 20           |                 |     | gain parameters, refer to the Default Parameter | gain parameters, refer to the Default Parameter |
|                | ○ Y2 axis          | PAS              | position pro                                        | portional g | gain. 0     | (            |                 |     |                                                 | Setting Table. When changing other              |
|                |                    | PA               | L9 position sm                                      | oothing fil | filter. 5   |              |                 |     |                                                 | parameters specially,                           |
|                | Power sou          | urce.            | 53 load inertia                                     | ratio.      | 1           |              |                 |     |                                                 | the parameter code.                             |
|                |                    |                  |                                                     |             |             |              | 🔀 Save          |     |                                                 |                                                 |
|                | X: 0.0             | 00               | Υ:                                                  | 0. 00       | T           | Z:           | 0.00            |     |                                                 |                                                 |
|                | X2: 0.             | 00               | Y2:                                                 | 0.00        | Î           | Α:           | 0.00            |     |                                                 |                                                 |
| d              | <sup>®</sup> Run ⊡ | Port             | 🔑 Menu                                              | 🥍 Inst      | 4           | Alm          | <b>à</b> M      | ain |                                                 |                                                 |

## 4.13 Program Initialization

User can check the current value, and initialization method of variables. The default is automatic initialization, and the method can be selected as per the program requirement.

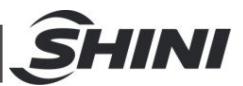

| 斗 🌐 Currei     | nt Progra | im Advai | nce 20 | 20-01-13 | 50%  |
|----------------|-----------|----------|--------|----------|------|
| test           |           | Adm      | nin 1  | 5:11:07  |      |
| ID Variable    | <u> </u>  | Inita    | Ize    | lype     |      |
|                | Add       | o Delete |        |          | Save |
| Variables:     |           |          |        | Auto I   | nit  |
| Initial value: | 0         |          | Write  | O Ask in | it   |
| Value:         | 0         |          | Read   | O Never  | init |
| X: 0.00        |           | Y: 0.00  |        | Z: 0.00  |      |
| X2: 0.00       | 1         | /2: 0.00 |        | A: 0.00  |      |
| 🥙 Run 🔤 Po     | rt 🥕 Me   | enu 🖉 Te | ach 🔺  | Alm 🕯 I  | Main |

4.14 Software Upgrade

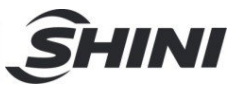

| -‡- 😃 Cu<br>tes | rrent Prog<br>st | ram Advar<br>Adm | nce 202<br>iin 1 | 20-01-1<br>5:14:04 | <sup>3</sup> 50% |
|-----------------|------------------|------------------|------------------|--------------------|------------------|
| Info            | Port             | Param            | Upgra            | de                 | Log              |
| Name            |                  | X I N            | lodified         | Time               |                  |
| Splash          | Wallpape         | r Info           |                  |                    |                  |
|                 |                  |                  | Refre            | esh                | Popup            |
| X: 0.0          | 00               | Y: 0.00          |                  | Z: 0.              | 00               |
| X2: 0.          | 00               | Y2: 0.00         |                  | A: 0.              | 00               |
| 🕈 Run 🔤         | Port 🕹           | Menu 🥍 Te        | ach 🔺 /          | Alm                | Main             |

**Manufacturer info**: include startup screen, standby screen and manufacturer information, which is able to import through a USB. Insert a USB and then click the "Refresh" button to find the ideal picture and load it.

**Port name**: Edit the port name that needs to be modified on the software, and then import it through a USB flash drive. If no modification is required, it can reset the name.

**Parameter maintenance**: The parameters can be backed up for use, and also be used for batch setting machines. Use a USB drive can export or import settings.

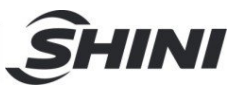

| - <b>¦</b> - 🈃 | Current P<br>test | rogram | Advan<br>Adm | ice<br>in | 2020-0<br>15:14 | 1-13<br>:24 | 50%  |
|----------------|-------------------|--------|--------------|-----------|-----------------|-------------|------|
| Info           | Port              | Pa     | aram         | Up        | ograde          | Lo          | og   |
| Name           |                   |        | ZA M         | lodi      | fied Tim        | IE          |      |
|                |                   |        |              |           |                 |             |      |
| UI             | Restor            | e      |              |           | RCM             | Ret         | poot |
|                |                   |        |              | F         | Refresh         | Ро          | pup  |
| <b>X</b> :     | 0.00              | Y:     | 0.00         |           | Z:              | 0.00        |      |
| X2:            | 0.00              | Y2     | : 0.00       |           | A:              | 0.00        |      |
| 🧬 Run          | 🖾 Port            | ۶ Men  | u 🖉 Tea      | ach       | Alm 🔺           | 渝           | Main |

## 4.15 System Software Upgrade

Upgrade the controller and motherboard program through a USB flash drive.

Please note that the restore button is to restore the previous version of current version that only can be restored once.

System Log: It can log and clear system logs on this interface.

**Configuration:** It is used to configurate parameters for fixed mode.

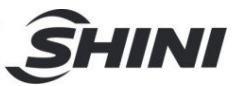

# 5. Interface Setup Page

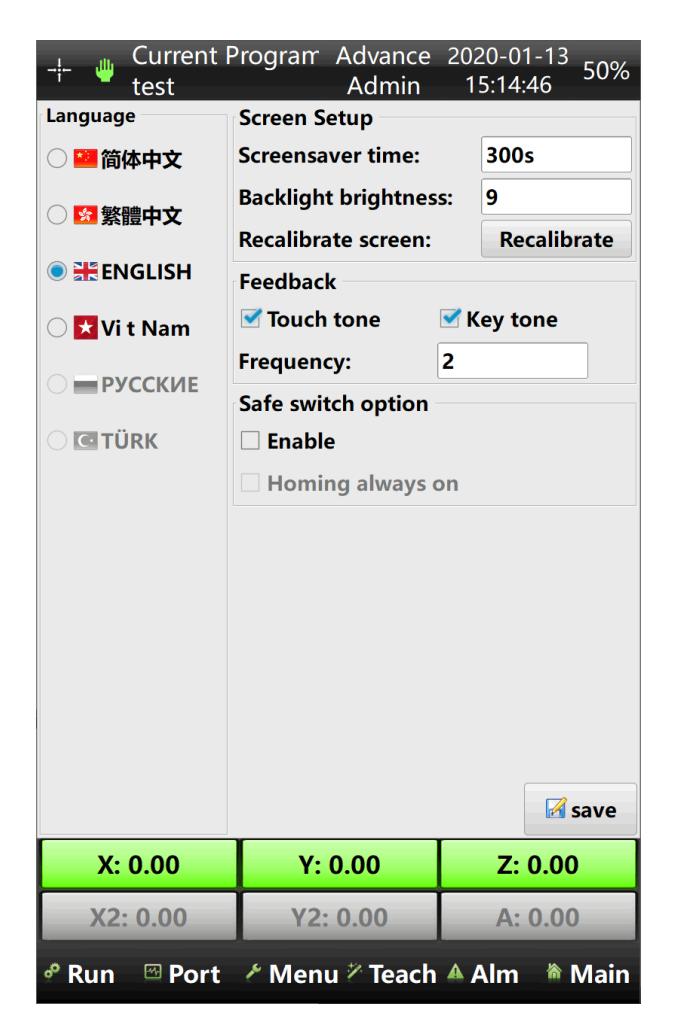

- 1) Language: Select the system language
- Screensaver time: Set the operator screensaver time, and the minimum is 0 min.(no screensaver), and the maximum is 30 mins.
- 3) Backlight adjustment: Adjust the backlight of the display screen, the darkest is 0 and the brightest is 9.
- 4) Recalibrate the touch screen: If there is a positioning deviation of the touch screen, click the recalibration button to recalibrate the screen.
- 5) Font settings: Font base size can be set.
- 6) Feedback: If the touch screen or prompt sound is selected, there will be the sound prompt.

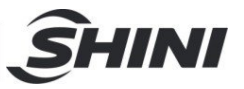

Set the frequency of button/prompt sound; There are a total of 3 levels of frequencies available:

- 1: Low frequency
- 2: Normal
- 3: High frequency
- 7) Safety switch configuration: Set whether to use the safety switch or not, and whether it has to press long for homing.
- Knob switch effective after restart: set the knob switch to switch between stop, manual, and auto status. This parameter change will take effect after restart.

### 5.1 Adjustment Page

When certain alarms occur in the system (such as the mould open signal of robot arm disappears in mould) that restrict manual operation, it can enter this screen for servo operations. Then, the system doesn't perform any safety checks, which must be confirmed by operators on their own.

| Sys |                                                                                                    |                                                                         |               |
|-----|----------------------------------------------------------------------------------------------------|-------------------------------------------------------------------------|---------------|
|     | When adjust operation<br>EMO, EMC, EEF are not<br>System without any so<br>detection, the operator<br>by the user,<br>All consequences share<br>responsibility of the user<br>Are you sure to enter | on,<br>ot allowed,<br>afety<br>ion controled<br>Il be the<br>user,<br>? |               |
|     | Cancel                                                                                                    | <b>ОК</b>                                                               | Press to ente |

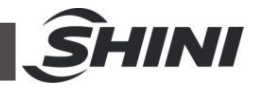

| -¦- 😃<br>Servo a | Current F<br>test<br>djust | Program | rr Adva<br>Adn | nce 202<br>nin 1 | 20-01-1<br>5:15:24 | <sup>3</sup> 50% | Click X- and X+ to<br>check the direction<br>is right or wrong. (X- |
|------------------|----------------------------|---------|----------------|------------------|--------------------|------------------|---------------------------------------------------------------------|
| Xaxis            | e                          | CcwL    | •-             | 0 Org            | +                  | 🖲 CwL            | to original position)                                               |
| Yaxis            | e                          | CcwL    | -              | 0 Org            | +                  | 🖲 CwL            |                                                                     |
| Zaxis            | e                          | CcwL    | -              | 0 Org            | +                  | 🖲 CwL            |                                                                     |
| X2axis           | e                          | CcwL    | -              | 0 Org            | +                  | 🖲 CwL            |                                                                     |
| Y2axis           | e                          | CcwL    | -              | 0 Org            | +                  | 🖯 CwL            |                                                                     |
| Aaxis            | e                          | CcwL    | -              | 0 Org            | +                  | 🖲 CwL            | Reference speed                                                     |
| speed            |                            |         |                |                  | 5%                 | •                |                                                                     |
| scale            |                            |         |                |                  | 0.01m              | m 🖕              | Distance per pressing                                               |
| Pneu Ac          | ljust                      |         |                |                  |                    |                  |                                                                     |
| RA.Asc           |                            |         |                |                  | 3                  | Ċ                |                                                                     |
|                  |                            |         |                |                  |                    |                  |                                                                     |
| X:               | 0.00                       | · ·     | Y: 0.00        |                  | Z: 0.              | 00               |                                                                     |
| X2:              | 0.00                       | Y       | 2: 0.00        |                  | A: 0.              | 00               |                                                                     |
| e Run            | 🖾 Port                     | ۶ Me    | enu 🎢 Te       | ach 🔺 /          | Alm 🕴              | Main             |                                                                     |

## 5.2 System log

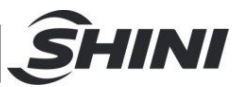

| _¦- ⊎ Cur<br>test                        | rent Pro<br>t | gra | am Advan<br>Admi | ce<br>n     | 2020-0<br>15:15: | 1-13<br>:43 | 50%  |
|------------------------------------------|---------------|-----|------------------|-------------|------------------|-------------|------|
| 2020-01-13                               | 15:15:00      |     | Modify UI        | ра          | rameters         | i.          |      |
| 2020-01-13                               | 15:13:50      | 2   | The pande        | nt          | software         | h           |      |
| 2020-01-13                               | 15:12:23      |     | The pande        | nt          | software         | h           |      |
| 2020-01-13                               | 15:10:58      |     | New progr        | ram         | : test.xp        | gm          |      |
| 2020-01-13                               | 15:07:01      |     | Modify UI        | ра          | rameters         | 5.          |      |
| 2020-01-13                               | 15:06:00      | 2   | Modify ser       | r <b>vo</b> | parame           | ters.       |      |
| 2020-01-13                               | 14:55:44      |     | Modify sys       | ster        | n param          | et          |      |
| 2020-01-13                               | 14:55:37      |     | Modify UI        | ра          | rameters         | 5.          |      |
| 2020-01-13                               | 14:55:25      |     | The pande        | nt          | software         | h           |      |
| 2020-01-13                               | 14:54:32      |     | The pande        | nt          | software         | h           |      |
| 2019-11-19                               | 16:22:55      |     | System en        | ter         | auto wa          | iti         |      |
| 2019-11-19                               | 16:22:55      |     | System en        | ter         | auto wa          | iti         |      |
| 2019-11-19                               | 16:22:12      |     | The pande        | nt          | software         | h           |      |
| 2019-11-13                               | 09:29:58      |     | Modify sys       | ster        | n param          | et          |      |
| 2019-11-13                               | 09:29:40      |     | The pande        | nt          | software         | h           |      |
| 2019-08-27                               | 16:21:48      |     | New progr        | ram         | : 999.alf        | a           |      |
| 2019-08-27                               | 16:21:41      |     | Modify sys       | ster        | n param          | et          |      |
| 2019-08-27                               | 16:21:01      |     | The pande        | nt          | software         | h           |      |
| All records                              | Ports         |     | Param            | I           | Detail           | Qu          | iery |
| X: 0.00                                  | D             |     | Y: 0.00          |             | Z:               | 0.00        |      |
| X2: 0.0                                  | 0             | ,   | Y2: 0.00         |             | A:               | 0.00        |      |
| 🕫 Run 🖾 Port 🧨 Menu 🎢 Teach 🔺 Alm 🐞 Main |               |     |                  |             |                  |             |      |

Checking System log, Alarm record, and reminder record on the System Log page.

Ports and Parameter: checking the port status and information when an alarm occurs.

### 5.3 Configuration

The remaining page from the original interface which doesn't have any functions except to check the current version of main board and controller.

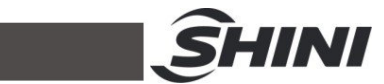

| →¦←            | •              | Current P<br>test | rogram      | Advance<br>Admin | 2020-01-13<br>15:16:03 | 50%   |
|----------------|----------------|-------------------|-------------|------------------|------------------------|-------|
|                |                |                   |             |                  |                        |       |
|                |                |                   |             |                  |                        |       |
|                |                |                   |             |                  |                        |       |
|                |                |                   |             |                  |                        |       |
|                |                |                   |             |                  |                        |       |
|                |                |                   |             |                  |                        |       |
|                |                |                   |             |                  |                        |       |
|                |                |                   |             |                  |                        |       |
|                |                |                   |             |                  |                        |       |
| 1              |                |                   |             |                  |                        |       |
|                |                |                   |             |                  |                        |       |
| UI SV<br>LIB V | '3.35<br>4.8.4 | (32bit)-doub<br>I | le / SYSTEI | M V1.00_1.00     | / SR6807B / 0-         | 0 / 属 |
|                | X:             | 0.00              | Y:          | 0.00             | Z: 0.00                |       |
|                | X2             | : 0.00            | Y2:         | 0.00             | A: 0.00                |       |
| ° R            | un             | 🖾 Port            | Men         | u 🖉 Teach        | Alm 🖄                  | Main  |

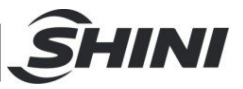

# 6. Port

Touch the "Port" page button at the bottom of the function button bar. Check the System I/O signal (Servo signal, IMM signal, expanded output, expanded input, robot signal) on this page.

| 👋 Current Program test                                                    | Advance<br>Admin                 | 2020-01-13<br>15:16:34 50%     |                                                  |  |
|---------------------------------------------------------------------------|----------------------------------|--------------------------------|--------------------------------------------------|--|
| Servo IMM Ext.Output                                                      | Ext. Input                       | IMM signal                     | Select these pages to check the<br>signal status |  |
| Input Signal<br>IMM-ESM-X05<br>IMM-REJ-X04<br>IMM-MOP-X00<br>IMM-AUTO-X03 | © IMM-S<br>© IMM-N<br>© IMM-N    | DM-X02 •<br>ЛС-X01<br>ЛМОР-X06 | Check input signal from IMM                      |  |
| Output Signal<br>IMM-HMAF-Y05<br>IMM-HEMC-Y04                             | Switch the output signal on/off. |                                |                                                  |  |
| IMM-EMO-Y00                                                               | IMM-EN                           | /IC-Y01                        | (Check mold close)                               |  |
| IMM-EEF-Y03                                                               | IMM-EE                           | B-E4Y02                        |                                                  |  |
| IMM-EC1P1-E4Y03                                                           | IMM-EC                           | 1Р2-Е4Ү04                      |                                                  |  |
| IMM-EC2P1-E4Y05                                                           | IMM-EC2P2-E4Y06                  |                                |                                                  |  |
|                                                                           |                                  |                                |                                                  |  |
| X: 0.00 Y:                                                                | 0.00                             | Z: 0.00                        |                                                  |  |
| X2: 0.00 Y2:                                                              | 0.00                             | A: 0.00                        |                                                  |  |
| 🕈 Run 🖾 Port 🥕 Men                                                        | u 🖗 Teach                        | 🔺 Alm 🔺 Main                   |                                                  |  |

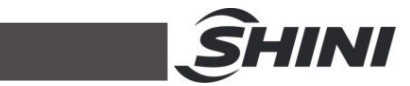

| -⊹-            | rogram Adva<br>Adi | nce 2020<br>nin 15:2 | -01-13<br>21:43 50% |                                                                    |  |  |
|----------------|--------------------|----------------------|---------------------|--------------------------------------------------------------------|--|--|
| Servo IMM Ext. | Output Ext.        | nput IMM             | l signal            |                                                                    |  |  |
| Main           | EM2                | EM3                  | EM4                 | Output signal: Up to 4 expanded<br>I/O board. Click here to switch |  |  |
| Main module    |                    |                      |                     |                                                                    |  |  |
| Main-Y00       | ( Ma               | ain-Y01              |                     |                                                                    |  |  |
| Main-Y02       |                    | ain-Y03              |                     |                                                                    |  |  |
| Main-Y04       | <b>M</b>           | ain-Y05              |                     |                                                                    |  |  |
| Main-Y06       |                    | ain-Y07              |                     |                                                                    |  |  |
| Main           |                    | ain                  |                     |                                                                    |  |  |
| l Main         |                    | ain                  |                     |                                                                    |  |  |
| Main           |                    | Main •               |                     | Grey icon – no connection                                          |  |  |
| l Main         |                    | ain                  |                     |                                                                    |  |  |
|                |                    |                      |                     |                                                                    |  |  |
| X: 0.00        | Y: 0.00            |                      | Z: 0.00             |                                                                    |  |  |
| X2: 0.00       | Y2: 0.00           |                      | A: 0.00             |                                                                    |  |  |
| 🖉 Run 🖾 Port   | Menu # T           | each 🔺 Alı           | m  Main             |                                                                    |  |  |

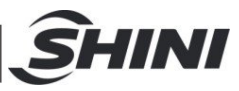

| - <b>¦</b> 🖐  | Curre<br>test | ent Program | Advance<br>Admin | 2020-01-13<br>15:58:04 5 | 50%         | Robot signal: Main arm cylinder |
|---------------|---------------|-------------|------------------|--------------------------|-------------|---------------------------------|
| Servo         | IMM           | Ext.Output  | Ext. Input       | IMM signal               |             | manual operating                |
| Other si      | ignals -      |             |                  | •                        |             |                                 |
| O AIR-        | LP-X07        |             |                  |                          |             |                                 |
| ● S-DV        | VN.SAF        | E-X13       |                  |                          |             |                                 |
| 🖲 PA-I.       | HOR-E         | 1X01        |                  | PA-O.HOR-E               | 1Y0         |                                 |
| ● PA-I.       | VER-E1        | X02         |                  | PA-O.VER-E1              | Y02         |                                 |
| 🖲 RA-I.       | ASC-E         | IX13        |                  |                          |             |                                 |
| 🖲 RA-I.       | .DES-E1       | IX14        |                  | RA-O.DES-E1              | <b>Y1</b> 3 |                                 |
| 🖲 RA-I.       | .ADV-E        | 1X15        |                  | RA-O.AD                  | V           |                                 |
| 🖲 RA-I.       | .RET-E1       | X16         |                  | RA-O.RET-E1              | <b>Y1</b> 4 |                                 |
|               |               |             |                  |                          |             |                                 |
|               |               |             |                  |                          |             |                                 |
|               |               |             |                  |                          |             |                                 |
|               |               |             |                  |                          |             |                                 |
|               |               |             |                  |                          |             |                                 |
|               |               |             |                  |                          |             |                                 |
|               |               |             |                  |                          |             |                                 |
|               |               | _           |                  |                          |             |                                 |
| X:            | 0.00          | Y:          | 0.00             | Z: 0.00                  |             |                                 |
| X2            | : 0.00        | Y2:         | : 0.00           | A: 0.00                  |             |                                 |
| & Run         | 🕾 Po          | ort 🗡 Men   | u 🤊 Teach        | Alm 🕅 M                  | ain         |                                 |
| - Contraction |               |             | u reach          |                          |             |                                 |

*Note: Port interface might be different by different system settings.* 6.1 Servo Axis Operation Description

System homing

After the servo adjustment and the trial operation, press the **button** or the button to start searching for the Home position.

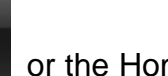

or the Homing

If the system is on manual mode, press the Homing button on the top left corner to

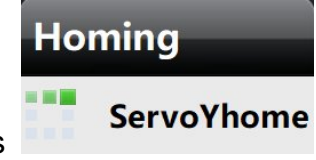

showing on the screen.

back to home position with this

Pressing the "Emergency Stop" button that is colored in red on the upper cover of

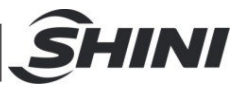

the controller will stop Homing operation immediately.

Servo manual operation

Servo manual operation by two methods as below:

1. In the manual mode, press the button on the right side of the operator to move the corresponding axis. The correspondence between the buttons has been explained in Chapter 2 and here it is omitted.

2. In the manual mode, click on the display area of any axis at the screen bottom to enter the operation screen. In this screen, it not only can shift by manual, but also enter the fixed distance shift and check corresponding signals.

|                                                                 |                                               | [                                        |          | Set the move speed                                                                                                    |
|-----------------------------------------------------------------|-----------------------------------------------|------------------------------------------|----------|----------------------------------------------------------------------------------------------------|
| The code of operation axis                                      | ~                                             |                                          |          | Set the move distance                                                                                                    |
| code required by the motor<br>in this section<br>Reverse button | X Servo<br>X Y Z<br>X - 10%<br>0.01<br>7 Home | X2 YZ A<br>X2 X<br>X+<br>Mm<br>S-TRVISAE |          | Forward move button, press<br>this button to move the<br>corresponding axis forwardly<br>Forward press button, click this<br>button once to move the<br>corresponding axis forward by<br>the set distance.                                              |
|                                                                 | • Y Home                                      | • Y2 Home                                | nc       | Axis related signal display<br>area                                                                                                    |
|                                                                 |                                               |                                          | <u> </u> | Quick move button. If the<br>relevant position is set in the<br>servo settings, click this button<br>can quickly move to the<br>corresponding position. After<br>executing this command, wait<br>for the set time before<br>executing the next command. |

Note: To operate the robot manually, Homing before operating is necessary.

If the movement of any servo axis is required when it's yet to manage homing, operate in the "Adjustment" function.

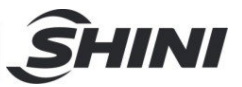

# 7. Program

## 7.1 Program Management Page

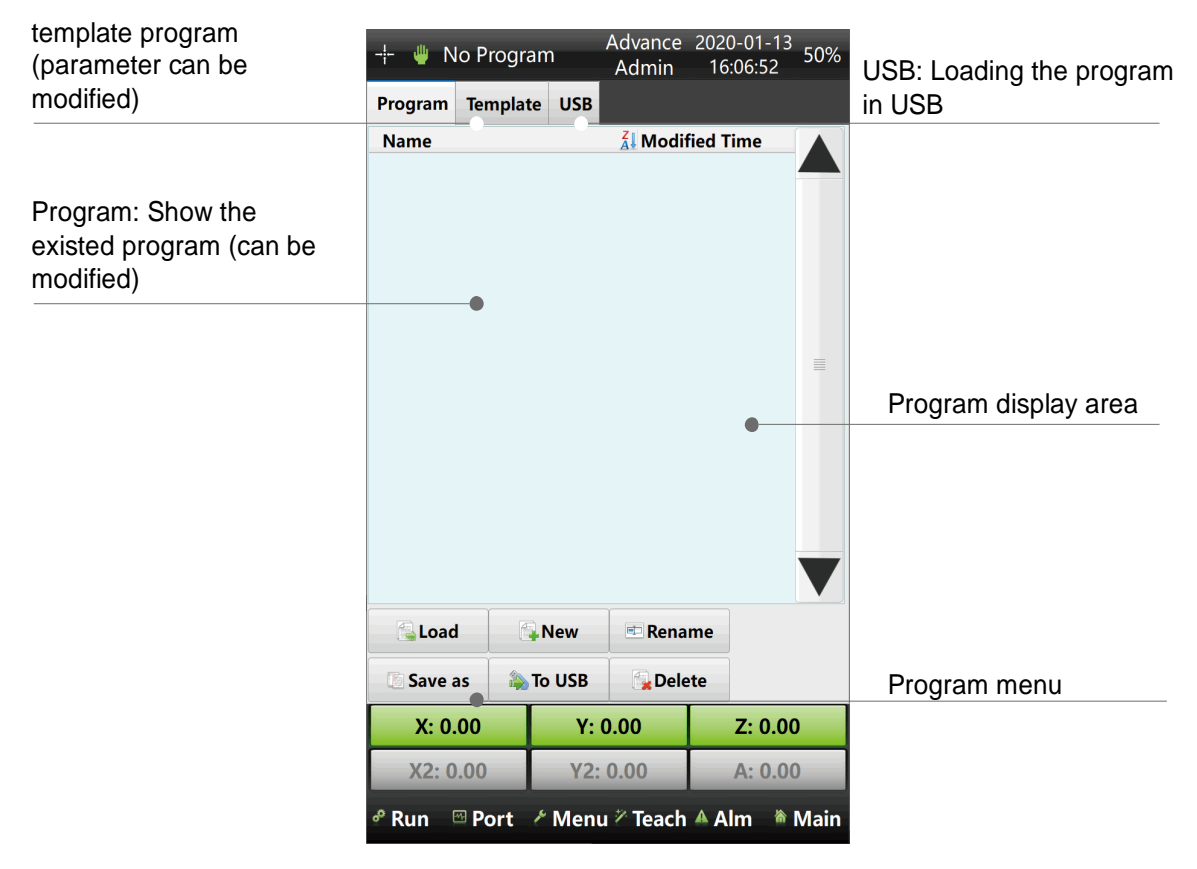

Click on the program name (displayed as "no program loaded" when without the program) to enter the program management interface.

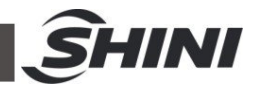

| _  | _ | _  | _ | _ | Т |    | lr<br>n | put the file<br>ame here |
|----|---|----|---|---|---|----|---------|--------------------------|
|    |   |    |   |   |   | >> |         |                          |
| 1  | 2 | 3  | 4 | 5 | 6 | 7  |         |                          |
| 8  | 9 | 0  | а | b | c | d  |         |                          |
| e  | f | g  | h | i | j | k  |         |                          |
| I. | m | n  | 0 | р | q | r  |         |                          |
| s  | t | u  | v | w | x | у  |         |                          |
| z  | ( | )  | + | 1 | * | 1  |         |                          |
|    | 1 | EN | ŵ |   | с |    |         |                          |

By clicking the "New" button will pop out this keypad where you can name a new

program. (here we take "test" as example). This button is known as

"Capitals Lock" to switch capital letters, and this one **see the set of the set of the s** 

of these 2 buttons are "Delete". When entering, please click on the

blank space in the dialog box first. Only when the cursor flashers can the input be valid.

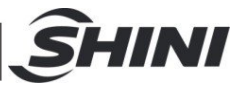

After the creation, there will be the program in the directory, as shown in the picture below:

| 1. Select the program<br>(The selected program<br>will turn into blue) | Curre<br>test<br>Program Ter<br>Name<br>test.xpgm | mplat | e USB  | Advance<br>Admin<br>2020- | 2020<br>16:<br>fied T<br>01-13 | 0-01-13<br>08:22<br>ime<br>3 16:07 | 50%  | 3. The program will<br>show after loading. The<br>current building |
|------------------------------------------------------------------------|---------------------------------------------------|-------|--------|---------------------------|--------------------------------|------------------------------------|------|--------------------------------------------------------------------|
|                                                                        |                                                   |       |        |                           |                                |                                    |      |                                                                    |
| 2.Pressing load                                                        | • Load                                            | 1     | New    | 🖿 Rena                    | me                             |                                    |      |                                                                    |
|                                                                        | Save as                                           | ۵.    | To USB | Dele                      | ete                            |                                    |      |                                                                    |
|                                                                        | X: 0.00                                           |       | Y: (   | 0.00                      |                                | Z: 0.00                            | )    |                                                                    |
|                                                                        | X2: 0.00                                          |       | Y2:    | 0.00                      |                                | A: 0.00                            | )    |                                                                    |
|                                                                        | 🕈 Run 🔤 Po                                        | ort   | ۶ Menu | r 🖉 Teach                 | A A                            | m 🕷                                | Main |                                                                    |

Operation menu of other programs:

Rename: Select the program to be renamed. Click the rename, it will pop up a dialog box to name the program, and just input the name you wanted.

Save As: Select the program you want to save and click the save as, it will pop up a dialog box to name the program, and input the name you wanted.

Export to USB drive: Select the program you want to export, click on Export to USB drive. It will pop up a dialog box to name the program, and enter the name you wanted. After successful export, switch to the USB drive directory to check the program exported.

Delete: Select the program to be deleted, click delete and delete program. It can't delete the program has been loaded.

The operations on the other two interfaces are the same. Please be noted that in the USB drive directory, if there's a program in the USB drive, but no display, it

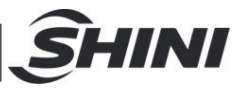

can click on refresh. If there's no need to use U drive, click to pop up the USB drive first, and then remove it.

## 7.2 Teach Program

Enter the teach interface

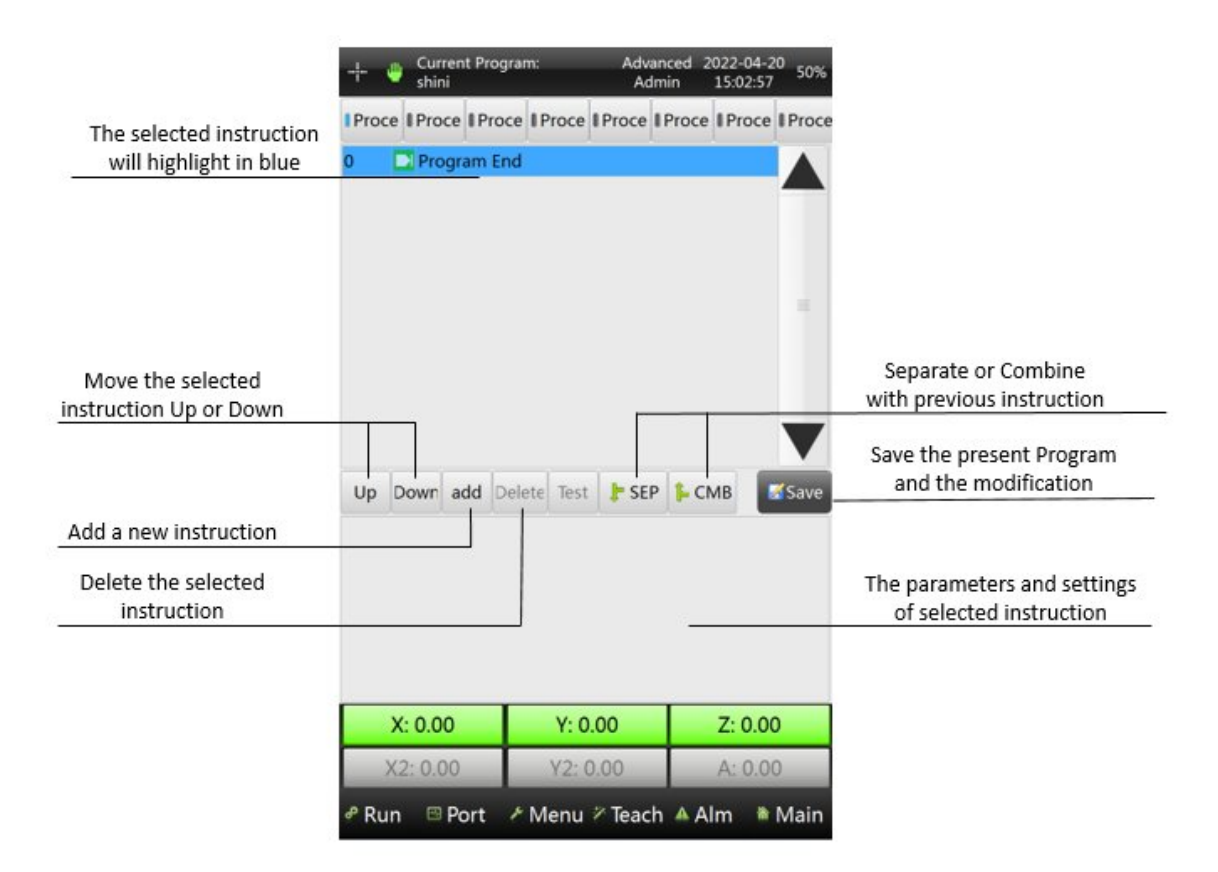

Add instruction / command

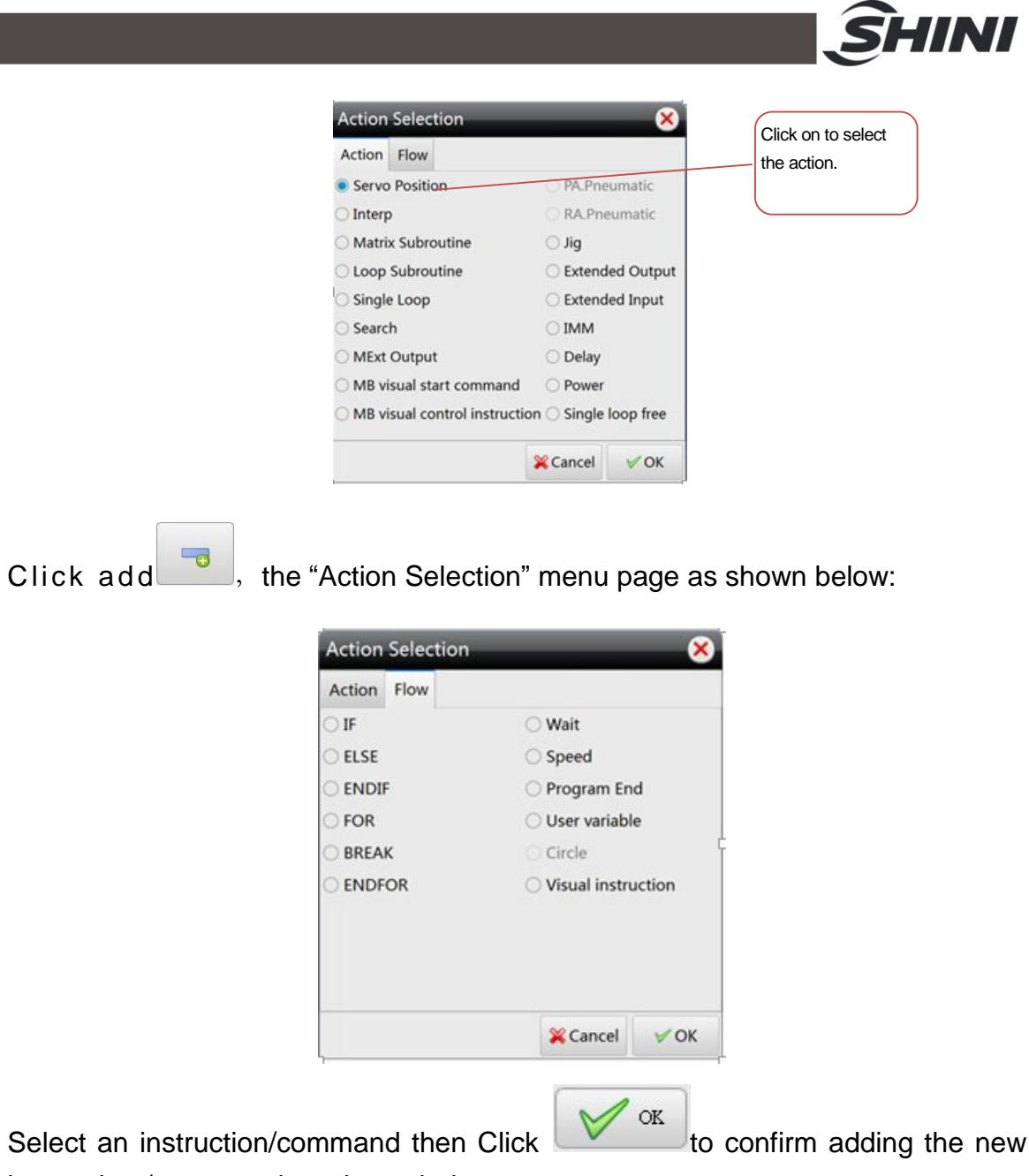

instruction / command as shown below:

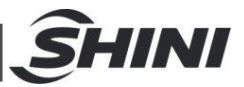

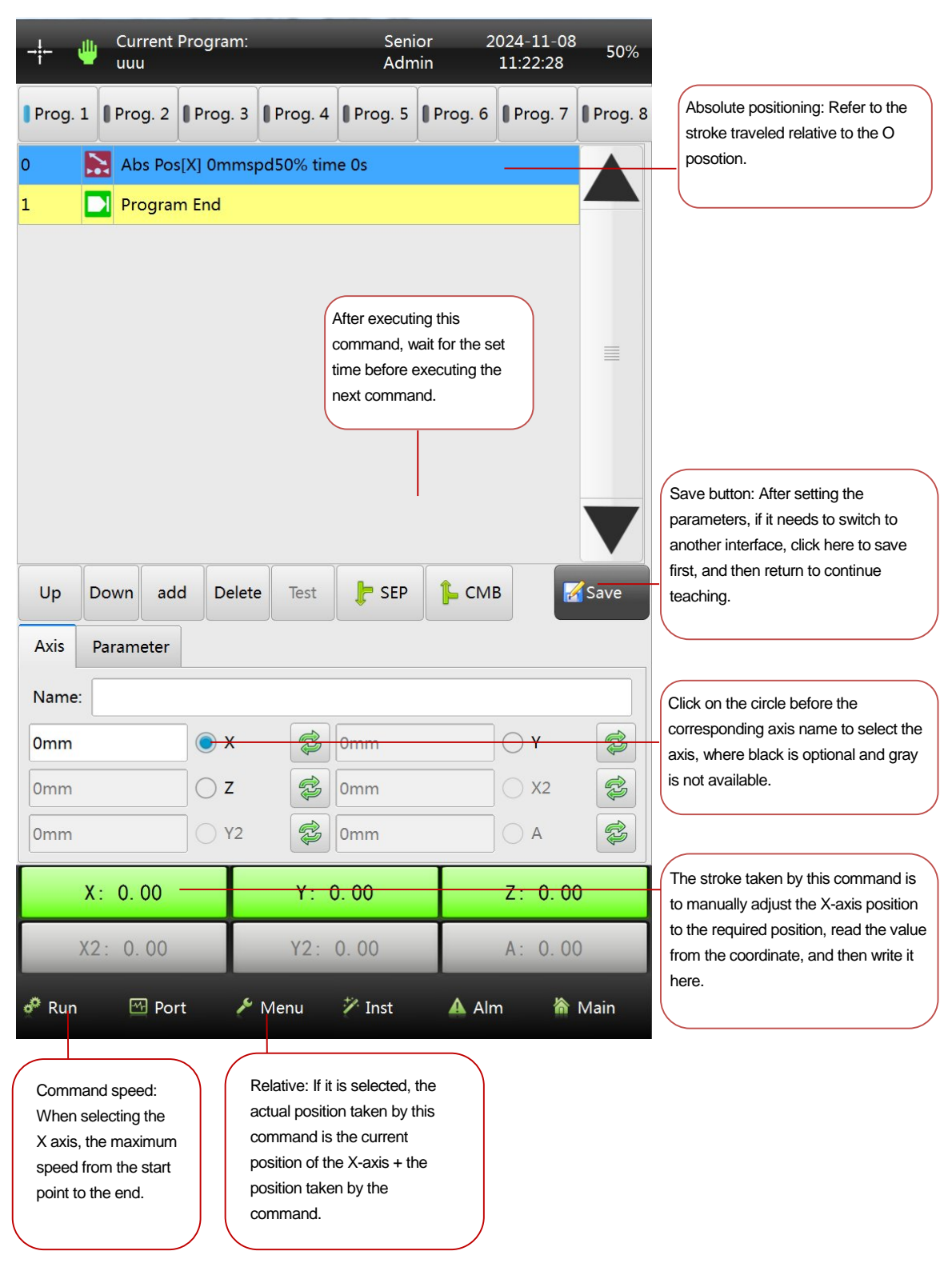

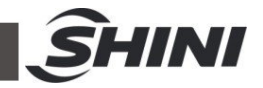

Then add the horizontal X axis instruction as the previous way.

Adding the Main Arm pneumatic flipping cylinder instruction: Click the "ADD" button then select the "PA. Pneumatic" instruction and click the "OK".

| -i- 😃 Current Progr<br>uuu                                                                                                    | am:                                                                                                    | Senior<br>Admin                                                               | 2024-11-08<br>11:24:09                       | 50%     |                                                                                          |
|----------------------------------------------------------------------------------------------------|----------------------------------------------------------------------------------------------------|-------------------------------------------------------------------------------|----------------------------------------------|---------|------------------------------------------------------------------------------------------|
| Prog. 1 Prog. 2 Pro                                                                                                    | g. 3 Prog. 4                                                                                                    | Prog. 5                                                                       | og. 6 Prog. 7                                | Prog. 8 |                                                                                          |
| 0 Abs Pos[X] 24   1 Abs Pos[X] 24   1 Abs Pos[Z] 22   2 Image: Abs Pos[Z] 24   3 Image: Abs Pos[Z] 24   4 Program End   1.Select the required command of the IMM. 2 | 200mmspd50% tir<br>200mmspd50% t<br>elay 0.05s<br>Overtime 0s<br>Set the execution t<br>f waiting the comma<br>punting when execu | ime 0s<br>ime 0s<br>ime. Notice: The<br>and is the timeou<br>uting the comman | action time<br>It period. Start<br>nd, if it |         | When setting the<br>waiting command,<br>the action time here is<br>displayed as timeout. |
| Up Down add I                                                                                                    | arm.                                                                                                    | E SEP                                                                         | CMB                                          | Save    |                                                                                          |
| action time: 0.00s                                                                                                    |                                                                                                    |                                                                               | N                                            | lext    | Page turning: Other<br>related commands of the                                           |
|                                                                                                    | :MC (                                                                                                    | ) EEF                                                                         | U EEF OFF                                    |         |                                                                                          |
| X: 0.00                                                                                                    | Y: 0.                                                                                                    | 00                                                                            | Z: 0.00                                      | D       |                                                                                          |
| X2: 0.00                                                                                                    | Y2: 0                                                                                                    | . 00                                                                          | A: 0.00                                      | 0       |                                                                                          |
| 🧬 Run 🛛 🗹 Port                                                                                                    | 🔑 Menu                                                                                                    | 🖉 Inst 🖌                                                                      | Alm 🏠                                        | Main    |                                                                                          |

Add the IMM command, as below:

Continue adding the arm down and then the crosswise forward command. The fixture instructions are as follows:

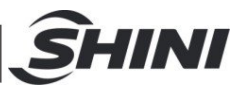

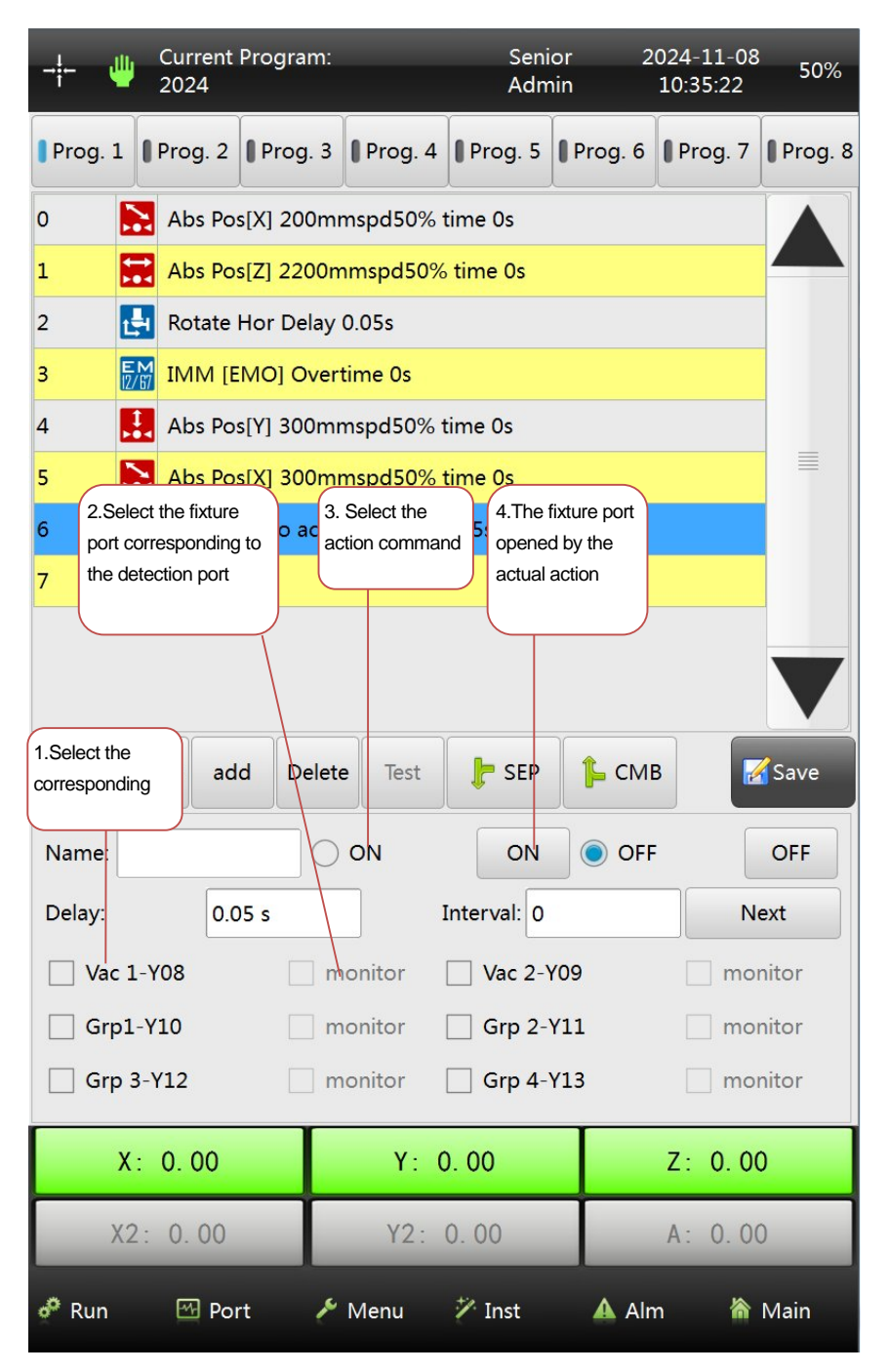

Note: If it doesn't need detection, teach separate fixture output command from the extended output.

The port interface is as follows:

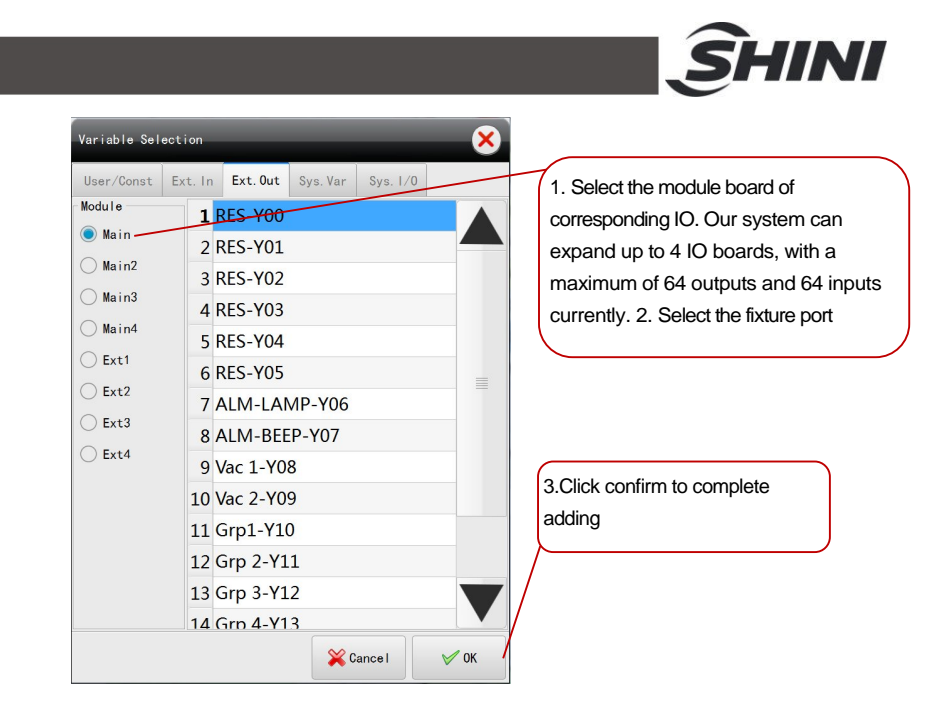

After adding the fixture, then retreat, raise the main arm, allow the IMM to close the mould, and keep the main arm horizontal.

Add an extended output to control the conveyor belt (To prevent objects on current position of the conveyor belt, let the conveyor belt go to one station first, so the command should be given before placing the product).

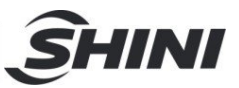

|         | Currei<br>2024 | nt Progra  | m:          | Seni<br>Adm | or 2<br>nin | 2024-11-08<br>10:43:47 | 50%     |
|---------|----------------|------------|-------------|-------------|-------------|------------------------|---------|
| Prog. 1 | L Prog.        | 2 Prog     | . 3 Prog.   | 4 Prog. 5   | Prog. 6     | Prog. 7                | Prog. 8 |
| 1       | Abs F          | Pos[Z] 22  | 00mmspd50   | % time 0s   |             |                        |         |
| 2       | Rotat          | e Hor De   | lay 0.05s   |             |             |                        |         |
| 3       |                | [EMO] O    | vertime Os  |             |             |                        |         |
| 4       | 👫 Abs F        | Pos[Y] 30  | 0mmspd509   | 6 time Os   |             |                        |         |
| 5       | Abs F          | Pos[X] 30  | 0mmspd50%   | 6 time 0s   |             |                        | _       |
| 6       | 🔝 Oper         | Jig[Y08]   | Delay 0.05s |             |             |                        |         |
| 7       | Abs F          | Pos[X] 20  | 0mmspd509   | 6 time 0s   |             |                        |         |
| 8       | Abs F          | Pos[Y] 0m  | mspd50% t   | ime Os      |             |                        |         |
| 9       |                | [EMC] D    | elay Os     |             |             |                        |         |
| 10      | - ← Out F      | Pulse [Vac | 2-Y09] Wid  | th 0.05s    |             |                        |         |
| <br>Up  | Down           | add De     | elete Test  | E SEP       | 1 CM        | в                      | Save    |
|         |                |            |             |             |             |                        |         |
| Name:   |                |            |             | _           |             |                        |         |
| Port:   |                | Vac        | 2-Y09       | Counter:    |             | Counter-5              | 01      |
| Time:   |                | 0.05s      |             | Interval:   | 9           |                        |         |
|         |                | 0 01       | FF          | Pulse       | (           | Negate                 |         |
| C       | N              |            | OFF         |             |             |                        |         |
|         | X: 0.00        |            | Y:          | 0.00        |             | Z: 0.0                 | 0       |
|         | (2.0.0)        |            | V2.         | 0.00        |             | A · 0 0                | n       |
|         | 12. 0.00       |            | 12.         | 0.00        |             | A. 0.0                 |         |
| 🧬 Run   | 9 F            | Port       | 🔑 Menu      | 🖉 Inst      | 🔺 Alr       | n 🏠                    | Main    |

Note: The opening and closing operations are same as the fixture command. Reverse: When executing the command, reverse the output status of the expansion port.

Switch from closed to open, and from open to closed.

**Interval**: The first cycle is the output, and the interval is how many cycles before the next output.

The "Palletizing" (Matrix) function as shown below:

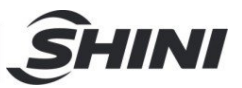

| - <b>¦</b> - 🖐 🖞    | Current Progran<br>024  | 1:                     | Senio<br>Adm          | or 2<br>in | :024-11-08<br>10:47:08 | 50%     |                                                                                                |
|---------------------|-------------------------|------------------------|-----------------------|------------|------------------------|---------|------------------------------------------------------------------------------------------------|
| Prog. 1             | rog. 2 Prog.            | 3 Prog. 4              | Prog. 5               | Prog. 6    | Prog. 7                | Prog. 8 |                                                                                                |
| 3                   | IMM [EMO] Ov            | ertime Os              |                       |            |                        |         | 1.Choose which arm to stack, and the defa                                                      |
| 4 🔛                 | Abs Pos[Y] 300          | mmspd50%               | time <mark>O</mark> s |            |                        |         | main arm to stack when not selecting.                                                          |
| 5                   | Abs Pos[X] 300          | mmspd50%               | time Os               |            |                        |         |                                                                                                |
| 6 🔚                 | Open Jig[Y08] I         | Delay 0.05s            |                       |            |                        |         |                                                                                                |
| 7                   | Abs Pos[X] 200          | mmspd50%               | time Os               |            |                        |         |                                                                                                |
| 8 🛃                 | Abs Pos[Y] 0mr          | nspd50% tim            | ie Os                 |            |                        | =       | <ol><li>After setting, click on matrix and set the re<br/>parameters</li></ol>                 |
| 9                   | IMM [EMC] De            | ay Os                  |                       |            |                        | _       |                                                                                                |
| 10 <                | Out Pulse [Vac :        | 2-Y09] Width           | 0.05sEvery            | 10 Cycles  | s                      |         |                                                                                                |
| 11 III (<br>12 III) | Call Matrix Sub<br>程序结束 | routine                |                       |            |                        | T       | 2. Set the flipping cylinder status when state<br>and the default is the previous state in the |
| Up Dow              | n add Del               | ete Test               | F SEP                 | 🔓 смі      | в                      | Save    | program.                                                                                       |
| Name:               |                         |                        |                       |            |                        |         | 4.1. Select the priority of stacking axis need                                                 |
| Pattern N           | Matrix Servo            | conveyor               |                       |            |                        |         | to be adjusted.                                                                                |
| RA                  | plane Try               | orizontal<br>v rot hor | Sorting:              | X          |                        |         | 4. Set the stacking direction.                                                                 |
| Counter:            | Counter-504             |                        | +                     | Y<br>Z     |                        |         | 4.2.Click here to choose to move up and do                                                     |
| X: 0                | ). 00                   | Y: (                   | 0. 00                 |            | Z: 0.0                 | 0       | The higher the position, the higher the prior stacking and moving down.                        |
| X2                  | 0. 00                   | Y2:                    | 0. 00                 |            | A: 0.0                 | 0       |                                                                                                |
| 🧬 Run               | 🕾 Port                  | 🔑 Menu                 | 🚀 Inst                | 🔺 Alr      | n 🏠                    | Main    |                                                                                                |

3.Set the order of servo axis actions during stacking; The vertical base level is generally the Z-Y-X for embedded parts. The default is the horizontal base level Z-X-Y.

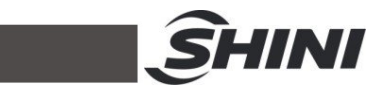

| →¦←     | <u></u>     | Current<br>2024 | Program:    | _          | Seni<br>Adm | or 2<br>nin | 024-11-08<br>10:47:41 | 50%                                                                                                    |
|---------|-------------|-----------------|-------------|------------|-------------|-------------|-----------------------|----------------------------------------------------------------------------------------------------|
| Prog.   | 1           | Prog. 2         | Prog. 3     | Prog. 4    | Prog. 5     | Prog. 6     | Prog. 7               | Prog. 8                                                                                                    |
| 3       | EM<br>12/67 | IMM [I          | EMO] Over   | time Os    |             |             |                       |                                                                                                    |
| 4       | 1           | Abs Po          | s[Y] 300m   | mspd50% t  | ime Os      |             |                       |                                                                                                    |
| 5       |             | Abs Po          | s[X] 300m   | mspd50%    | time Os     |             |                       |                                                                                                    |
| 6       |             | Open J          | ig[Y08] De  | lay 0.05s  |             |             |                       |                                                                                                    |
| 7       |             | Abs Po          | s[X] 200m   | mspd50%    | time Os     |             |                       |                                                                                                    |
| 8       |             | Abs Po          | s[Y] 0mms   | pd50% tim  | e Os        |             |                       |                                                                                                    |
| 9       | EN<br>12/6  |                 | EMC] Dela   | / Os       |             |             |                       | =                                                                                                    |
| 10      | -(          | Out Pu          | lse [Vac 2- | Y09] Width | 0.05sEver   | y 10 Cycles | 5                     |                                                                                                    |
| 11      |             | Call Ma         | atrix Subro | utine      |             |             |                       |                                                                                                    |
| 12      |             | 程序结             | 束           |            |             |             |                       |                                                                                                    |
|         |             |                 |             | Test       |             | 1 CM        |                       | Cause of the second second sec |
| Up      |             | wn ac           | Id Delet    | ellest     | C SEP       |             | ° [                   | Save                                                                                                    |
| Name    |             |                 |             |            |             |             |                       |                                                                                                    |
| Patte   | rn          | Matrix          | Servo       | conveyor   |             |             |                       |                                                                                                    |
| X inter | val:        | 0.0             | ×           | Pos:       | 1           | Xspd :      | 5                     | 0%                                                                                                    |
| Y inter | val:        | 0.0             | Y           | Pos:       | 1           | Yspd :      | 5                     | 0%                                                                                                    |
| Z inter | val:        | 0.0             | z           | Pos:       | 1           | Zspd :      | 5                     | 0%                                                                                                    |
|         |             |                 |             |            |             | $\leq$      |                       |                                                                                                    |
|         | <b>X</b> :  | 0.00            |             | Y: (       | 0. 00       |             | Z: 0.00               | )                                                                                                    |
|         | X2:         | 0.00            |             | Y2:        | 0.00        |             | A: 0.00               |                                                                                                    |
| 🧬 Run   |             | 🕾 Po            | rt 🔎        | Menu       | 🚀 Inst      | 🔺 Alr       | n 🏠                   | Main                                                                                                    |

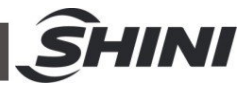

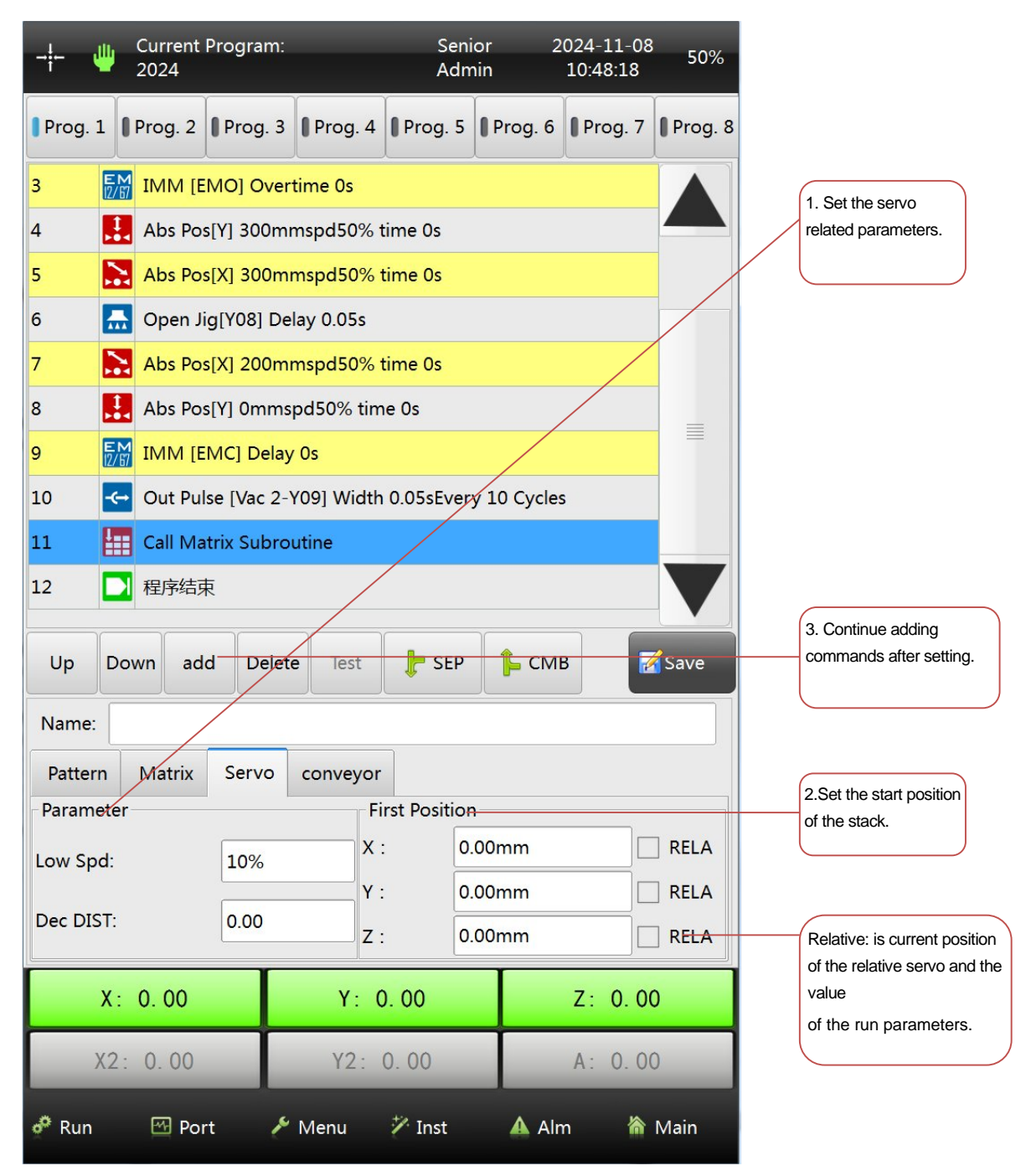

Note: Loop positioning instruction.

Continue to add the fixture release command and the main arm goes up, then the program has been taught as follows:

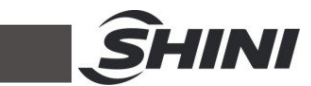

| -¦-   | -          | Current<br>2024 | Program:     |            | Seni<br>Adm | or 2<br>nin | :024-11-08<br>10:52:39 | 50%      |
|-------|------------|-----------------|--------------|------------|-------------|-------------|------------------------|----------|
| Prog. | 1          | Prog. 2         | Prog. 3      | Prog. 4    | Prog. 5     | Prog. 6     | Prog. 7                | Prog. 8  |
| 4     | 1          | Abs Po          | s[Y] 300mr   | nspd50% t  | time Os     |             |                        |          |
| 5     |            | Abs Po          | s[X] 300mr   | nspd50% t  | time Os     |             |                        |          |
| 6     |            | Open J          | ig[Y08] De   | ay 0.05s   |             |             |                        |          |
| 7     |            | Abs Po          | s[X] 200mr   | nspd50% t  | time Os     |             |                        |          |
| 8     | 1          | Abs Po          | s[Y] 0mms    | od50% tim  | e Os        |             |                        |          |
| 9     | EN<br>12/8 | IMM [E          | MC] Delay    | Os         |             |             |                        |          |
| 10    | -          | Out Pu          | lse [Vac 2-) | (09] Width | 0.05sEver   | y 10 Cycle  | s                      |          |
| 11    |            | Call Ma         | atrix Subro  | utine      |             |             |                        |          |
| 12    |            | Close J         | ig[Y08] Del  | ay 0.05s   |             |             |                        |          |
| 13    | 1<br>+•    | Abs Po          | s[Y] 0mms    | od50% tim  | e Os        |             |                        |          |
|       |            |                 | +<br>d Delet | Tost       |             | 1 CM        |                        | Savo     |
| op    |            |                 |              | lest       | JE SEP      |             |                        | Save     |
| Axis  | Pa         | arameter        |              |            |             |             |                        |          |
| Name  | :[         |                 |              |            |             |             |                        |          |
| 0mm   |            |                 | ○x           | <b>R</b>   | 0mm         |             | <b>O</b> Y             | <b>B</b> |
| 0mm   |            |                 | ⊖z           | <b>R</b>   | 0mm         |             | ⊖ X2                   | <b>R</b> |
| 0mm   |            |                 | ○ Y2         | <b>R</b>   | 0mm         |             | A ()                   | <b>R</b> |
|       | <b>X</b> : | 0. 00           |              | Y: 0       | ). 00       |             | Z: 0.0                 | 0        |
|       | Х2         | : 0.00          |              | Y2:        | 0. 00       |             | A: 0.0                 | 0        |
| 🧬 Run |            | Poi             | rt 🔎         | Menu       | 🥍 Inst      | 🛦 Alr       | n 🏠                    | Main     |

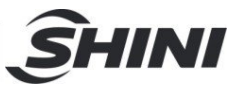

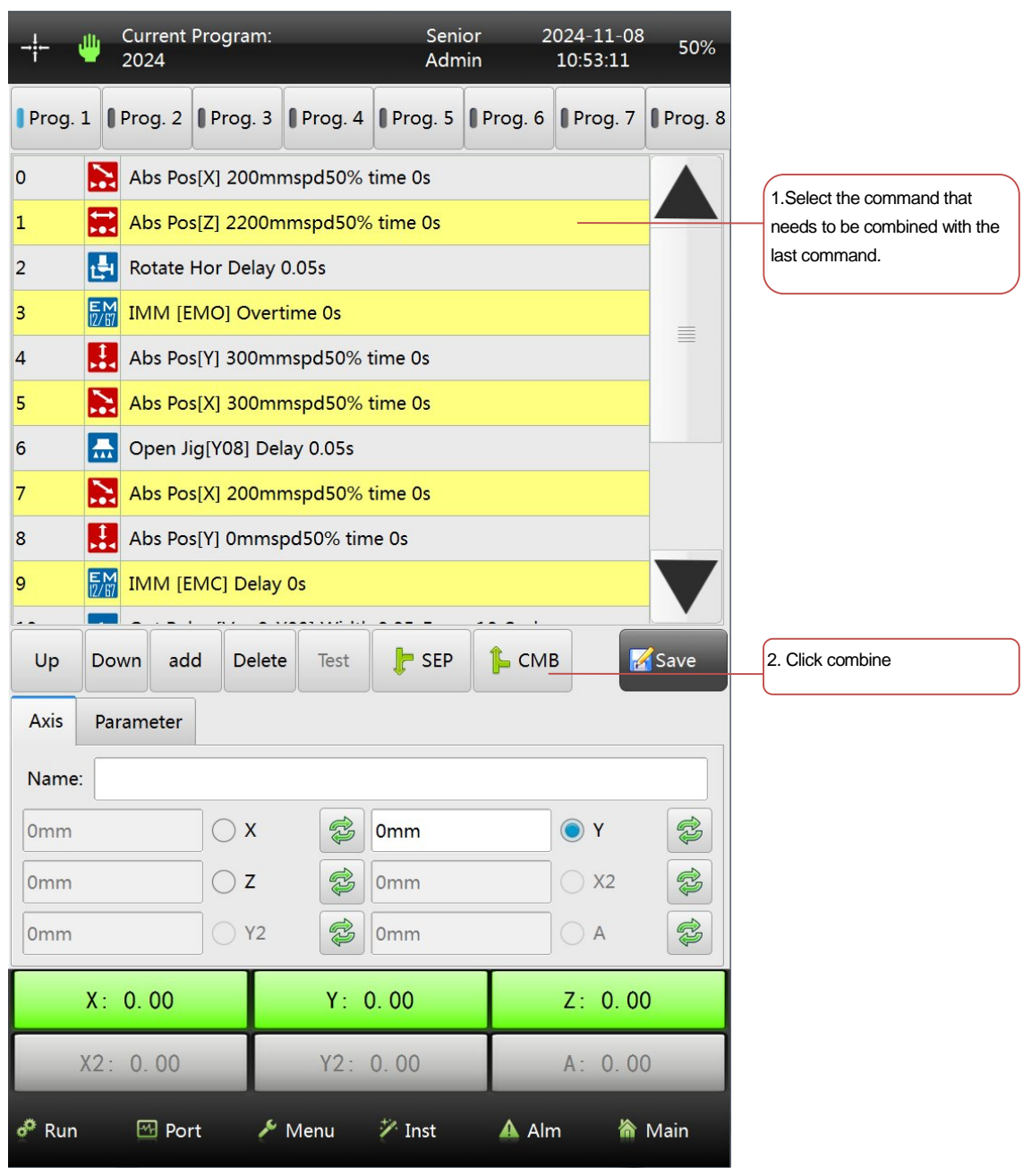

Combine and Separate the instructions

After the combination, it displays as follows:

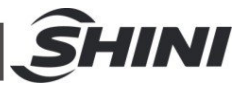

|         | Urr<br>2024    | ent Pro<br>1 | gram:    |             | Seni<br>Adm          | or 2<br>nin | 2024-11-08<br>11:55:49 | 3 50%    | After combination, the order                                       |
|---------|----------------|--------------|----------|-------------|----------------------|-------------|------------------------|----------|--------------------------------------------------------------------|
| Prog. 1 | 1 Prog         | I. 2         | rog. 3   | Prog. 4     | Prog. 5              | Prog. 6     | Prog. 7                | Prog. 8  | number of program steps are the same, and it starts when executing |
| 0       | 🔝 Abs          | Pos[X]       | 200mm    | nspd50% t   | time Os              |             |                        |          | the program.                                                       |
| 0       | 🚼 Abs          | Pos[Z]       | 2200m    | mspd50%     | time Os              |             |                        |          |                                                                    |
| 1       | 🛃 Rota         | ate Hor      | Delay (  | ).05s       |                      |             |                        |          | 1. Select the program                                              |
| 2       |                | и [EMC       | ] Overt  | ime Os      |                      |             |                        |          | command that need to be                                            |
| 3       | 🔛 Abs          | Pos[Y]       | 300mm    | nspd50% t   | im <mark>e</mark> Os |             |                        |          | aecomposea.                                                        |
| 4       | Abs            | Pos[X]       | 300mn    | nspd50% t   | time Os              |             |                        |          |                                                                    |
| 5       | 🔝 Ope          | en Jig[N     | lo actio | ns] Delay ( | 0.05s                |             |                        |          |                                                                    |
| 6       | Abs            | Pos[X]       | 200mn    | nspd50% t   | ime Os               |             |                        |          |                                                                    |
| 7       | Abs            | Pos[Y]       | 0mmsp    | d50% tim    | e Os                 |             |                        |          |                                                                    |
| 8       |                | И [EMC       | ] Delay  | Os          |                      |             |                        |          |                                                                    |
|         |                | Dulee (      |          | T .         |                      |             |                        |          | 2. Click on the decomposed                                         |
| Up      | Down           | add          | Delete   | lest        | SEP                  |             | B                      | Save     | button, and the program will                                       |
| Axis    | Parame         | ter          |          |             |                      |             |                        |          | being combined.                                                    |
| Name:   |                |              |          |             |                      |             |                        |          |                                                                    |
| 0mm     | - <del>X</del> |              | X        | <b>R</b>    | 0mm                  |             | <b>O</b> Y             | R        |                                                                    |
| 0mm     |                |              | Z        |             | 0mm                  |             | ⊖ X2                   | <b>R</b> |                                                                    |
| 0mm     |                |              | ) Y2     |             | 0mm                  |             | <b>A</b>               | <b>R</b> |                                                                    |
|         | X: 0.0         | 0            | T        | Y: (        | 0. 00                |             | Z: 0.0                 | 0        |                                                                    |
| >       | X2: 0.(        | 00           |          | Y2:         | 0. 00                |             | A: 0.0                 | 0        |                                                                    |
| 🧬 Run   | ~              | Port         | p        | Menu        | 🌮 Inst               | 🔺 Alı       | n 🏠                    | Main     |                                                                    |

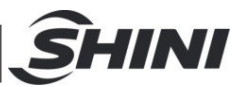

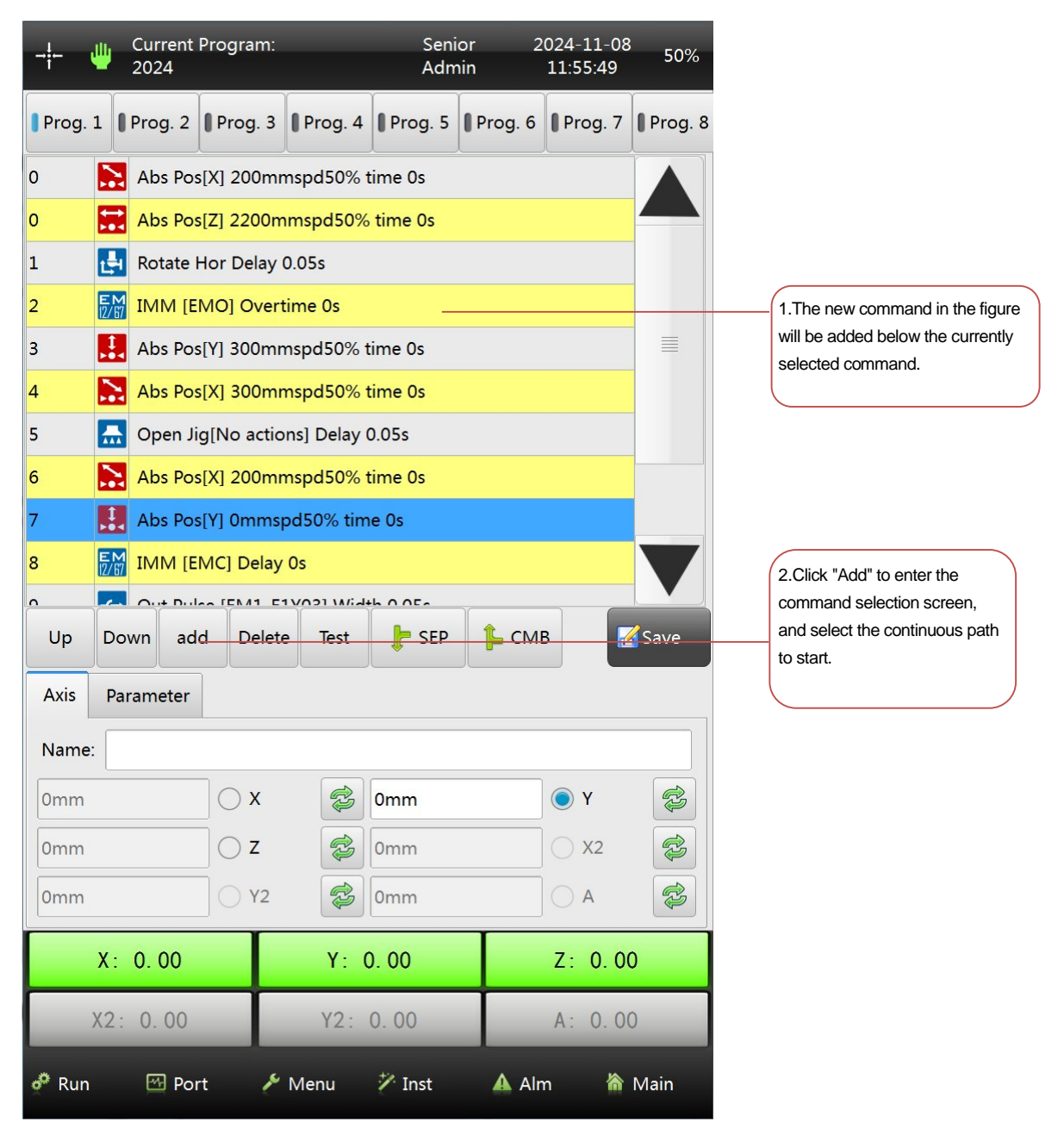

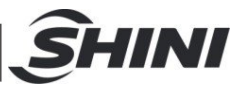

Continuous path instruction introduction:

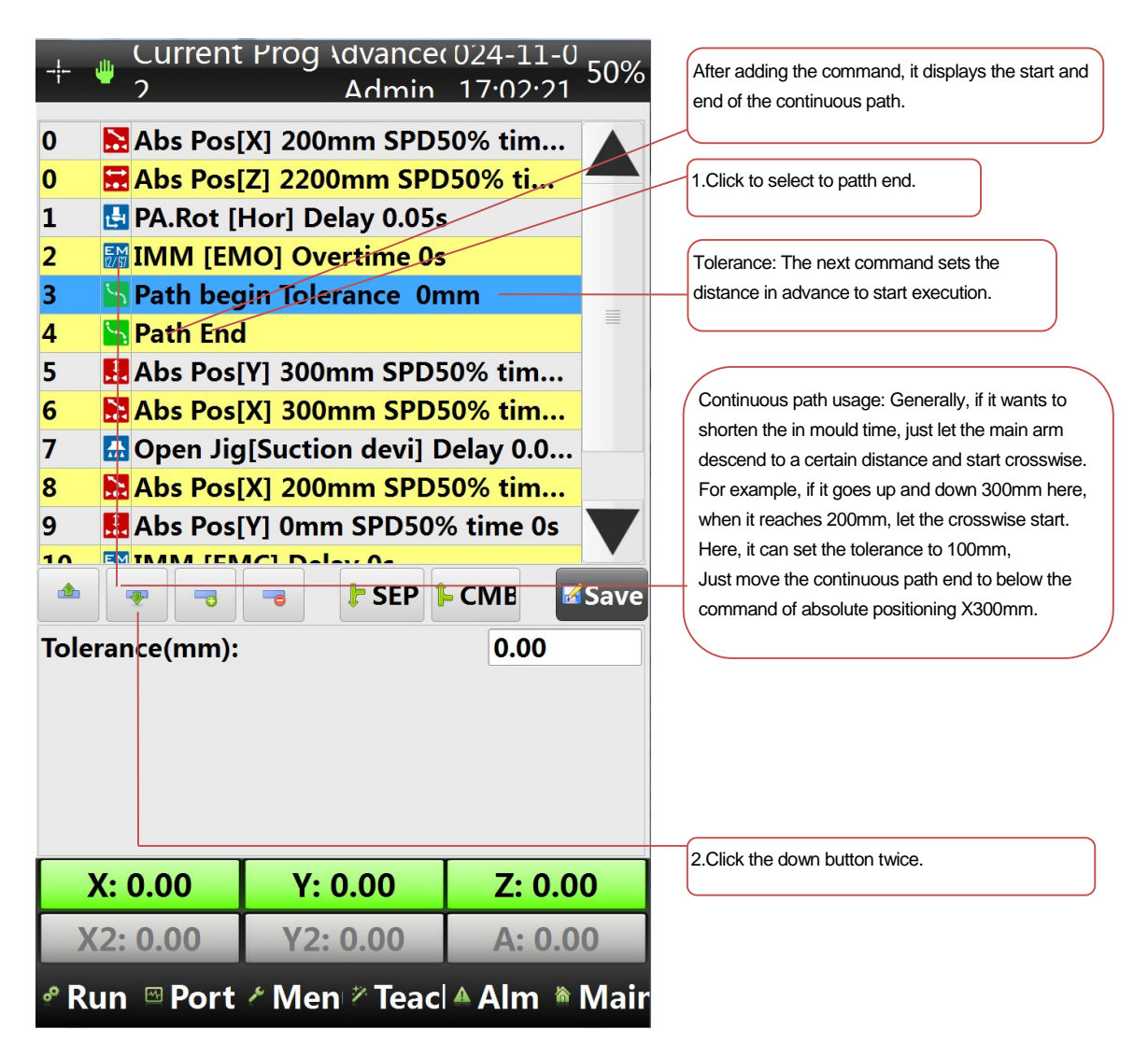

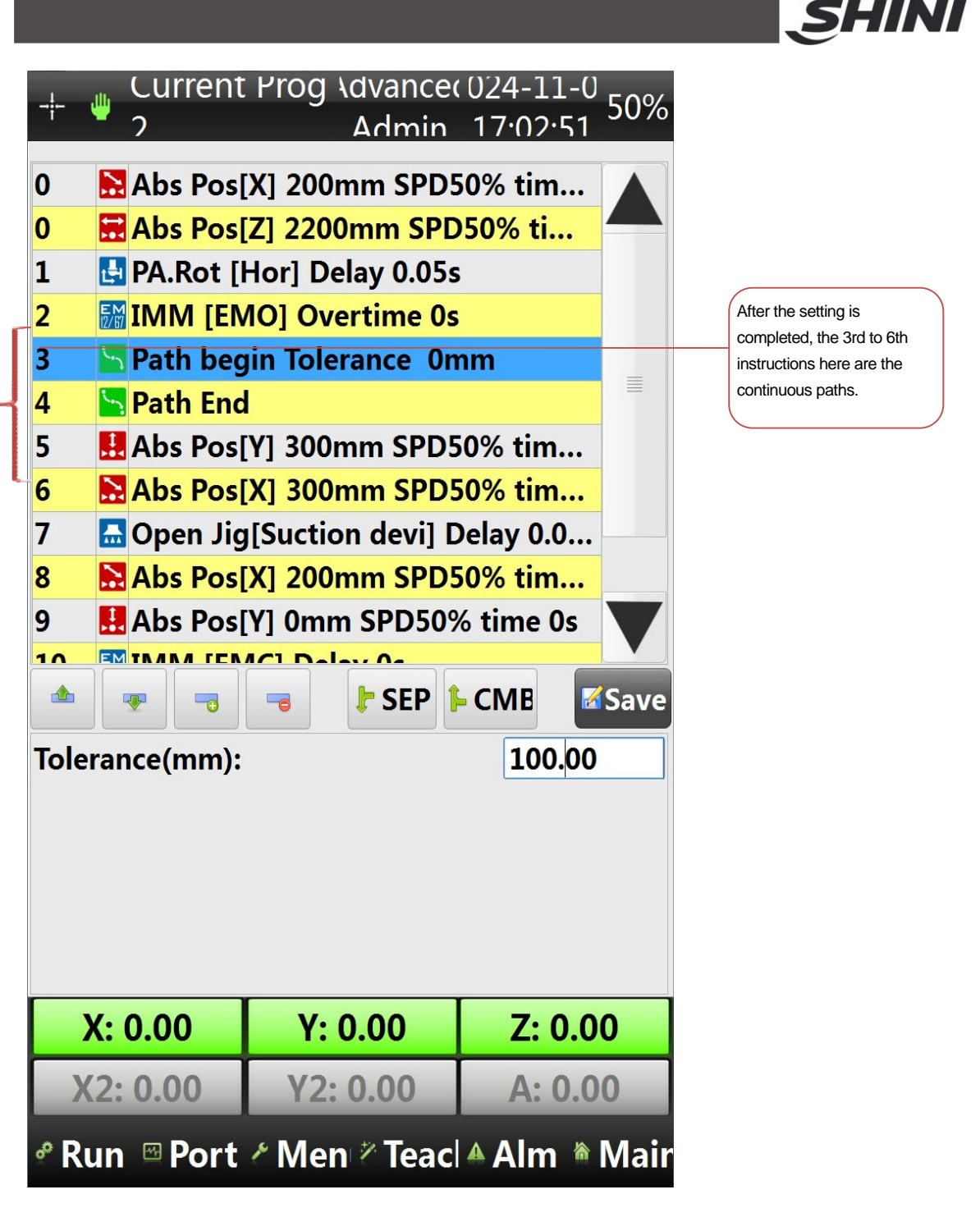

"Search" instruction: On the single axis, within the range of distance from the last position by the program to the max. searching position that has been set. If the robot arm finds a signal of deceleration then the servo reduces its speed; if it finds a signal of stop running then the servo stop running.

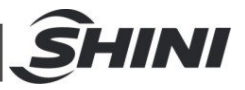

| Name:       |           |            |           |
|-------------|-----------|------------|-----------|
| <b>()</b> X | ○ Y ○ Z   | ○ Y2       | ○ X2 ○ A  |
| Speed:      | 50%       | Low Spd:   | 10%       |
| Slow port:  | EM1-E1X03 | Stop port: | EM1-E1X03 |
| Max Pos:    |           |            | 0.00      |

Speed: It is the speed at which the servo doesn't detect the deceleration or stop signal. If not using the deceleration port, it's not recommended to set the servo speed too high. Low speed refers to the servo speed for adjustment after detecting the deceleration port.

"Single Loop" positioning: loop positioning instruction of single axis.

The servo can be stacked in any single axial direction. Click on the coordinate display area at the first position, which pops up a numerical input box where you can input the required position. The parameter interface can set the number of positioning points, and the frequency of each point (It can be seen as the number of layers every position). The usage of run speed, interval, counter, and matrix positioning is the same.

| Name:     |             |           |             |
|-----------|-------------|-----------|-------------|
| Pattern   | Param       |           |             |
| 🗌 RA 🗌 Ve | r REF plane | Rot Hor   | Trv rot hor |
| Speed:    | 50%         | Dec DIST: | 0.00        |
| Low Spd:  | 10%         | Counter:  | Counter-503 |
| Name:     |             |           |             |
| Pattern   | Param       |           |             |
| Number:   | 1           | pos:      |             |
| x         | 0.00mm      | Y         | 0.00mm      |
| z         | 0.00mm      |           |             |

#### IF, ELSE, and ENDIF conditional instruction : These 3 commands usually are

used together in the program when it is running in the branch program.

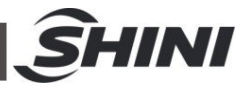

#### "IF": If the variable [] valid (IF determination of condition)

The condition for determination is included in the brackets [].

{It's available for variable, input, output, .....system variable, system I/O}

{ } Which includes in curly brackets is the detail of execution due to the condition is valid.

#### "ELSE": If the variable is NOT valid

{ } Which includes in curly brackets is the detail of execution if the condition is not valid.

#### "ENDIF": The end of conditional instruction.

It will have an "ENDIF" since there is an "IF" was been inserted.

The "IF" condition as shown below:

Click this User-0 button at the Expression row to select an available variable interface: user variable, input, output, system variable, system I/O (Same as selecting port). Selecting "NULL" at the Operator row means to determine whether the condition in the bracket [] is valid. Select then click the mathematical symbol, and the second box at the Expression row will be selectable, there are User Constant, User Variable, System Variable can be selected and set.

| Expression |     |          |      |      |     |                 |
|------------|-----|----------|------|------|-----|-----------------|
| User-0     |     |          |      |      | 0   |                 |
| Operator   |     |          |      |      |     |                 |
| NULL >     | ○ ≥ | <b>—</b> | () ≠ | ◯, < | ○ ≤ |                 |
|            |     |          |      |      |     | Click to select |
|            |     |          |      |      |     |                 |

The screen is as below:

| ame:      |    |            |     |       |    |
|-----------|----|------------|-----|-------|----|
| Vac 1-X08 | 5  |            | 0   |       |    |
| eout:     |    |            |     | 0.00s |    |
| NULL :    | 0: | $\bigcirc$ | 0 : | 0.    | 0: |

To set to do something when part suction is successful, you can add necessary actions between steps 9 and 10, which will only be execu ted when it has sucked the product. If no product is sucked, it will jump directly to the instruction right after the end command of the conditional loop.

**FOR:** Loop Control, **BREAK:** Loop Escape, **ENDFOR:** Loop end: Use them when there are some operations or instructions that have to execute repeatedly as shown below:

**"FOR" Loop Instruction:** The instruction of **""FOR () times**"" is <u>repeat ()</u> <u>times</u>, the value in the brackets can be constant or variable.

"Break" Loop Instruction: (Loop Break / Escape instruction)// Loop Break instruction work with the instruction of determination of condition, end the Loop if the set condition was satisfied.

Which includes in curly brackets { } is the content of the Loop instruction.

| Constant   | 1      |
|------------|--------|
| ○ Variable | User-0 |
|            |        |
|            |        |
|            |        |

**"Wait" instruction:** The signal port is allowed to change and select at the box of the "Signal" row. **Signal invalid:** Determine whether to wait for a valid or invalid signal.

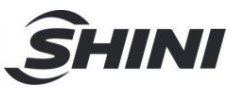

**Timeout:** It is the setting of waiting for overtime, input the value of "0" as infinitely waiting. The robot will alarm when the set time is due and the set time is more than "0".

Wait for variable valid: Valid when the variable is "1" and invalid when it is "0".

"Speed" instruction : It can adjust the speed of the servo axis. Usually works

with conditional determined Instruction which is able to shift the speed of the selected servo axis when the condition is satisfied.

"Program End" instruction : End the program and return to the first instruction

of the present program. Usually works with conditional determined instruction, stop the program when the set condition is satisfied.

"User Variable" instruction : For the "User Variable" execute the solo

mathematical calculation.

"+" **Plus** - The User Variable plus the Operand then save the result as User Variable.

**"X" Multiply** - Multiply the User Variable by the Operand then save the result as User Variable.

"-" **Minus** - Subtracts the Operand from User Variable then save the result as User Variable.

"+" **Divide** – Divides the User Variable by the Operand then save the result as User Variable.

" = " Equal - Make the User Variable equal to the Operand.

"%" **Remainder** - Divide the User Variable by the Operand then save the remainder as the User Variable.

Remarks:

#### Instructions do not allow to exist in the combined instructions:

1. All the Conditional Instruction (includes IF, ELSE, ENDIF, FOR, BREAK and ENDFOR).
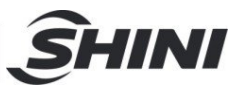

- 2. "Loop Subroutine" and "Single Loop" instructions.
- 3. "Wait" and "Program End" instructions.
- 4. Unable to activate the Subroutine.
- 5. "Matrix Subroutine" instruction.
- 6. Operand is unavailable.
- 7. Search and Delay instruction.

8. Allows only one "Absolute Servo Position" instruction for every single servo axis (X, Y, Z, A, B, C).

9. Unable to rotate the "Pneumatic Flipping Cylinder" more than 1 time.

10. The Sub Arm doesn't allow to run horizontal and vertical twice each.

- 11. Not allows 2 Extended Output to control the same output object.
- 12. Not allows 2 Extended Input to control the same Input object.
- 13. Extended I/O (or EOAT tools) is unable to control the same Input / Output.
- 14. Can't execute the mathematical calculation.
- 15. Can't have 2 EMO (Enable Mold Open) in a same combination of instructions.
- 16. Surpassing 30 instructions running at the same time is not allowed.

"Interp" instruction: Servo axes synchronize. Allow to run or stop more than 1 servo axis in the same time.

### 7.3 Program Running

Click the "RUN" button at the left bottom of the screen and run the loaded program by Manual, Auto Running, Single Cycle, Single Step as shown below:

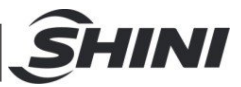

|                             |                           | X: 0.  | 00        | Y          | : 0.00    |          | Z: 0.00 | )     |
|-----------------------------|---------------------------|--------|-----------|------------|-----------|----------|---------|-------|
|                             | Cycle Time:<br>Mold time: |        | : 0       | .0s<br>.0s | 0 SD      | м        | 0 MAF   |       |
|                             | Rem                       | aining | : 0       | 0          | 0 MCP     | CP       | O EMC   |       |
|                             | Sum                       | n:     | 0         | 6          | 0 M       | OP       | O EMO   |       |
|                             | Stat                      | istics |           |            | IMM       | Signals  |         |       |
|                             | M                         | anual  | Auto      |            | Cycle     | Step     | 🗹 F     | ollow |
|                             | 11                        | D Pr   | ogram E   | nd         |           |          |         | V     |
|                             | 10                        | H Al   | os Pos[Y] | 0mm s      | SPD50%    | time Os  |         |       |
|                             | 9                         | Ca     | II Matrix | Subro      | utine     |          |         |       |
| current rogrammere          | 8                         | - Oi   | It OFF [E | M1-E1      | Y01] Del  | ay 0.05s |         |       |
| Current Program here        | 7                         | CI     | ose Jig[N | lo actio   | ons] Dela | y 0.05%  | s       |       |
| Display the instructions of | 6                         | Pa     | th End    |            |           |          |         |       |
|                             | 5                         | A      | s Pos[X]  | 200m       | m SPD50   | % time ( | )s      |       |
|                             | 4                         |        | s Pos[Y]  | 300m       | m SPD50   | % time ( | )s      |       |
|                             | 2                         |        | th hogin  | J Over     | time Us   |          |         |       |
|                             | 1                         | PA     | .Rot [Ho  | or] Dela   | y 0.05s   |          | _       | 4     |
|                             | 0                         | Al Al  | os Pos[Y] | 150m       | m SPD50   | % time ( | )s      |       |
|                             | 0                         | Ał 🔝   | os Pos[X] | 100mi      | m SPD50   | % time ( | Ds      |       |
|                             | -i-                       | 👻 te   | st        |            | Adm       | in 16    | :23:02  | 50%   |

The program run screen is as follows:

- 1) Current program command list: Display the command list of current program loaded by the system.
- 2) Statistics: Display the related Statistical information in the Auto Running condition.
- 3) Sum: The number of products has been produced (picked up).
- 4) Remaining: The number of products that still need to produce according to the "Production Plan" of the "System Setup".
- 5) Cycle Time : The time of one producing cycle when Auto Running mode.
- 6) Mould Time : It's the time that since the Mould Opened signal was received to the Enable Mould Close is given.
- 7) IMM Signals Showing the signals came from IMM for customers to get the information.
- EMO: Enable Mold Open

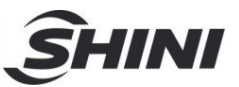

EMC: Enable Mold Close

MAF: Mold Area Free (Safety)

MOP: Mould Opened Position

MCP: Mould Closed Position

SDM: Safety Door or Devices

- 8) **Manuat** Manual mode. When the system is in the Auto Standby condition, clicking the "Manual" button can switch to Manual mode, however, when the system is in Auto Running mode, clicking the "Manual" button will stop Auto Running and transfer to Auto Standby.
- Auto: Auto Running mode. Whether the system is in the Manual or Auto Standby condition, clicking the "Auto" button can switch to Auto Running mode.
- 10) **Cycle:** Single Cycle. In the Auto Standby condition, the program will run one cycle only and then stop.
- 11) **Step:** Single Step. In the Auto Standby condition, the program will run one step of present instruction only and then stop.
- 12) **Follow:** Select to follow. When the system is in automatic running mode, the program command list selection will change as per current program's running status.

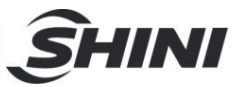

## 8. Alarm

### 8.1 Alarm Interface

When the robot alarm, the system will transfer to the alarm interface as shown below:

| + 🖕 Current Pro      | ogram Advance<br>Admin               | 2020-01-13<br>16:23:25 50% | History: Check the                                        |
|----------------------|--------------------------------------|----------------------------|-----------------------------------------------------------|
| Current Alarms Ala   | rm History -                         |                            | recent 50000 alarms                                       |
| Alarm Sources        | ⊖ 🖓 PA.R                             | otate                      | Mark in yellow when alarm,<br>mark in blue when selected. |
| ○ V EM1 Ports        | ○ 💡 EM2                              | Ports                      |                                                           |
| ○ 🖓 EM3 Ports        | ○ 🖓 EM4                              | Ports                      |                                                           |
| 🔾 🖓 X servo          | 🔿 🖓 Y sei                            | rvo                        |                                                           |
| 🔿 🖓 Z servo          | 🔿 🖓 A sei                            | rvo                        |                                                           |
| 🔿 🖓 X2 servo         | ○ 🖓 Y2 s⁄                            | ervo                       |                                                           |
| 🔿 🖓 RA Pneu Ver      |                                      |                            |                                                           |
| Alarm Details:       |                                      |                            |                                                           |
| [000] No alarms or r | eminds.                              |                            | Alarm Code and description.                               |
| solution:            |                                      |                            |                                                           |
| [000]                |                                      |                            |                                                           |
|                      |                                      |                            | Reset and Clear the Alarm                                 |
|                      | +                                    | Reset                      | when it's been solved.                                    |
| X: 0.00              | Y: 0.00                              | Z: 0.00                    |                                                           |
| X2: 0.00             | Y2: 0.00                             | A: 0.00                    |                                                           |
| e Run                | <sup>•</sup> Menu <sup>≫</sup> Teach | Alm Mair                   | 1                                                         |

### 8.2 Alarm Information

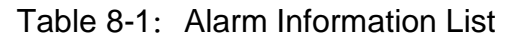

| Code  | Alarm Information           | Solutions                                              |
|-------|-----------------------------|--------------------------------------------------------|
| [000] | No prompts or alarms.       |                                                        |
|       |                             | Delete that instruction and add a new one. If it still |
| [001] | Invalid action of main arm. | alarms, please contact SHINI agent and salesman in     |
|       |                             | the city, territory, or country where you are.         |
|       |                             | Delete that instruction and add a new one. If it still |
| [002] | Invalid action of IMM.      | alarms, please contact SHINI agent and salesman in     |
|       |                             | the city, territory, or country where you are.         |
| [003] | Invalid IF condition.       | Delete that instruction and add a new one. If it still |

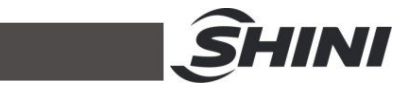

|       |                                     | alarms, please contact SHINI agent and salesman in     |
|-------|-------------------------------------|--------------------------------------------------------|
|       |                                     | the city, territory, or country where you are.         |
|       |                                     | Delete that instruction and add a new one. If it still |
| [004] | Invalid system running type.        | alarms, please contact SHINI agent and salesman in     |
|       |                                     | the city, territory, or country where you are.         |
|       |                                     | Delete that instruction and add a new one. If it still |
| [005] | Invalid system status.              | alarms, please contact SHINI agent and salesman in     |
|       |                                     | the city, territory, or country where you are.         |
|       |                                     | Delete that instruction and add a new one. If it still |
| [006] | Invalid parameters of instruction.  | alarms, please contact SHINI agent and salesman in     |
|       |                                     | the city, territory, or country where you are.         |
|       |                                     | Delete that instruction and add a new one. If it still |
| [007] | Invalid instruction.                | alarms, please contact SHINI agent and salesman in     |
|       |                                     | the city, territory, or country where you are.         |
|       |                                     | Delete that instruction and add a new one. If it still |
| [008] | Extended styles                     | alarms, please contact SHINI agent and salesman in     |
|       |                                     | the city, territory, or country where you are.         |
|       |                                     | Delete that instruction and add a new one. If it still |
| [009] | Invalid program number.             | alarms, please contact SHINI agent and salesman in     |
|       |                                     | the city, territory, or country where you are.         |
|       |                                     | Cycle start instruction in the program,                |
|       |                                     | there must be corresponding cycle start                |
| [010] | FOR instruction unpaired, no ENDFOR | instruction. Check the program, and add                |
|       |                                     | corresponding end instructions or delete               |
|       |                                     | unnecessary start instructions.                        |
|       |                                     | Cycle start instruction in the program, there must be  |
| [011] | FOR instruction unnaired no FOR     | corresponding cycle start instruction. Check the       |
| [011] |                                     | program, and add corresponding end instructions or     |
|       |                                     | delete unnecessary start instructions.                 |
|       |                                     | Cycle start instruction in the program, there must be  |
| [012] | IF instruction unpaired no ENDIF    | corresponding cycle start instruction. Check the       |
| [0,7] |                                     | program, and add corresponding end instructions or     |
|       |                                     | delete unnecessary start instructions.                 |
| [013] | No end command in program           | There must be an end instruction in the program.       |

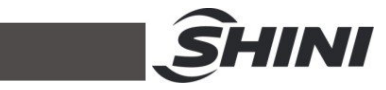

|        |                                              | Check the current program and add a "Program End"         |
|--------|----------------------------------------------|-----------------------------------------------------------|
|        |                                              | (in the Action selection page) instruction to it.         |
|        | More than 30 instructions in combine         | Check the combined instructions of the program and        |
| [014]  |                                              | remove some unnecessary instructions to make the          |
|        |                                              | number of combined instructions less than 30 lines.       |
|        | Combination instruction format array         | Only the "Combine Start" instruction within               |
| [015]  | combination instruction format error,        | a set of combined instructions, but no "Combined End"     |
|        | combination end is missing.                  | instruction.                                              |
| [016]  | System variables are read-only that can't    | The system variable is a read-only variable and cannot    |
| [010]  | be written.                                  | be re-write.                                              |
|        | The user variable number exceeds the         | Check whether the User Variable exceeds the range         |
| [017]  | range, and valid numbers are within 0 $\sim$ | from 0 to 255                                             |
|        | 255.                                         |                                                           |
|        | No IMM auto signal.                          | Check whether there's a signal on the port monitor        |
|        |                                              | page of the controller. If there isn't, check whether     |
| [018]  |                                              | there's DC 24V voltage at the two "AUTO terminals" of     |
|        |                                              | the "CN1 terminals block" on the mainboard. If it         |
|        |                                              | doesn't have, then, check the wiring.                     |
|        |                                              | Check if there's a signal on the port monitor page of     |
|        | Safety door no signal.                       | the controller. If there isn't, check whether there's the |
| [019]  |                                              | DC 24V voltage at the two "SDM terminals" of the          |
|        |                                              | "CN1 terminals block" on the mainboard. If it doesn't     |
|        |                                              | have, then check the wiring.                              |
|        |                                              | Check if there is a signal on the port monitor page of    |
|        | Medium plate mould no signal.                | the controller. If there isn't, check whether the DC $0V$ |
| [020]  |                                              | voltage at the "MID terminals" of the "CN2 terminals      |
|        |                                              | block" on the mainboard. If it doesn't have, then check   |
|        |                                              | the wiring.                                               |
| [021]  | The production plan has completed            | Planned production quantity is reached. Please check      |
| [02.1] |                                              | it.                                                       |
| [022]  | The sum of rejects exceed standard           | Defective products quantity alarm, please check the       |
| [922]  |                                              | mold.                                                     |
| [023]  | System is not in manual mode, cannot         | Please switch to manual mode before modifying the         |
| [023]  | change the current program.                  | program.                                                  |

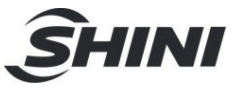

| [024] | System in manual mode or error, cannot     | Please handle and cancel the alarm then switch to            |
|-------|--------------------------------------------|--------------------------------------------------------------|
| [024] | change the auto mode                       | auto-run mode.                                               |
| [025] | System is error, cannot change the         | Please handle and cancel the alarm then switch to            |
| [025] | current mode.                              | Auto-Run mode.                                               |
| [026] | System is running, cannot change the       | Please handle and cancel the alarm then operate it           |
| [020] | current mode.                              | again.                                                       |
|       |                                            | Please check whether the vertical sub-arm is within          |
|       | Forbid mould close when the vertical       | the safe area. If it isn't, please move it to the safe area  |
| [027] | position of sub arm out of safety area     | and then close the mould. If it is, check the sub-arm        |
|       | position of sub ann out of salety area.    | safety area signal where may have a problem and the          |
|       |                                            | proximity sensor.                                            |
|       |                                            | Please check whether the vertical main-arm is within         |
| [028] | Forbid mould close if vertical position of | the safe area. If it isn't, please move it to the safe area  |
| [020] | main arm out of safe area.                 | and then close the mould. If it is, check the main-arm       |
|       |                                            | vertical safety area signal.                                 |
|       | The system setup do not allow rotate       | Please operate the robot correctly. If it has to flip within |
| [029] |                                            | the mold area, please allow "Rotate in mold" in the          |
|       |                                            | System Setup of Menu.                                        |
|       | Cannot enter auto status when main arm     | Please manually move the main arm Y axis to a safe           |
| [030] |                                            | area or return to the Home position and then switch to       |
|       |                                            | Auto-Run mode.                                               |
|       | Cannot enter auto status when sub arm      | Please manually move the robot arm to a safe area or         |
| [031] | home signal is not on                      | return to the Home position and then switch to               |
|       |                                            | Auto-Run mode.                                               |
|       | No program is loaded, please load the      | Please click on the program name in the title bar to         |
| [032] |                                            | enter the program interface and create or load a             |
|       |                                            | program.                                                     |
| [033] | Expanded input signal missing.             | Please check if there is a signal on the extended input      |
| [000] |                                            | port.                                                        |
|       |                                            | Please check the main arm pneumatic flipping cylinder        |
| [034] | Current setting main arm cylinder must be  | and rotate it to vertical or change the setting of "Rotate   |
| [00,] | vertical to go in auto mode.               | Status" on the "Run" branch page of the "System              |
|       |                                            | Setup" page.                                                 |
| [035] | Current setting main arm cylinder must be  | Please check the main arm pneumatic flipping cylinder        |

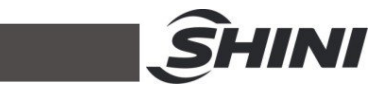

|       | horizontal to go in auto mode.               | and rotate it to vertical or change the setting of "Rotate |
|-------|----------------------------------------------|------------------------------------------------------------|
|       |                                              | Status" on the "Run" branch page of the "System            |
|       |                                              | Setup" page.                                               |
| [026] | No servo homing operation (Start up          | Please return to the Home position before further          |
| [036] | without homing)                              | operating.                                                 |
|       |                                              | Please check if the main arm is within the safe area or    |
|       | Z evie trevelling is not opfollowed the main | not. If it isn't, please move it to the safe area before   |
| [037] |                                              | traversing (Z axis). If it was, check the main arm safety  |
|       | ann is not in the upper position.            | area signal where may have a problem and the               |
|       |                                              | proximity sensor.                                          |
|       |                                              | Please check if the sub arm is within the safe area or     |
|       | Z ovia travalling is not opfal and the out   | not. If it isn't, please move it to the safe area before   |
| [038] | z axis travening is not sale, and the sub    | traversing (Z axis). If it was, check the sub arm safety   |
|       | ann is not in the upper position.            | area signal where may have a problem and the               |
|       |                                              | proximity sensor.                                          |
| [020] | Robot arm not in crosswise safety area,      | Robot horizontal (X axis) running exceeds the inside       |
| [039] | cannot execute the command                   | mould safety area.                                         |
| [040] |                                              |                                                            |
|       |                                              | Check if the IMM's mould opened to the position. If it     |
| [044] | No "mould open" signal, forbid sub-arm       | was, check whether the DC 24V voltage at the two           |
| [041] | vertical movement.                           | "MOP terminals" of the "CN1 terminals block" on the        |
|       |                                              | mainboard.                                                 |
|       |                                              | Check if the IMM's middle mould opened to the              |
| [042] | No "medium mould open" signal, forbid        | position. If it was, check whether the DC 0V voltage at    |
| [042] | sub-arm vertical movement.                   | the "MID terminals" of "CN2 terminals block" on the        |
|       |                                              | mainboard.                                                 |
|       |                                              | Check if the IMM's mould opened to the position. If it     |
| [042] | No "mould open" signal, forbid               | was, check whether the DC 24V voltage at the two           |
| [043] | main arm vertical movement.                  | "MOP terminals" of the "CN1 terminals block" on the        |
|       |                                              | mainboard.                                                 |
|       |                                              | Check if the IMM's middle mould opened to the              |
| [044] | No "medium mould open" signal, forbid        | position. If it was, check whether the DC 0V voltage at    |
| [044] | main arm vertical movement.                  | the "MID terminals" of "CN2 terminals block" on the        |
|       |                                              | mainboard.                                                 |

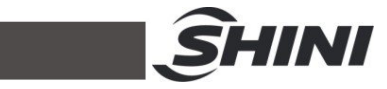

| [045] | The vertical movement of main arm is not safe as the horizontal axis is not in safe area.               | Confirm whether current position of traverse axis is in safe area before starting the vertical movement of sub arm.                                                                                                    |
|-------|----------------------------------------------------------------------------------------------------|----------------------------------------------------------------------------------------------------|
| [046] | The vertical movement of sub arm is not safe as the horizontal axis is not in safe area.                | Confirm whether current position of traverse axis is in safe area before starting the vertical movement of sub arm.                                                                                                    |
| [047] | The crosswise movement of main arm is<br>not safe and the in mould exceeds the<br>safe area.            | Confirm whether current position of crosswise axis is in safe area.                                                                                                    |
| [048] | During axis safety area setting, multiple axes moving is not allowed.                                   | Not allow 2 or more axes moving at the same time when adjusting the servo safety area.                                                                                                    |
| [049] | The Y axis servo of sub arm is not at the origin position, and the system can't enter automatic status. | Please check if the sub-arm is at the home position.<br>If it isn't, manually move it to the home position then<br>switch to auto-run mode. If it was, check the sub-arm's<br>"ORG terminal" of the "SCN4" port on the mainboard<br>and check if the signal is normal or not. |
| [050] | The system needs maintenance, please contact the manufacturer.                                          | Please contact SHINI agent and salesman in your city, territory, or country, meanwhile, provide them with the product key and machine code to get the activate code of your ST3/5.                                                                                            |
| [052] | System cannot go in auto mode without selecting current program.                                        | Please click the "Current Program" at the upper left<br>corner of the screen and load an existing program by<br>clicking or create a new one by clicking "New". Load a<br>program then switch to Auto Run mode.                                                               |
| [053] | Robot in auto mode, other command cannot be executed                                                    | Please stop the Auto Run mode then do the other operation.                                                                                                    |
| [054] | System program command error.                                                                           | Please contact SHINI agent and salesman in the city, territory, or country where you are.                                                                                                    |
| [055] | System current program cannot be deleted.                                                               | Cannot delete the currently loaded program.                                                                                                    |
| [056] | The safety door is open, and suspend the system auto running. Please check the                          | Please check whether the safety door signal is missing.                                                                                                    |

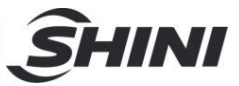

|       | system's relevant parameter settings.      |                                                          |
|-------|--------------------------------------------|----------------------------------------------------------|
| [057] | System working condition error.            | Please contact the manufacturer.                         |
|       | When the main arm cylinder is horizontal,  |                                                          |
| 10591 | forbid the main arm descend inside the     | Please enter system settings. After it sets the cylinder |
| [ບວວ] | mould; Please check the system's           | inside the mould to allowed, run it again.               |
|       | relevant parameter settings.               |                                                          |
| [050] | Main arm crosswise stroke exceeds the      | Current command exceeds the software stroke limit,       |
| [059] | software distance.                         | please check the program.                                |
| [060] | The main arm vertical position exceeds     | Current command exceeds the software stroke limit,       |
| [060] | the software stroke limit.                 | please check the program.                                |
| [064] | The horizontal position exceeds the        | Current command exceeds the software stroke limit,       |
| [001] | software stroke limit.                     | please check the program.                                |
|       |                                            | Current command exceeds the software stroke limit,       |
| [062] | The sub ann venical position exceeds the   | please check the program.                                |
|       |                                            |                                                          |
| [062] | The sub arm crosswise position exceeds     | Current command exceeds the software stroke limit,       |
| [063] | the software stroke limit.                 | please check the program.                                |
| [064] | Extended axis position exceeds the         | Current command exceeds the software stroke limit,       |
| [004] | software stroke limit.                     | please check the program.                                |
|       |                                            | Please check if the inside the mould safety area         |
|       |                                            | proximity sensor of the traverse Z axis is               |
|       | Traverse movement is within the safe       | malfunctioning or not. If it works normally, please      |
| [065] | area in mould, but the in mould signal is  | check the servo safety area setting on the "Servo        |
|       | not on.                                    | Setup" page to check if the area is within the signal    |
|       |                                            | sensing range.                                           |
|       |                                            | Please check whether the outside of the mould safety     |
|       | Traverse movement is within the safe       | area signal of the traverse Z axis is working normally   |
| [066] | area in mould but the in mould signal is   | If it works normally, please check the serve safety      |
| [000] | not on                                     | area setting on the "Servo Setun" page to check if the   |
|       |                                            | area is within the signal sensing range                  |
|       | Traverse axis not in safety area. Sub arm  | Please run the sub arm within the safety area of the     |
| [067] | crosswise movement is not safe             | traverse Z axis                                          |
| [068] | Traverse axis not in safety area, main arm | Please run the sub arm within the safety area of the     |
| [000] | indiralin salety area, indir ann           | in loade ruit the bub ann within the ballety alea of the |

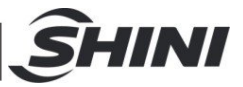

|       | crosswise movement is not safe.                                                              | traverse Z axis.                                                                                                    |
|-------|----------------------------------------------------------------------------------------------|----------------------------------------------------------------------------------------------------|
| [069] | The main arm vertical movement is within standby safe area of upper unit, but no signal.     | Please check whether there's a fault in the standby<br>safety area signal of the main arm's Y axis. If it works<br>normally, please check the servo safety area setting<br>on the "Servo Setup" page to check if the area is<br>within the signal sensing range. |
| [070] | The sub arm vertical movement is within standby safe area, but the standby signal is not on. | Please check whether the sub arm vertical axis home<br>signal is normal. If it is, please check whether the<br>vertical safety area setting range of sub arm is within<br>sensed signal range.                                                                   |
| [071] | The matrix positioning subroutine or cycle positioning subprogram index is invalid.          | Delete the current program and create a new one and<br>rewrite it. If the problem remains, please contact SHINI<br>agent and salesman in the city, territory, or country<br>where you are.                                                                       |
| [072] | Invalid loop positioning points setting.                                                     | Please check whether the loop positioning setting is normal. If not, please contact the manufacturer.                                                                                                    |
| [073] | The number of products produced<br>automatically has reached the set value<br>of reminding.  | The production quantity has reached the set value of reminding.                                                                                                    |
| [074] | In combination instructions, conditional instructions can't be embedded.                     | Instructions with the same condition cannot run simultaneously in a combination.                                                                                                    |
| [075] | Main arm flip cylinder at horizontal<br>position but horizontal position signal not<br>on.   | Check whether there's 0V input at the X1 port of CN1<br>on the IO board. If not, check the robot.                                                                                                    |
| [076] | Main arm flip cylinder at horizontal position but vertical position signal not on.           | Check the wiring at the X1 port of CN1 terminals on the IO board. If not, check the robot.                                                                                                    |
| [077] | Main arm flip cylinder is vertical but vertical position signal not on.                      | Check the wiring at the X2 port of CN1 terminals on the IO board. If not, check the robot.                                                                                                    |
| [078] | Main arm flip cylinder is vertical but horizontal position signal not on.                    | Check the wiring at the X2 port of CN1 terminals on the IO board. If not, check the robot.                                                                                                    |
| [079] | Main arm crosswise axis servo alarm, please check the servo drive.                           | Check the alarm code of the crosswise servo drive.                                                                                                    |
| [080] | The main arm crosswise axis has got no                                                       | Check the ready signal of the crosswise servo                                                                                                    |

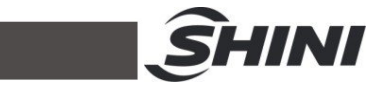

|       | ready signal.                            | connecting the mainboard drive.                          |
|-------|------------------------------------------|----------------------------------------------------------|
| [004] | No crosswise axis servo positioning      | Check the crosswise servo positioning completion         |
| [001] | completion signal of main arm.           | signal connecting the mainboard drive.                   |
| 10001 | Main arm vertical servo axis alarm,      | Check the alarm code shown on the main arm (vertical     |
| [002] | please check the servo drive.            | Y axis) servo driver and do troubleshooting.             |
| 10021 | Main arm vertical servo axis no on       | Check the servo driver's ready signal between the        |
| [003] | position signal.                         | mainboard and the main arm (vertical Y axis).            |
|       |                                          | The waiting time is due but it still no the "mould       |
|       |                                          | opened" signal. Please check if IMM has any              |
| [004] | Waiting for mould open evertime          | problems. Or if the waiting time is not necessary then   |
| [064] | waiting for mould open overtime.         | set the waiting time as 0 (no need to wait and alarm) to |
|       |                                          | avoid the alarm.                                         |
|       |                                          |                                                          |
| [085] | Main arm traverse servo axis alarm,      | Check the alarm code of the traverse arm (Z axis)        |
| [000] | please check the servo drive.            | servo driver and do troubleshooting.                     |
| [086] | Main arm traverse servo axis no on       | Check the servo driver's ready signal between the        |
| [000] | position signal.                         | mainboard and the traverse arm (Z axis) servo.           |
| [087] |                                          |                                                          |
| [088] | Second arm vertical servo axis alarm,    | Check the alarm code shown on the sub arm (vertical      |
| [000] | please check the servo drive.            | Y2 axis) servo driver and do troubleshooting.            |
| [080] | Sub arm vertical servo axis no on signal | Check the servo driver's ready signal between the        |
| [000] |                                          | mainboard and the sub arm (vertical Y2 axis).            |
| [090] | Second arm vertical servo axis no on     | Check the servo positioned signal connected the          |
| [000] | position signal.                         | mainboard to the sub-arm (Y2 axis) servo driver.         |
|       | Second arm crosswise servo axis alarm    | Check the alarm code shown on the sub-arm                |
| [091] | please check the servo drive.            | crosswise (X2 axis) servo driver and do                  |
|       |                                          | troubleshooting.                                         |
|       | Second arm crosswise servo axis not on   | Check the servo ready signal connected the               |
| [092] |                                          | mainboard to the sub-arm crosswise (X2 axis) servo       |
|       |                                          | driver.                                                  |
|       | Second arm crosswise servo axis no on    | Check the servo positioned signal that connected the     |
| [093] |                                          | mainboard to the sub-arm crosswise (X2 axis) servo       |
|       |                                          | driver.                                                  |
| [094] | Expanded servo axis alarm, please check  | Check the alarm code shown on the extended axis          |

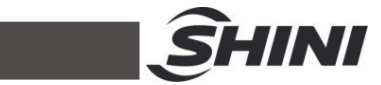

|       | the servo drive.                                                                | servo driver and do troubleshooting.                                                                                                    |
|-------|---------------------------------------------------------------------------------|----------------------------------------------------------------------------------------------------|
| [095] | Expanded servo axis no on position.                                             | Check the servo ready signal that connected the                                                                                                    |
|       |                                                                                 | mainboard to the extended axis servo driver.                                                                                                    |
| [096] | Expanded servo axis no on position signal.                                      | Check the servo positioned signal that connected the mainboard to the extended axis servo driver.                                                                                                    |
| [097] | IMM emergency stop, please check it.                                            | If the emergency stop of IMM is not activated, check<br>whether it has "DC 0V" at the "ESM" port of the "CN2<br>terminals block" on the mainboard. If it hasn't, then<br>check the wiring.                                                |
| [098] | Robot emergency stop, please check it.                                          | Please check if the robot's emergency stop button has<br>been pressed. Make sure everything is OK and<br>without worrying about safety concerns then release<br>the emergency button to operate the robot.                                |
| [099] | Low air pressure, please check it.                                              | If the pressure of the source of compressed air is<br>normal, then check if it has "DC 0V" at the "X7<br>terminal" of the "CN3 terminals block" on the<br>mainboard. If it doesn't have, then check the wiring or<br>compressed air tube. |
| [100] | Second arm in mould and down-going,<br>but no "mould open" signal.              | Please check whether the mould opened signal from<br>IMM is consistently giving. It could be signal<br>interrupted or disconnected.                                                                                                    |
| [101] | Second arm in mould and down-going,<br>but no "intermediate mould open" signal. | Please check whether the middle mould signal from<br>IMM is giving consistently. It could be signal<br>interrupted or disconnected.                                                                                                    |
| [102] | Main arm in mould and down-going, but no "mould open" signal.                   | Please check whether the mold opened signal from<br>IMM is consistently giving. It could be signal<br>interrupted or disconnected.                                                                                                    |
| [103] | Main arm in mould and down-going, but no "intermediate mold open" signal.       | Please check whether the middle mould signal from<br>IMM is giving consistently. It could be signal<br>interrupted or disconnected.                                                                                                    |
| [104] | Crosswise servo axis running to forward limit position.                         | Please check the servo axis position then do the reverse operation by "Adjustment" in the Menu.                                                                                                    |
| [105] | Crosswise servo axis running to                                                 | Please check the servo axis position then do the                                                                                                    |

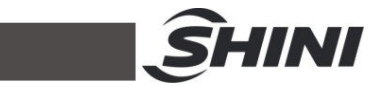

|       | backward limit position.                    | reverse operation by "Adjustment" in the Menu.         |  |
|-------|---------------------------------------------|--------------------------------------------------------|--|
| [106] |                                             | Please check the servo axis position then do the       |  |
|       |                                             | reverse operation by "Adjustment" in the Menu.         |  |
| [407] | Vortical convolation running to down limit  | Please check the servo axis position then do the       |  |
| [107] |                                             | reverse operation by "Adjustment" in the Menu.         |  |
| [109] | Traverse servo axis running to traverse     | Please check the servo axis position then do the       |  |
| [100] | out limit.                                  | reverse operation by "Adjustment" in the Menu.         |  |
| [100] | Traverse servo axis running to traverse in  | Please check the servo axis position then do the       |  |
| [109] | limit.                                      | reverse operation by "Adjustment" in the Menu.         |  |
| [110] | Second arm vertical servo axis running to   | Please check the servo axis position then do the       |  |
| [110] | down limit.                                 | reverse operation by "Adjustment" in the Menu.         |  |
| [111] | Second arm vertical servo axis running to   | Please check the servo axis position then do the       |  |
| []    | up limit.                                   | reverse operation by "Adjustment" in the Menu.         |  |
| [112] | Second arm traverse servo axis running      | Please check the servo axis position then do the       |  |
| [112] | to traverse in limit.                       | reverse operation by "Adjustment" in the Menu.         |  |
| [113] | Second arm traverse servo axis running      | Please check the servo axis position then do the       |  |
| [110] | to traverse out limit.                      | reverse operation by "Adjustment" in the Menu.         |  |
| [114] | Expanded servo running to positive limit.   | Please check the servo axis position then do the       |  |
| []    |                                             | reverse operation by "Adjustment" in the Menu.         |  |
| [115] | Expanded servo running to negative limit.   | Please check the servo axis position then do the       |  |
| [110] |                                             | reverse operation by "Adjustment" in the Menu.         |  |
|       |                                             | Please check whether the proximity sensor of the main  |  |
| [116] | Main arm Y axis is in original position but | arm (Y1 axis) works normally and whether it has signal |  |
| [110] | signal is missing.                          | input to the "ORG terminal" of the "SCN2 terminals     |  |
|       |                                             | block" on the mainboard.                               |  |
| [117] | Servo positioning over time, please check   | Check the parameter setting of the servo driver        |  |
| [,]   | servo driver parameter.                     |                                                        |  |
| [118] | Servo position moving index invalid         | Delete the program and re-teach. If it can't, please   |  |
| []    |                                             | contact the manufacturer.                              |  |
|       |                                             | Please check if the communication cable between the    |  |
| [119] | IO extension 1 communication error          | IO board and mainboard is OK or not. If it's OK, find  |  |
| [113] |                                             | out what goes wrong with the IO board by exchanging    |  |
|       |                                             | a different connecting port and testing.               |  |
| [120] | IO extension 2 communication error.         | Please check if the communication cable between the    |  |

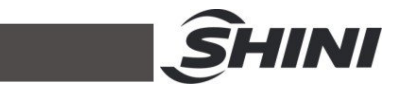

|       |                                            | IO board and mainboard is OK or not. If it's OK, find      |
|-------|--------------------------------------------|------------------------------------------------------------|
|       |                                            | out what goes wrong with the IO board by exchanging        |
|       |                                            | a different connecting port and testing.                   |
|       |                                            | Please check if the communication cable between the        |
| [101] | IO extension 2 communication error         | IO board and mainboard is OK or not. If it's OK, find      |
| [121] | to extension 3 communication error.        | out what goes wrong with the IO board by exchanging        |
|       |                                            | a different connecting port and testing.                   |
|       |                                            | Please check if the communication cable between the        |
| [122] | IO extension 4 communication error         | IO board and mainboard is OK or not. If it's OK, find      |
| [122] | to extension 4 communication error.        | out what goes wrong with the IO board by exchanging        |
|       |                                            | a different connecting port and testing.                   |
|       |                                            | Please check the "outside mould safety" sensor is          |
|       |                                            | working or not. If it's working well, then check if it has |
| [123] |                                            | DC 0V input at the "X13 terminal" of the "CN3"             |
|       | safety signal.                             | terminals block on the mainboard. If it doesn't, please    |
|       |                                            | check the wiring.                                          |
|       | Main arm cylinder is vertical, robot can't | Allow it by checking the "Rotate in mould" on the "Run"    |
| [124] |                                            | branch page of the "System Setup" that you can find        |
|       |                                            | on "Menu" in the controller if you want.                   |
| [125] | Second arm is not in mould X axis safety   | Please check the safety area setting on the "Servo         |
|       |                                            | Setup" that you can find on the "Menu" page in the         |
|       |                                            | controller.                                                |
|       | Second arm X axis position is over the     | Please check the safety area setting on the "Servo         |
| [126] |                                            | Setup" that you can find on the "Menu" page in the         |
|       |                                            | controller.                                                |
|       |                                            | Please check whether the proximity sensor of the main      |
| [127] | Second arm Y axis is in original position  | arm (Y2 axis) works normally and whether it has signal     |
| [127] | but signal is missing.                     | input to the "ORG terminal" of the "SCN4 terminals         |
|       |                                            | block" on the mainboard.                                   |
|       |                                            | Please check the present condition of IMM, then check      |
| [128] | IMM mould open signal detected , but       | whether it has "DC 0V" at the "MID terminal" of the        |
| [120] | intermediate plate signal is missing.      | "CN2 terminals block" on the mainboard. If it doesn't      |
|       |                                            | have, please check the wiring.                             |
| [129] | System in auto mode but IMM auto signal    | Please check whether it has "DC 24V" at the two            |

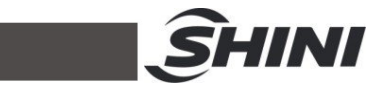

|       | is missing.                                 | "AUTO terminals" of the "CN1 terminals block" on the       |  |
|-------|---------------------------------------------|------------------------------------------------------------|--|
|       |                                             | mainboard. If it doesn't have, please check the wiring.    |  |
|       | Desition conflict between main arm and      | Please check the program then make sure the                |  |
| [130] | Position connict between main arm and       | horizontal position and interval of the main arm and       |  |
|       | second arm.                                 | sub-arm are safe.                                          |  |
| [404] | Only enable mould close can be in           |                                                            |  |
| [131] | combination.                                |                                                            |  |
|       |                                             | Please check the present condition of IMM then check       |  |
| [422] | Arm in mould without mould open signal      | whether it has DC 24V at the two "MOP terminals" of        |  |
| [132] | (out the mould)                             | the "CN1 terminals block" on the mainboard. If it          |  |
|       |                                             | doesn't have, then check the wiring.                       |  |
|       |                                             | Please check the present condition of IMM then check       |  |
| [122] | Arm in mould without intermediate plate     | whether it has DC 0V at the two "MID terminals" of the     |  |
| [133] | signal (out of mould standby).              | "CN2 terminals block" on the mainboard. If it doesn't      |  |
|       |                                             | have, then check the wiring.                               |  |
|       |                                             | Please check the present condition of IMM then check       |  |
| [404] | Without mould open signal Z axis is not     | whether it has DC 24V at the two "MOP terminals" of        |  |
| [134] | safe to moving in mould (out mould)         | the "CN1 terminals block" on the mainboard. If it          |  |
|       |                                             | doesn't have, then check the wiring.                       |  |
|       |                                             | Please check the present condition of IMM then check       |  |
| [135] | Without intermediate plate signal Z axis is | whether it has DC 0V at the two "MID terminals" of the     |  |
| [135] | not safe to moving in mold (out mould).     | "CN2 terminals block" on the mainboard. If it doesn't      |  |
|       |                                             | have, then check the wiring.                               |  |
|       |                                             | Delete the current program and create a new one and        |  |
| [126] | Invalid second arm operation                | rewrite it. If the problem remains, please contact SHINI   |  |
| [130] |                                             | agent and salesman in the city, territory, or country      |  |
|       |                                             | where you are.                                             |  |
|       |                                             | Please check if the pneumatic sub-arm is set to be         |  |
|       |                                             | used and if it's in running condition. Then check if it    |  |
| [137] | Sub-arm down-going, but no signal.          | has DC 0V input at the "X14 terminal" of the "1            |  |
|       |                                             | terminals block" on the "I/O board 1". If it doesn't have, |  |
|       |                                             | please check the wiring.                                   |  |
| [120] | Sub-arm down-going, but with up-going       | Please check if the pneumatic sub-arm is set to be         |  |
| [130] | signal.                                     | used and if it's in running condition. Then check the      |  |

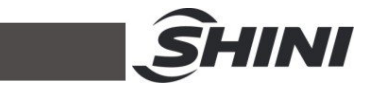

|        |                                          | wiring as well.                                            |  |
|--------|------------------------------------------|------------------------------------------------------------|--|
|        |                                          | Please check if the pneumatic sub-arm is set to be         |  |
|        |                                          | used and if it's in running condition. Then check if it    |  |
| [139]  | Sub-arm up-going, but no signal.         | has DC 0V input at the "X13 terminal" of the "1            |  |
|        |                                          | terminals block" on the "I/O board 1". If it doesn't have, |  |
|        |                                          | please check the wiring.                                   |  |
|        | Sub-arm up-going but with down-going     | Please check if the pneumatic sub-arm is set to be         |  |
| [140]  | Sub-ann up-going, but with down-going    | used and if it's in running condition. Then check the      |  |
|        |                                          | wiring as well.                                            |  |
| [1/1]  | Sub arm goes down not in taking position | Please confirm current positiono of the robot. The arm     |  |
| [141]  | or placing position.                     | can move down only when it is within the safety area.      |  |
|        |                                          | Please check the present condition of IMM and check        |  |
|        | No mould open signal of sub arm, and     | whether it has DC 24V at the two "MOP terminals" of        |  |
| [1/2]  | acing-down not safe                      | the "CN1 terminals block" on the mainboard. If it          |  |
| [142]  | going-down not sale.                     | doesn't have, then check the wiring and if the Mould       |  |
|        |                                          | Open Position" signal had been interrupted or              |  |
|        |                                          | disconnected.                                              |  |
|        | No mid plate mould signal in the mould   | Please check the present condition of IMM and check        |  |
|        | sub-arm going down not safe              | whether it has DC 0V at the two "MID terminals" of the     |  |
| [143]  |                                          | "CN2 terminals block" on the mainboard. If it doesn't      |  |
|        |                                          | have, then check the wiring and if the signal had been     |  |
|        |                                          | interrupted or disconnected.                               |  |
| [144]  | Sub arm is in the mould without mould    | Check the middle mould signal of IMM                       |  |
| []     | open intermediate signal.                |                                                            |  |
| [145]  | Main arm is in the mould without mould   | Check the middle mould signal of IMM.                      |  |
| [1.10] | open intermediate signal.                |                                                            |  |
| [146]  | Too many continuous naths                | The number of "Path" instructions in the program           |  |
|        |                                          | exceeds the system limit.                                  |  |
| [147]  | Continuous paths across regions may be   | The path crosses the region.                               |  |
|        |                                          | Without the "Mould Opened" signal. it's not safe to        |  |
| [148]  | Arm continuously going down without      | allow the robot arm to move down within the mold           |  |
| []     | mould open signal, maybe safe.           | area.                                                      |  |
| [149]  | Arm continuously going down without      | Without the "Mould Opened" signal, it's not safe to        |  |
| [. 10] | same solution going down without         | in a set the media opened bighti, it o het bald to         |  |

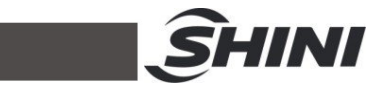

|       | intermediate plate signal.                   | allow the robot arm to move down within the mold            |  |
|-------|----------------------------------------------|-------------------------------------------------------------|--|
|       |                                              | area.                                                       |  |
|       |                                              | Please check the program, there must be a                   |  |
| [150] | No path ending                               | corresponding path end instruction at the beginning of      |  |
|       |                                              | a continuous path.                                          |  |
| [151] | Invalid activated code                       | Please contact SHINI agent and salesman in the city,        |  |
| [131] |                                              | territory, or country where you are.                        |  |
| [152] | JOG mode can only be switched to             | Please contact SHINI agent and salesman in the city,        |  |
| [152] | manual mode.                                 | territory, or country where you are.                        |  |
| [153] | Valid activated code                         | Just a system reminder, click to cancel the alarm.          |  |
| [154] | Connet use waiting mould open in path        | Can't put the "Wait MOP" (wait for mold open)               |  |
| [154] | Cannot use watting mould open in path.       | instruction into the "Path" programming.                    |  |
|       |                                              | Please check the current position and situation of          |  |
| [155] | In mould safety and out mould safety are     | robot arm. Then check if it has signal on the "ORG          |  |
| [100] | both on.                                     | terminal" and "X8 terminal" of "CN3 terminals block" on     |  |
|       |                                              | the main board and wiring.                                  |  |
| [156] | Variable manupilation cannot be 0.           | The manipulation of the Variable cannot be "0".             |  |
| [157] | Activated code expired                       | Please contact SHINI agent and salesman in the city,        |  |
| [137] |                                              | territory, or country where you are.                        |  |
| [450] | It is not safe for the arm to go down. The   | It is not safe for the arm to go down. X axis is not in the |  |
| [150] | X axis is not in the safe area of the mould. | inside mold safety area.                                    |  |
|       | It is not safe for the arm to go down. The   | It is not safe for the arm to go down. B axis is not in the |  |
| [159] | B axis is not in the safe area of the mould. | inside mold safety area                                     |  |
|       |                                              |                                                             |  |
|       | It is not safe for the arm to go down, and   |                                                             |  |
| [160] | the A-axis is not in the safe area of the    | It is not safe for the arm to go down. A axis is not in the |  |
| [100] | mould.                                       | inside mold safety area.                                    |  |
|       |                                              |                                                             |  |
|       | The sub arm is penumatically introduced      | Check the air pressure between the valve body and           |  |
| [162] | but the photosensor signal is not on         | the cylinder, check if the mechanism is stuck, and          |  |
|       |                                              | check if the induction sensor is loose.                     |  |
|       | The sub arm is penumatically introduced      | Check the air pressure between the valve body and           |  |
| [163] | but the photosensor signal is on             | the cylinder, check if the mechanism is stuck, and          |  |
|       |                                              | check if the induction sensor is loose.                     |  |

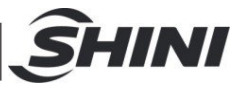

| [164] | The sub arm is penumatically retracted         | Check the air pressure between the valve body and      |
|-------|------------------------------------------------|--------------------------------------------------------|
|       | but the photoconcor signal is not on           | the cylinder, check if the mechanism is stuck, and     |
|       |                                                | check if the induction sensor is loose.                |
|       | The sub-arm is ponumatically retracted         | Check the air pressure between the valve body and      |
| [165] | but the photoconcor signal is on               | the cylinder, check if the mechanism is stuck, and     |
|       |                                                | check if the induction sensor is loose.                |
|       |                                                | Please check the communication cable between the       |
| [166] | Communication error of expansion IO            | IO board and the mainboard. If it is OK, find out what |
| [100] | board 5.                                       | goes wrong with the IO board by exchanging different   |
|       |                                                | ports.                                                 |
| [167] | Axis B is not in the safe area of the mold,    | Check the B axis safety area settings and parameters   |
| [107] | and the arm is not safe to go down. $_{\circ}$ | are proper for the current situation or not.           |
| [168] | The C axis is not in the safe area of the      | Check the C axis safety area settings and parameters   |
| [100] | mold, and the arm is not safe to go down.      | are proper for the current situation or not.           |
| [169] | The Y axis is not in the upper position,       | Check the Y axis upper position proximity sensor is on |
| [100] | arm rotation is not safe.                      | and its wiring.                                        |
| [170] | The Y axis is not in the upper position,       | Check if the Y-axis upper safety switch is on and      |
| [170] | arm rotation is not safe.                      | check the wiring of the upper switch circuit.          |
|       | The C axis is not in the safe position, and    | Check if the C-axis upper safety switch is on, check   |
| [171] | it is not safe for arms to traverse            | the connection of the upper switch circuit, and check  |
|       |                                                | the C-axis safety area settings.                       |
| [172] | The arm rotation is not safe and cannot        | Check the arm flipping/rotating axis safety area       |
|       | exceed the safe area in the mould.             | settings and parameters.                               |
| [173] | The arm rotation is not safe and cannot        | Check the arm flipping/rotating axis safety area       |
| [170] | exceed the safety area in the mould.           | settings and parameters.                               |
| [174] | The C-axis position exceeds the software       | Check the C-axis software travel settings              |
| [17]  | stroke.                                        | oneok the o axis software traver softlings.            |
| [175] | B axis position exceeds software               | Check the Braxis software travel settings              |
| [170] | software.                                      | oneok the D axis software travel softlings.            |
|       | Axis B is not in the safe area, arm            | Check if the B-axis upper safety switch is on, check   |
| [176] | traverse is not safe                           | the connection of the upper switch circuit, and check  |
|       |                                                | the B-axis safety area settings.                       |
| [177] | Axis A is not in safe area, arm crossing is    | Check if the B-axis upper safety switch is on, check   |
| [.,,] | not safe.                                      | the connection of the upper switch circuit, and check  |

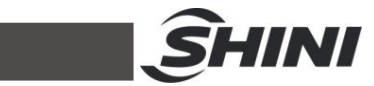

|       |                                             | the B-axis safety area settings.                        |
|-------|---------------------------------------------|---------------------------------------------------------|
|       | The axis A is not safe to operate and       |                                                         |
| [178] | cannot exceed the safety area in the        | Check the A axis safety area settings.                  |
|       | mould.                                      |                                                         |
| [179] | The X-axis is not in the safe area, and the | Check the X axis safety area settings.                  |
|       | arms are not safe to cross.                 |                                                         |
|       | The sub arm penumatically rotates in        | Check the air pressure between the valve body and       |
| [180] | horizontal, but the photosensor is not on.  | the cylinder, check if the mechanism is stuck, and      |
|       |                                             | check if the induction sensor is loose.                 |
|       | The sub arm penumatically rotates in        | Check and see if the horizontal and vertical sensors of |
| [181] | horizontal, but the vertical photosensor is | the pneumatic flipping cylinder are connected           |
|       | on.                                         | reversely.                                              |
|       | The sub arm rotates in vertical, but the    | Check the air pressure from the valve body to the       |
| [182] | photosensor is not on.                      | cylinder, check if the mechanism is stuck, and check if |
|       |                                             | the induction sensor is loose.                          |
| [183] | The sub arm rotates in vertical, but the    | Check and see if the horizontal and vertical sensors of |
| []    | horizontal photosensor is on.               | pneumatic flipping cylinder connected reversely.        |
| [184] | Absolute value encoder not supported for    | Check if it is the non absolute value servo or if       |
| [.0.] | X axis.                                     | absolute value is not selected.                         |
| [185] | Absolute value encoder not supported for    | Check if it is the non absolute value servo or if       |
| [100] | Y axis.                                     | absolute value is not selected.                         |
| [186] | Absolute value encoder not supported for    | Check if it is the non absolute value servo or if       |
| [100] | Z axis.                                     | absolute value is not selected.                         |
| [187] | Absolute value encoder not supported for    | Check if it is the non absolute value servo or if       |
| [107] | axis C.                                     | absolute value is not selected.                         |
| [188] | Absolute value encoder not supported for    | Check if it is the non absolute value servo or if       |
| [100] | axis B.                                     | absolute value is not selected.                         |
| [190] | Absolute value encoder not supported for    | Check if it is the non absolute value servo or if       |
| [109] | axis A.                                     | absolute value is not selected.                         |
|       | X axis absolute value encoder               | Check the cables between the servo drive and the        |
| [190] |                                             | main control board, and ensure that the                 |
|       |                                             | communication parameter settings are correct.           |
| [104] | Communication error of Y-axis absolute      | Check the cables between the servo drive and the        |
| [191] | value encoder.                              | main control board, and ensure that the                 |

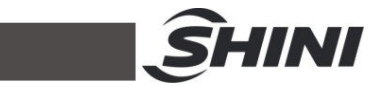

|       |                                              | communication parameter settings are correct.           |
|-------|----------------------------------------------|---------------------------------------------------------|
|       | Communication error of 7 avia shaelute       | Check the cables between the servo drive and the        |
| [192] |                                              | main control board, and ensure that the                 |
|       | value encouer.                               | communication parameter settings are correct.           |
|       | Communication error of absolute value        | Check the cables between the servo drive and the        |
| [193] | encoder of axis C                            | main control board, and ensure that the                 |
|       |                                              | communication parameter settings are correct.           |
|       | Communication error of absolute value        | Check the cables between the servo drive and the        |
| [194] | encoder of axis B                            | main control board, and ensure that the                 |
|       |                                              | communication parameter settings are correct.           |
|       | Communication error of absolute value of     | Check the cables between the servo drive and the        |
| [195] | encoder of axis A                            | main control board, and ensure that the                 |
|       |                                              | communication parameter settings are correct.           |
| [196] | Oil filling alarm                            | Check if the greasing feedback signal was received or   |
| [100] |                                              | not.                                                    |
| [197] | External safety door opening is              | Check if the external safety door signal was been       |
| []    | suspended.                                   | interrupted or disconnected.                            |
|       |                                              | The system was run to a certain position but the robot  |
|       | There is overlap between the safety zone     | wasn't actually there. Can reset the safety area        |
| [199] | inside and outside the Z-axis die.           | smaller than before or set the distance or inside mould |
|       |                                              | and outside mould proximity sensor longer then it was   |
|       |                                              | before.                                                 |
|       | System software is not authorized legally!   |                                                         |
|       | Pirated software will affect the security    | Please contact SHINI agent and salesman in the city.    |
| [208] | and stability of the system. www. sinobot.   | territory, or country where you are.                    |
|       | Com. cn.                                     |                                                         |
|       | http://www.shini.com/                        |                                                         |
| [209] | The traverse is not safe, and the X-axis is  | Check X axis inside the mould safety area setting.      |
|       | not in the safe area of the mould.           |                                                         |
| [210] | Not outside the mould, the rotation level is | Check the inside mould area main arm pneumatic          |
|       | not safe.                                    | flipping cylinder setting.                              |
| [211] | Battery power down.                          | Check the mercury battery on the mainboard.             |
| [212] | System power down.                           | Check the voltage of power input.                       |
| [213] | X axis absolute value encoder battery        | Check if the encoder battery voltage is normal or not,  |

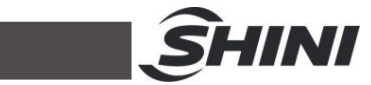

|       | voltage voltage is low.                                                                                                    | and check if the wiring correct or not.                                                                           |  |
|-------|----------------------------------------------------------------------------------------------------|----------------------------------------------------------------------------------------------------|--|
| [214] | The battery voltage of Y-axis absolute encoder is low.                                                                                  | <ol> <li>Check the voltage of absolute encoder's battery.</li> <li>Check the wiring is correct or not.</li> </ol> |  |
| [215] | The battery voltage of Z-axis absolute encoder is low.                                                                                  | <ol> <li>Check the voltage of absolute encoder's battery.</li> <li>Check the wiring is correct or not.</li> </ol> |  |
| [216] | The battery voltage of C-axis absolute encoder is low.                                                                                  | <ol> <li>Check the voltage of absolute encoder's battery.</li> <li>Check the wiring is correct or not.</li> </ol> |  |
| [217] | The battery voltage of B-axis absolute encoder is low.                                                                                  | <ol> <li>Check the voltage of absolute encoder's battery.</li> <li>Check the wiring is correct or not.</li> </ol> |  |
| [218] | The battery voltage of A-axis absolute encoder is low.                                                                                  | 1.Check the voltage of absolute encoder's battery.                                                                |  |
| [220] | The C-axis is not safe and cannot exceed<br>the safety zone when traversing (the<br>traversing is not currently in the safety<br>zone). | Check the settings and parameters of the C axis inside mold and outside mold safety area.                         |  |
| [221] | The B-axis is not safe and can't exceed<br>the safety zone when traversing (the<br>traversing is not currently in the safety<br>zone).  | Check the settings and parameters of B axis inside mold and outside mold safety area.                             |  |
| [222] | The A-axis is not safe and can't exceed<br>the safety zone when traversing (the<br>traversing is not currently in the safety<br>zone).  | Check the settings and parameters of A axis inside mold and outside mold safety area.                             |  |
| [223] | The X-axis is not safe and cannot exceed<br>the safety zone when traversing (the<br>traversing is not currently in the safety<br>zone). | Check the settings and parameters of X axis inside mould and outside mould safety area.                           |  |
| [255] | System communication error: Controller can't communicate with mainboard,                                                                | Check the communication cable that connects the controller and the mainboard. Then, check whether the             |  |

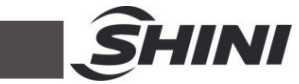

|       | please turn of the system and check the | system software version matches the mainboard. |
|-------|-----------------------------------------|------------------------------------------------|
|       | connection.                             |                                                |
| [300] | Can't find the file system!             | Please contact the manufacturer!               |
| [304] | File system initialization error!       | Please contact the manufacturer!               |

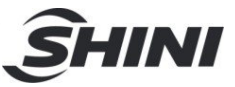

# 9. Drive Alarm Message and Troubleshooting

| Code  | Meaning                      | Faults                                                                                                    | Solutions                                                                                                    |
|-------|------------------------------|----------------------------------------------------------------------------------------------------|----------------------------------------------------------------------------------------------------|
|       |                              |                                                                                                    | When this fault occurs, check whether the motor                                                                                                    |
|       |                              | When connecting the power supply it prompts:                                                                                                    | encoder cable has good contact at first. If there                                                                                                    |
|       |                              |                                                                                                    | are new servos or other servos in the machine, it                                                                                                    |
|       |                              | 1) Circuit fault inside the servo                                                                                                    | can verify by exchanging. It's probable the motor                                                                                                    |
|       |                              | 2) Motor fault                                                                                                    | fault if there's still the failure after replacing the                                                                                                    |
|       |                              |                                                                                                    | servo.                                                                                                    |
|       | Over-speed                   | In the motor running, it prompts:<br>1) The input pulse frequency is<br>too high, the acceleration and                                                                                    | <ol> <li>Check the pulse frequency, increase the<br/>acceleration and deceleration time, and check<br/>if the electronic gear ratio of PA-12.PA-13 is<br/>reasonable.</li> </ol>                                                                                                    |
| Err 1 |                              | deceleration time is too short,<br>and the electronic gear ratio is<br>too large.<br>2) Encoder fault                                                                                     | 2) Check whether the encoder connection wire<br>is in good contact, replace the encoder wire,<br>replace the servo motor, and check whether<br>related parameters are set properly, such as<br>PA-6 and PA-63 for overshoot.                                                                                                    |
|       |                              | <ul> <li>When motor starts, it prompts:</li> <li>1) Large load inertia, and motor encoder zero error.</li> <li>2)Motor U V W phase lead error, and motor encoder wiring fault.</li> </ul> | <ol> <li>Check whether the load inertia ratio is<br/>overshoot, such as (PA-5 PA-6 PA-9 PA-63) and<br/>other parameters.</li> <li>Check whether the leads of the motor power<br/>cable in phase U V W are sequenced correctly,<br/>and it can exchange the positions of U, V, and W<br/>phases one by one. Check whether the motor<br/>encoder wire connection and sequence are<br/>correct. If there's still the problem, it needs to be<br/>returned to the factory for repair.</li> </ol> |
| Err 2 | Main circuit<br>over-voltage | When connecting the power<br>supply, it prompts:<br>Too high input power voltage<br>and unstable.                                                                                         | Check whether the municipal input power<br>voltage is too high. It can use a multi-meter to<br>measure the AC 750V voltage and check<br>whether the measured voltage fluctuations are<br>normal.<br>For example: The measured voltage is<br>220V-230V-235V, and it indicates that external<br>network voltage is extremely unstable. Turn on                                                                                                    |

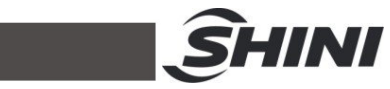

|       |                                   |                                                                                                    | the P-UDC in servo db mode to monitor (i.e. 220X1.414=311V, 380V drive is the same as 380X1.414=537V). If the P-UDC value is not within the normal range or exceeds 400V during P-UDC running (380V driver P-UDC exceeds 800V), it will result in the servo inner voltage increase gradually and generate an alarm. If the voltage is from a single phase of three-phase 380V in the control box, it can measure the voltage of the other two phases. Take the phase with the lowest measured voltage as the servo input voltage. |
|-------|-----------------------------------|----------------------------------------------------------------------------------------------------|----------------------------------------------------------------------------------------------------|
|       |                                   | In the motor running,<br>it prompts:<br>The brake circuit capacity is<br>insufficient, the brake resistor is<br>burnt out, and the servo inner<br>circuit fault. | Check whether the brake resistor has burned<br>out, and replace it with a higher power brake<br>resistor, such as $(25\Omega, 2000W - 30\Omega, 2000W)$ ,<br>and it is generally determined as per the on-site<br>load inertia. If it still can't be used after<br>replacement, it's possible that the fault of servo<br>inner resistance. It's recommended to return it to<br>the factory for repair.                                                                                                    |
| Err 3 | Main circuit<br>under-<br>voltage | When connecting the power<br>supply, it prompts:<br>1) Input voltage is too<br>2) Temporary power failure<br>above 20MS.                                         | Check the servo input power voltage, and it can<br>use a AC 750V multi-meter to measure and<br>check whether the voltage is normal. The<br>municipal power is generally around 210-225V.<br>It's suggested to install the isolation transformer<br>and AC filters. If there's still problem after<br>ascertain above issues, it is possible the fault of<br>servo inner circuit, and it's suggested to return it<br>to the factory for repair.                                                                                    |
|       |                                   | During motor running, it prompts:<br>1) Insufficient power capacity.<br>2)Radiator overheat;                                                                     | Check the power supply, such as whether it has<br>been converted by a transformer, and whether<br>the transformer power is sufficient. Insufficient<br>driver power results in radiator overheat.                                                                                                    |
| Err 4 | Position<br>deviation             | When connecting to the power<br>supply, it prompts:<br>1) Encoder zero offset.                                                                                   | Readjust the encoder zero point, and if the problem persists, replace the servo motor and driver.                                                                                                    |

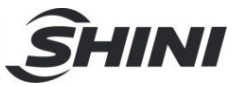

|       |                    | 2) Encoder fault.                   |                                                     |
|-------|--------------------|-------------------------------------|-----------------------------------------------------|
|       |                    | 3) Circuit board fault.             |                                                     |
|       |                    |                                     | Position out of tolerance inspection range.         |
|       |                    |                                     | Check whether the parameters of PA-17               |
|       |                    | In the motor running, it prompts:   | (position deviation inspection range) are set too   |
|       |                    |                                     | low. Check whether the parameter of PA-9            |
|       |                    | 1) The detection range of the set   | (position loop ratio gain) is set too low. If these |
|       |                    |                                     | two parameters are too low, it's necessary to       |
|       |                    | 2)Position ratio gain is too small. | increase the parameter settings for PA-9 and        |
|       |                    | 3) Insufficient torque.             | PA-17. Check the load inertia ratio PA-63 can       |
|       |                    | 4) Pulse command too high           | slightly increase this parameter. Check whether     |
|       |                    | frequency.                          | the frequency of input pulse command is too         |
|       |                    |                                     | high, and reduce the pulse command frequency.       |
|       |                    |                                     | Readjust the encoder zero point. If the above       |
|       |                    |                                     | faults are resolved and the problem still persists, |
|       |                    |                                     | it's recommended to return to the factory for       |
|       |                    |                                     | repair.                                             |
|       |                    |                                     | Check whether the drive temperature is too high     |
|       | Overheat           | In the motor running, it prompts:   | and if the fan on the servo is working. Install a   |
| Err 5 |                    | 1) Too high drive temp.             | cooling and exhaust fan in the control cabinet. If  |
| 2.1.0 |                    | 2) Circuit board foult              | the above checks are correct, it is possible the    |
|       |                    |                                     | fault of drive inner circuit, and it's recommended  |
|       |                    |                                     | to return it to the factory for repair.             |
|       |                    | In the motor running,               |                                                     |
|       | Speed<br>amplifier | it prompts:                         | Firstly, reduce the load. If the load has exceeded  |
| Err 6 |                    | 1) Large motor load                 | the drive output power, check whether there is      |
|       | saturation         |                                     | any jamming of motor in the mechanical part. If     |
|       | failure            | 2) The motor is mechanically        | the above is correct, replace the servo driver      |
|       |                    | stuck.                              | and motor with a higher power one.                  |
|       |                    |                                     |                                                     |
| Err 7 | Drive inhibit      | CCW/CW drive inhibit input          | Check the connection wires of CCW/CW, and           |
|       | abnormal           | terminals all break                 | they may be loose or disconnected.                  |
| Err 8 | Position           | The motor is mechanically stuck.    | Check whether there is any jamming of the           |
|       | deviation          | Abnormal pulse command input.       | servo motor in the load's mechanical part.          |

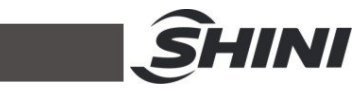

|        | counter                 |                                                                        | Check whether there is interference in the pulse    |
|--------|-------------------------|------------------------------------------------------------------------|-----------------------------------------------------|
|        | overflow                |                                                                        | input command, the ground wire is connected         |
|        |                         |                                                                        | properly, and whether the CN1 signal wire of        |
|        |                         |                                                                        | input terminal has a shielding layer. Open the      |
|        |                         |                                                                        | P-CPO in db mode and monitor the current            |
|        |                         |                                                                        | location information. If the numerical difference   |
|        |                         |                                                                        | is too large, there's a possibility of external     |
|        |                         |                                                                        | interference, and it's important to check whether   |
|        |                         |                                                                        | the contact of each ground wire is good.            |
|        |                         | When connecting to the power, it                                       | If this alarm occurs after the servo is powered     |
|        |                         | prompts:                                                               | on, it is likely that there is a malfunction inside |
|        |                         |                                                                        | the servo circuit. It's recommended to return it to |
|        |                         | Circuit board fault.                                                   | the factory for repair.                             |
|        |                         |                                                                        | Firstly, check whether the power voltage is         |
|        |                         |                                                                        | normal. It can use an AC 750V multi-meter to        |
| Err 11 | IPM<br>modular<br>fault |                                                                        | measure the servo's power voltage and check         |
|        |                         |                                                                        | whether if it is within a normal range (such as     |
|        |                         |                                                                        | whether 220V power supply is 220V, whether          |
|        |                         | In the motor running, it prompts:                                      | 308V power supply is 380V, etc.). Check             |
|        |                         | 1) Low power voltage.                                                  | whether the motor U V W phase is disconnected       |
|        |                         | 2) Overheat                                                            | or if the terminals are loose without good          |
|        |                         | <ol> <li>Short circuit between drive U</li> <li>V W phases.</li> </ol> | contact, or if there is the short circuit between   |
|        | laun                    |                                                                        | the three-phase. Check whether the output port      |
|        |                         |                                                                        | at motor end leads is in contact with the motor     |
|        |                         | 4) Poor grounding.                                                     | housing. Check whether the earth wire is            |
|        |                         | 5) Motor insulation broken.                                            | properly grounded. Consider the external            |
|        |                         | 6) Affected by the influence.                                          | interference, it's recommended to add a wire        |
|        |                         |                                                                        | filter or isolation transformer. The signal wire    |
|        |                         |                                                                        | should be separated from the power wire and         |
|        |                         |                                                                        | kept away from interference sources, such as        |
|        |                         |                                                                        | high-power frequency converters. If there's still   |
|        |                         |                                                                        | the problem after above troubleshooting, it's       |
|        |                         |                                                                        | recommended to return to the factory for repair.    |
| Err 13 | Overload                | When connecting to the power, it                                       | Solution: If this alarm occurs after the servo is   |

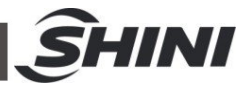

|        |               | prompts:                                                           | powered on, it is likely that there is a fault inside                                                                   |
|--------|---------------|--------------------------------------------------------------------|----------------------------------------------------------------------------------------------------|
|        |               | Circuit board fault                                                | the servo circuit. It's recommended to return to                                                                        |
|        |               |                                                                    | the factory for repair.                                                                                                 |
|        |               |                                                                    | Solution: First, check the holding brake (that is, whether the motor brake is open and whether the wiring is correct.). |
|        |               |                                                                    | Check if the loading amount has exceeded the                                                                            |
|        |               |                                                                    | output power of the drive itself, reduce the start                                                                      |
|        |               |                                                                    | stop frequency, and increase the parameters of                                                                          |
|        |               | the the meter running it                                           | PA-5, PA-9, and PA-63. (If the fault becomes                                                                            |
|        |               | orompts:1. Running beyond                                          | more obvious after increasing the load, it is likely                                                                    |
|        |               | rated torque. 2. Holding brake is                                  | that the load is over. It's suggested to replace                                                                        |
|        |               | open or not. 3. Motor unstable                                     | the servo drive and servo motor with higher                                                                             |
|        |               | oscillation. There is one phase in<br>4 U V W phases disconnected. | power or reduce the load ) to reduce the                                                                                |
|        |               | 4. Encoder connection error.                                       | acceleration and deceleration time. Check                                                                               |
|        |               |                                                                    | whether the connecting wires of motor phase U                                                                           |
|        |               |                                                                    | V W are loose or disconnected, and check from                                                                           |
|        |               |                                                                    | the motor end to the input port of drive phases U                                                                       |
|        |               |                                                                    | V W one by one. Check whether the motor                                                                                 |
|        |               |                                                                    | encoder cable is in good contact. If there's still                                                                      |
|        |               |                                                                    | the problem after above troubleshooting, it's                                                                           |
|        |               |                                                                    | suggested to return to the factory for repair.                                                                          |
|        |               |                                                                    | It's probably that the customer didn't plug in the                                                                      |
|        | Braking fault | When connecting to the power, it                                   | brake terminal on the servo drive. If the problem                                                                       |
| Err 14 |               | prompts: brake circuit fault.                                      | still can't be solved by plugging it in, then there is                                                                  |
|        |               |                                                                    | a problem inside the servo circuit, and it's                                                                            |
|        |               |                                                                    | recommended to return to the factory for repair.                                                                        |
|        |               | In the motor running,                                              | Firstly, check whether the earth wire is in good                                                                        |
|        | Encodor       | it prompts:                                                        | contact and properly grounded. Also, check                                                                              |
|        | Elicouei      | 1) Encodor broken                                                  | whether the shielding layer inside the encoder                                                                          |
| Err 15 | counting      | 1) Encoder broken.                                                 | wire is welded to the iron shell on the terminal. If                                                                    |
|        | fault         | 2) The number of encoder wires                                     | conditions permit, it can replace it with an                                                                            |
|        |               | IS Incorrect.                                                      | encoder cable for testing, or exchange the drive                                                                        |
|        |               | 3) Encoder connecting wire                                         | to check whether the problem still exists. If the                                                                       |

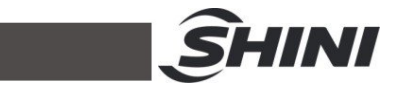

|        |                                         | error.                                                                                                    | problem is with the motor, replace the motor; if it                                                                                                    |
|--------|-----------------------------------------|----------------------------------------------------------------------------------------------------|----------------------------------------------------------------------------------------------------|
|        |                                         | 4) Poor grounding. Encoder has false Z signal.                                                                                              | is with the drive, replace the drive.                                                                                                    |
| Err 18 | Relay switch<br>fault                   | When connecting to the power, it prompts:<br>1. Relay damage                                                                                | If this alarm occurs after the servo is powered<br>on, it is likely that there is a fault inside the servo<br>circuit. It is suggested to return it to the factory<br>for repair.                                                                                                    |
|        | Brake not                               | The PA-94 parameter is set too                                                                                                    |                                                                                                    |
| Err 19 | open after set<br>delay time            | large, and the brake doesn't open when the control pulse arrives.                                                                           | Check parameter PA-94 and reduce this parameter value.                                                                                                    |
| Err 20 | EEPROM<br>error                         | Servo inner circuit fault.                                                                                                    | It needs to replace the drive, and it's suggested to return it to the factory for repair.                                                                                                    |
| Err 21 | FPGA<br>Module fault                    | Servo inner circuit fault.                                                                                                    | It needs to replace the drive, and it's suggested to return it to the factory for repair.                                                                                                    |
| Err 23 | Current<br>acquisition<br>circuit fault | Servo inner circuit fault.                                                                                                    | It needs to replace the drive, and it's suggested to return it to the factory for repair.                                                                                                    |
| Err 29 | User torque<br>overload<br>alarm        | The PA-30, PA-31 parameters are set inappropriate.                                                                                          | It's necessary to modify these two parameters<br>properly and check whether there is a over load<br>in the mechanical part that exceeds the output<br>capacity of the driver itself.                                                                                                    |
| Err 30 | Encoder Z<br>pulse loss                 | <ol> <li>Z pulse doesn't exist, encoder<br/>is broken.</li> <li>Poor cable connection.</li> <li>Encoder interface circuit fault.</li> </ol> | Firstly, check whether the encoder cable is in<br>good contact and whether the shielding layer of<br>the encoder cable is properly grounded. If<br>necessary, replace the encoder cable and try it<br>out. If there's still the problem after above<br>troubleshooting, it's suggested to replace the<br>encoder or return to the factory for repair. |
| Err 31 | Encoder UVW signal error                | Encoder UVW signal damaged.<br>Poor cable connection.<br>Encoder Z signal damaged                                                           | Firstly, check whether the encoder cable is in<br>good contact and whether the shielding layer of<br>the encoder cable is properly grounded. If<br>necessary, replace the encoder cable and try it                                                                                                    |

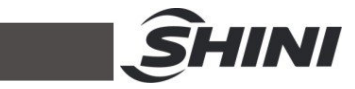

|        |                | Encoder interface circuit fault.                        | out. If there's still the problem after above         |
|--------|----------------|---------------------------------------------------------|-------------------------------------------------------|
|        |                |                                                         | troubleshooting, it's suggested to replace the        |
|        |                |                                                         | encoder or return to the factory for repair.          |
|        |                |                                                         | Firstly, check whether the encoder cable is in        |
|        | Encoder UVW    | Encoder UVW signal damaged.                             | good contact and whether the shielding layer of       |
|        | abnormal       | Poor cable connection.                                  | the encoder cable is properly grounded. If            |
| Err 32 | signal         |                                                         | necessary, replace the encoder cable and try it       |
|        |                | Encoder Z signal damaged                                | out. If there's still the problem after above         |
|        | encoding       | Encoder interface circuit fault.                        | troubleshooting, it's suggested to replace the        |
|        |                |                                                         | encoder or return to the factory for repair.          |
|        | Wire-saving    | It is resulted in the parameter of                      |                                                       |
| Err 33 | encoder alarm  | PA-62 (encoder selection) is set                        |                                                       |
|        |                | incorrectly.                                            |                                                       |
|        |                |                                                         | Firstly, check the motor power wire for good          |
|        |                |                                                         | contact and whether there is disconnection or         |
|        |                |                                                         | looseness. Check whether the feedback of              |
| Err 24 | UVW signal     | V/W signal unstable                                     | encoder cable UVW signal has good contact. If         |
| EII 34 | unstable       |                                                         | conditions permit, it can try to replace the power    |
|        |                |                                                         | wire or encoder wire. If there's still the problem    |
|        |                |                                                         | after above troubleshooting, it's suggested to        |
|        |                |                                                         | return to the factory for repair.                     |
|        |                |                                                         | Firstly, check whether the encoder cable is too       |
|        | Abnormal       | Abnormal state too long when using wire-saving encoder. | long, as it may interfere the signal and encoder      |
|        | state too long |                                                         | signal attenuation. It's suggested to shorten the     |
| Err 36 | when using     |                                                         | length of the encoder line and keep away from         |
|        | wire-saving    |                                                         | interference sources, etc. Such as away from          |
|        | encoder        |                                                         | the frequency converters, high-frequency lasers,      |
|        |                |                                                         | and other equipment.                                  |
| Err 38 | Read and       | Pood and written anodar                                 | Firstly, check whether the encoder cable is in        |
|        | written        |                                                         | good contact and if there is any disconnection or     |
|        | encoder        |                                                         | looseness. If necessary, replace the encoder          |
|        |                |                                                         | cable for testing. If there's still the problem, it's |
|        | comm. failure  |                                                         | suggested to return to the factory for repair.        |
| Err 39 | Motor no       | Motor no written parameters                             | If the alarm reports 39 as soon as it is powered      |

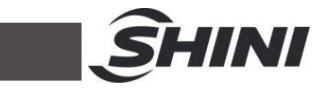

|        | written<br>parameters                                    |                                                                                                    | on, it needs to change the parameter PA-98 to 0,<br>then power off and restart. After restarting,<br>change PA-0 to 385. After confirmation, return to<br>PA-1 and select the motor model (if the motor<br>model is 80-02430). First, select 80, press the                                                                                                    |
|--------|----------------------------------------------------------|----------------------------------------------------------------------------------------------------|----------------------------------------------------------------------------------------------------|
|        |                                                          |                                                                                                    | SET key to confirm the entry, select 02430, long press the SET key, wait for the number flashing, and then power off and restart.                                                                                                    |
| Err 40 | Model not<br>supported                                   | Model not supported                                                                                       | The drive doesn't support this model and it needs to be returned to the factory to match the motor and drive.                                                                                                    |
| Err 41 | Need to<br>switch the<br>motor model                     | Need to switch the motor model                                                                            | (For example, if the motor model on site is<br>80-02430), first change PA-0 to 385, then press<br>the SET key twice to return and find PA-1. Press<br>the SET key to enter and find 80. Press the SET<br>key again to enter the next step and find 02430.<br>Then, long press the SET key and wait for the<br>number flashing a few times before releasing it.<br>Power off and restart the servo.                                                                                                    |
| Err 42 | AC low input<br>voltage                                  | When running at power OFF<br>state, it prompts:<br>1) Normal<br>2)External AC voltage input is<br>too low | Check the servo input power voltage, and it can<br>use an AC 750V multi-meter to measure and<br>check whether the voltage is normal. The<br>municipal power is generally around 210-225V.<br>If the fluctuation is significant, it may be<br>influenced by other devices and unstable<br>voltage of the external network. It's suggested to<br>install the isolation transformer and AC filters. If<br>there's still problem after ascertain above<br>issues, it is possible the fault of servo inner<br>circuit, and it's suggested to return it to the<br>factory for repair. |
| Err 44 | Phase<br>shortage                                        | Phase shortage                                                                                            | Change parameter PA-56 to 1.                                                                                                    |
| Err 47 | Too high main<br>circuit voltage<br>when<br>switching on | Fault analysis:<br>External AC voltage input is too<br>high.                                              | Check the servo input power voltage, and it can<br>use an AC 750V multi-meter to measure and<br>check whether the voltage is normal. The<br>municipal power is generally around (210-225V).                                                                                                    |

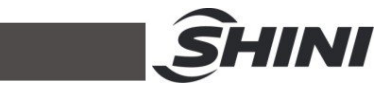

|        |                                   | Main circuit fault.                                                               | If the fluctuation is significant, it may be           |
|--------|-----------------------------------|-----------------------------------------------------------------------------------|--------------------------------------------------------|
|        |                                   |                                                                                   | influenced by other devices and unstable               |
|        |                                   |                                                                                   | voltage of the external network. It's suggested to     |
|        |                                   |                                                                                   | install the isolation transformer and AC filters. If   |
|        |                                   |                                                                                   | there's still problem after ascertain above            |
|        |                                   |                                                                                   | issues, it is possible the fault of servo inner        |
|        |                                   |                                                                                   | circuit, and it's suggested to return it to the        |
|        |                                   |                                                                                   | factory for repair.                                    |
|        |                                   |                                                                                   | Check whether the encoder cable is connected           |
|        |                                   |                                                                                   | properly and if the terminals are loose or             |
|        |                                   |                                                                                   | disconnected. If necessary, replace the encoder        |
| Err 50 | Encoder                           | No comm. connected between                                                        | cable and try again. After confirming that there       |
| EII 50 | comm. fault                       | the drive and encoder                                                             | are no errors, power on again. If there's still the    |
|        |                                   | the drive and encoder.                                                            | problem after above troubleshooting, it's              |
|        |                                   |                                                                                   | suggested to replace the encoder or return to          |
|        |                                   |                                                                                   | the factory for repair.                                |
|        |                                   |                                                                                   | Check whether the encoder cable is connected           |
|        | Encoder<br>comm. error            | After the encoder comm. is connected, there is an interruption and disconnection. | properly and if the terminals are loose or             |
|        |                                   |                                                                                   | disconnected. If necessary, replace the encoder        |
| Err 51 |                                   |                                                                                   | cable and try again. After confirming that there       |
|        |                                   |                                                                                   | are no errors, power on again. If there's still the    |
|        |                                   |                                                                                   | problem after above troubleshooting, it's              |
|        |                                   |                                                                                   | suggested to replace the encoder or return to          |
|        |                                   |                                                                                   | the factory for repair.                                |
|        | Encoder                           | Alarm for insufficient encoder                                                    |                                                        |
| Err 52 | battery<br>voltage is low         | battery voltage, the information                                                  | Replace with a new battery.                            |
| LII 02 |                                   | is not lost but it needs to be                                                    |                                                        |
|        |                                   | replaced ASAP.                                                                    |                                                        |
|        | Encoder                           | Alarm for wrong encoder battery                                                   | It can clear this alarm, change parameter PA-63        |
| Err 53 | battery<br>voltage error<br>alarm | voltage, the saved information is<br>wrong, and it needs to reset the<br>encoder. | to 1, and then power off and restart. If there's still |
|        |                                   |                                                                                   | the problem after powering off and restart, it's       |
|        |                                   |                                                                                   | suggested to replace the battery as soon as            |
|        |                                   |                                                                                   | possible.                                              |
| Err 54 | Encoder error                     | Encoder non-battery alarm, but it                                                 | Reset the encoder (power off and restart the           |

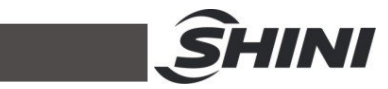

|        | alarm                                                      | needs to reset the encoder.                                                                                 | servo drive).                                                                                                    |
|--------|------------------------------------------------------------|----------------------------------------------------------------------------------------------------|----------------------------------------------------------------------------------------------------|
| Err 55 | CRC<br>verification<br>error for 5<br>consecutive<br>times | The CRC validation of the data<br>received by the encoder has<br>been<br>wrong for 5 consecutive times.     | Firstly, check whether the encoder cable is in<br>good contact and if the terminals of the encoder<br>cable are firmly inserted. It's suggested to<br>replace it with another encoder wire for testing or<br>exchange the drive for testing. If there's still the<br>problem with the motor, there's may be a<br>problem with the motor encoder, and it needs to<br>be returned to the factory for repair.                                                                                                    |
| Err 56 | Too long<br>MODBUS<br>frame error                          | Fault analysis:<br>Communication protocol<br>mismatch,<br>Affected by external<br>interference.             | First, confirm whether the ground wire is in good<br>contact and ensure that the ground wire is<br>properly grounded. Check whether the<br>parameters are set correctly, such as<br>(PA-71-MODBUS address, PA-72-MODBUS<br>comm. baud rate, PA-73-MODBUS<br>communication protocol selection). Check<br>whethre the MODBUS network cable is relatively<br>close to the interference source and it should be<br>connected independently in a cable slot alone<br>(such as the inverter power wire, and the serve<br>motor power wire). Confirm the MODBUS frame<br>length. If there's still the problem after<br>troubleshooting, it's suggested to return to the<br>factory for repair. |
| Err 57 | MODBUS<br>comm. format<br>error                            | Fault analysis:<br>The comm. parameters are set<br>improper.<br>The comm. address or value is<br>Incorrect. | Firstly, check whether the comm. address<br>parameters are set correctly, such as<br>(PA-71-MODBUS address, PA-72-MODBUS<br>comm. baud rate, PA-73-MODBUS comm.<br>protocol selection). Check whether the network<br>cable is in good condition and try to replace it<br>with a new one. If there's still the problem after<br>troubleshooting, it's suggested to return to the<br>factory for repair.                                                                                                    |

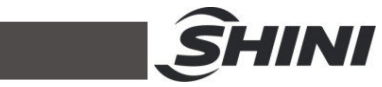

| Err 58 | Single-loop<br>position value<br>error | The single-loop position offset saved by the driver exceeds the encoder resolution. | Power off and restart the servo drive.                     |
|--------|----------------------------------------|-------------------------------------------------------------------------------------|------------------------------------------------------------|
| Err 59 | Encoder<br>alarms for CF<br>error      | Encoder alarms for CF or errors continuously.                                       | Reset the encoder (power off and restart the servo drive). |

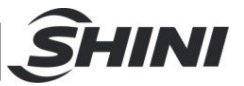

## **10. Absolute Encoder**

### 10.1 Servo motor settings

This chapter is about changing the servo parameter, set as absolute encoder system. Switch to RS-485 then set servo connection address, the control system and cable. The HCFA Servo:

**Set connection address of P4.0 and the range is "1-32"**, The original preselected Default value 1. If here the setting is 1, the address in encoder should be 1 as well. The address should also be set to 1. For the same upper unit control system, the address of absolute encoder cannot be the same for different servos.

P8.0 set as 1, select the RS-485 non-same time communication

**P257.0 set as 1**, change to the absolute encoder system.

HCFA Servo 6P Encoder Battery Diagram

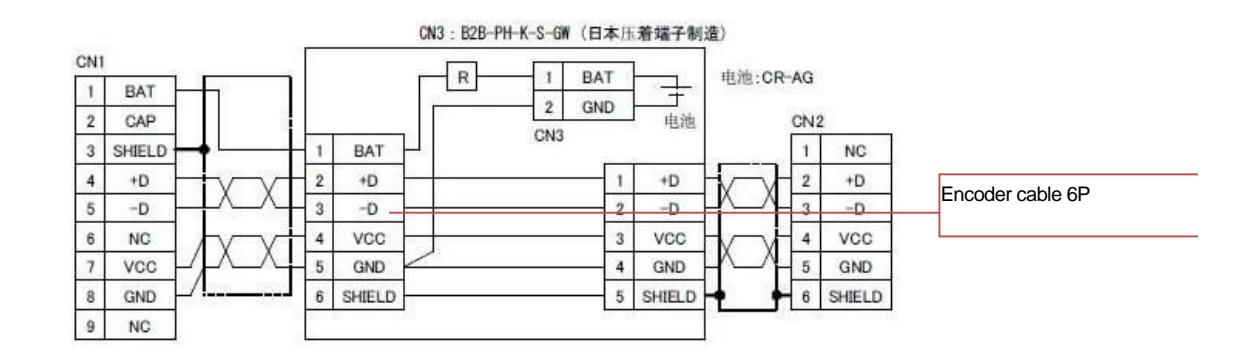

HCFA Servo 485 Connection Diagram

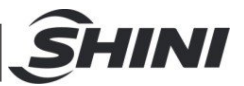

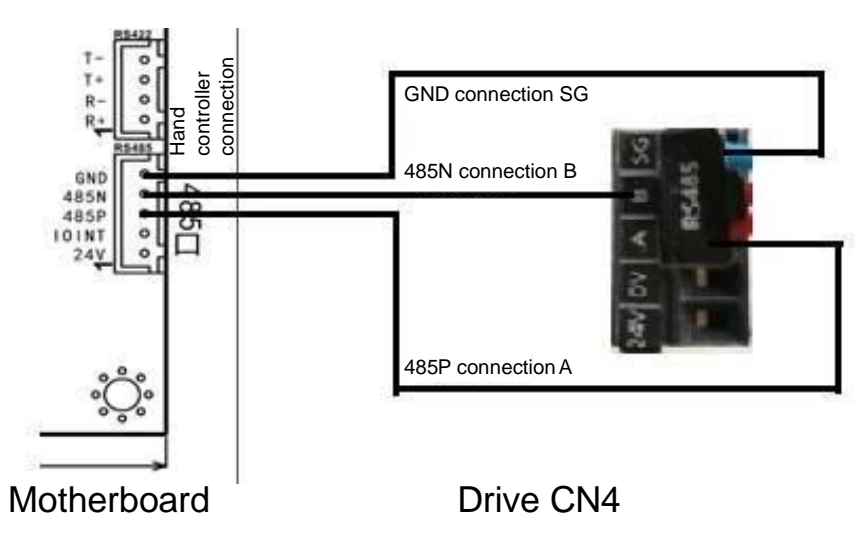

#### Changing the battery:

When the battery power is low, the I low power alarm appears.

At this time, it's necessary to exchange the battery. Turn on the servo drive control power (24V) before exchanging the battery. If it is processed under the control power (24V) is turned off, lots of data will be lost, mechanical origin should be reset again.

Note: the polarity of the battery must correct.

- Do not disassemble battery.
- Do not get the battery in a short circuit.
- Do not charge the battery.

Or it may cause an accident and safety issue.

Reboot the servo driver after setting.
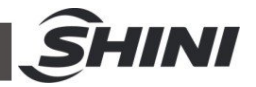

## 10.2 Absolute Encoder Parameter Setting

Turn on the robot and the parameter and signal are normal Login by the "Advance Administrator" level and then go to the "Servo Setup" page and choose absolute system as shown below:

| -¦- 🖐 Curi<br>202             | rent Program:<br>4 | Ser<br>Adi       | nior<br>min | 2024<br>09:4 | -11-08<br>46:15 | 50% |
|-------------------------------|--------------------|------------------|-------------|--------------|-----------------|-----|
| Safety 1                      | Safety 2           | Shortcut         | x           | axis         | Y axi           | s   |
| Z axis                        | X2 axis            | Y2 axis          | A           | axis         | ORG/I           | DR  |
| Axis type                     |                    |                  |             | Cham         | fer             |     |
| Direction                     |                    |                  |             | CCW          |                 |     |
| Motor turns a circle distance |                    |                  | 0.00mm      |              |                 |     |
| Motor turns a                 | circle pulses      |                  |             | 0.00         |                 |     |
| Speed                         |                    | Maximum speed: 0 | 0 turn      | turn 1%      |                 |     |
| Acceleration                  |                    |                  |             | 1%           |                 |     |
| Home offset                   | Home offset        |                  |             |              | 0.00mm          |     |
| Home wait                     |                    | 0.00             |             |              |                 |     |
| mod                           |                    |                  |             | 0.00         |                 |     |
|                               |                    |                  |             | None         |                 |     |
| Encoder addr                  |                    |                  |             | 1            |                 |     |
| Software dista                | nce                |                  |             | 0.00         |                 |     |
| JERK                          |                    |                  |             | 1%           |                 |     |
| Home mode                     |                    |                  |             | End          |                 |     |
|                               |                    |                  |             |              | 🛃 Save          |     |
| X: 0.0                        | 00                 | Y: 0.00          |             | Ζ:           | 0.00            |     |
| X2: 0.                        | 00                 | Y2: 0.00         |             | Α:           | 0.00            |     |
| 📌 Run 🖂                       | Port 🎤             | Menu 🌾 Inst      | 4           | \rm Alm      | 🏠 Ma            | in  |

Pressing home position after reboot, enter advance manager password and go to original as shown below:

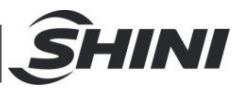

| - <del> </del> - 🖐 Cu<br>te: | irrent Pro<br>st | ogram Advar<br>Adm                                        | nce 2020-0<br>nin 16:25 | )1-13<br>5:13 50% |  |
|------------------------------|------------------|-----------------------------------------------------------|-------------------------|-------------------|--|
| Safety 1                     | Safety 2         | 2 Shortcut                                                | X axis                  | Y axis            |  |
| Z axis                       | X2 axis          | Y2 axis                                                   | A axis                  | Home              |  |
| Fast spd                     |                  |                                                           | 10/                     |                   |  |
| Low spd                      |                  |                                                           | 1%                      |                   |  |
|                              |                  |                                                           |                         |                   |  |
| absolute er                  | ncoder           | The default Z axis setting is absolute – click the Z axis |                         |                   |  |
| X2 axis                      |                  | Y axis                                                    |                         | s                 |  |
| Clear                        |                  |                                                           |                         | Set               |  |
|                              |                  |                                                           |                         |                   |  |
|                              |                  |                                                           |                         |                   |  |
|                              |                  |                                                           |                         |                   |  |
|                              |                  |                                                           |                         |                   |  |
|                              |                  |                                                           |                         |                   |  |
|                              |                  |                                                           |                         |                   |  |
|                              |                  |                                                           |                         | <b>Save</b>       |  |
| X: 0.0                       | 00               | Y: 0.00                                                   | Z                       | 0.00              |  |
| X2: 0.                       | 00               | Y2: 0.00                                                  | A                       | : 0.00            |  |
| 🥙 Run 🖾                      | Port             | ° Menu 🖉 Tea                                              | ach 🔺 Alm               | 🗎 Main            |  |

Pressing home postion after reboot, enter the advanced administrator password after finding the origin point, and then enter the servo parameter to enter origin option, as shown below:

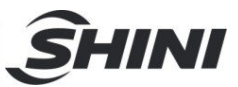

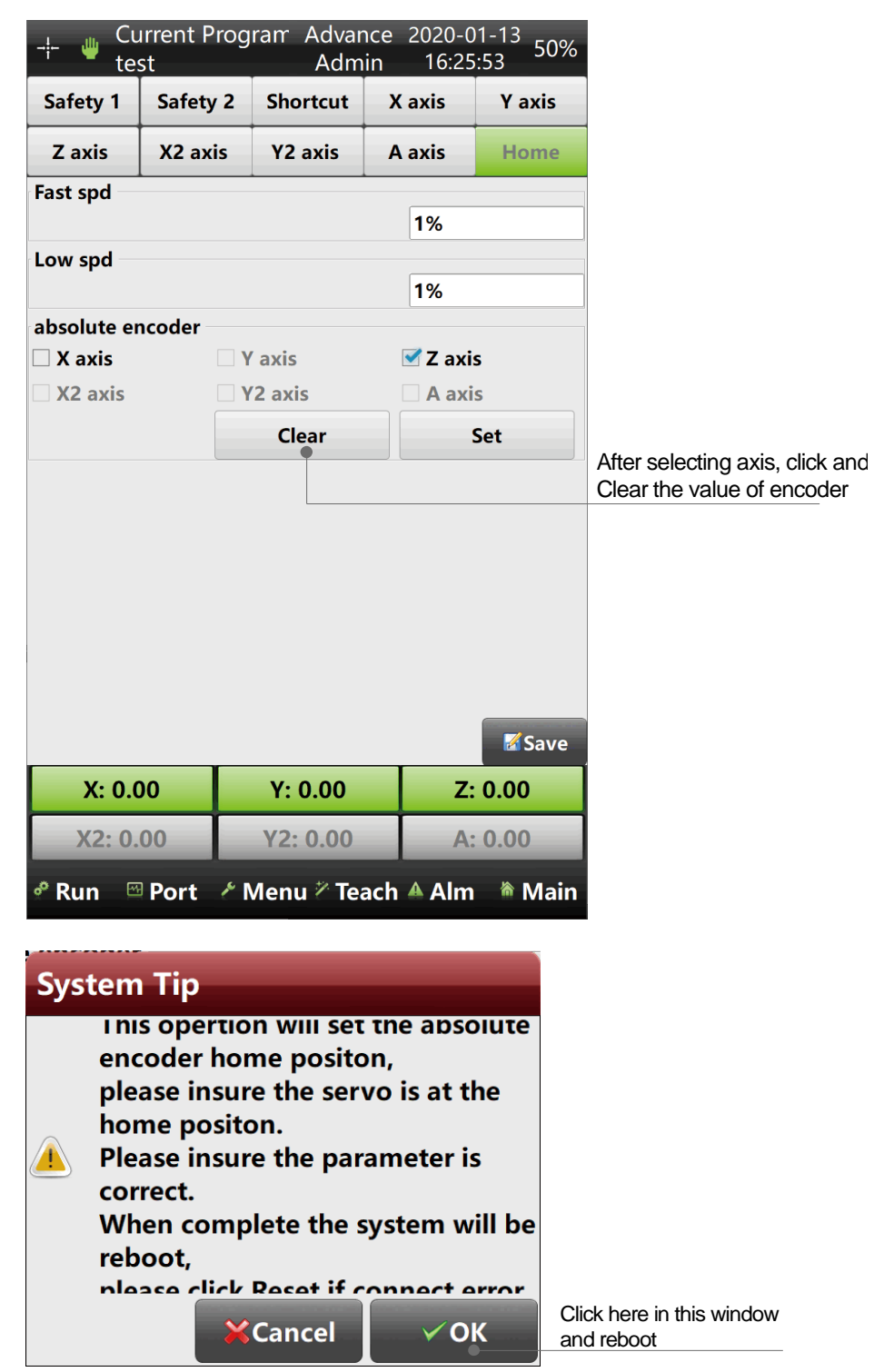

After reset, login by the "Advance Administrator" level and enter the "Servo Setup" page.

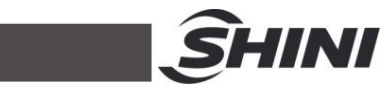

| - <del>¦-</del> 🎍 Cu<br>tes | irrent Prog<br>st | ıram Advar<br>Adm | nce 2020-0<br>in 16:27 | 1-13<br>:11 <sup>50%</sup> |                              |
|-----------------------------|-------------------|-------------------|------------------------|----------------------------|------------------------------|
| Safety 1                    | Safety 2          | Shortcut          | X axis                 | Y axis                     |                              |
| Z axis                      | X2 axis           | Y2 axis           | A axis Home            |                            |                              |
| Axis type                   |                   |                   |                        | mfer                       |                              |
| Direction                   |                   |                   |                        | 1                          |                              |
| Software distance           |                   |                   |                        |                            |                              |
| Motor turns                 | a circle dis      | tance             | 0.00m                  | m                          |                              |
| Motor turns                 | a circle pu       | lses              | 0.00                   |                            |                              |
| Speed                       |                   |                   | 1%                     |                            |                              |
| Acceleration                |                   |                   |                        |                            | Set not to original position |
| Home offset                 |                   |                   |                        | m 🖕                        |                              |
| Home wait                   |                   | 0.00              |                        |                            |                              |
| mod                         |                   | 0.00              |                        |                            |                              |
| Home mode                   |                   | Home              | + Z ÷                  |                            |                              |
| Encoder typ                 |                   | HC X3             | Abs ÷                  |                            |                              |
| Encoder addr                |                   |                   |                        |                            |                              |
| JERK                        |                   | 1%                |                        |                            |                              |
| Home mode                   |                   | 🗌 End             |                        |                            |                              |
|                             |                   |                   |                        | <b>Save</b>                |                              |
| X: 0.0                      | 00                | Y: 0.00           | Z:                     | 0.00                       |                              |
| X2: 0.                      | 00                | Y2: 0.00          | A:                     | 0.00                       |                              |
| 🕈 Run 🗠                     | Port 🖋            | Menu 🤊 Tea        | ach 🔺 Alm              | 🏾 Main                     |                              |

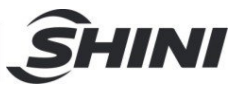

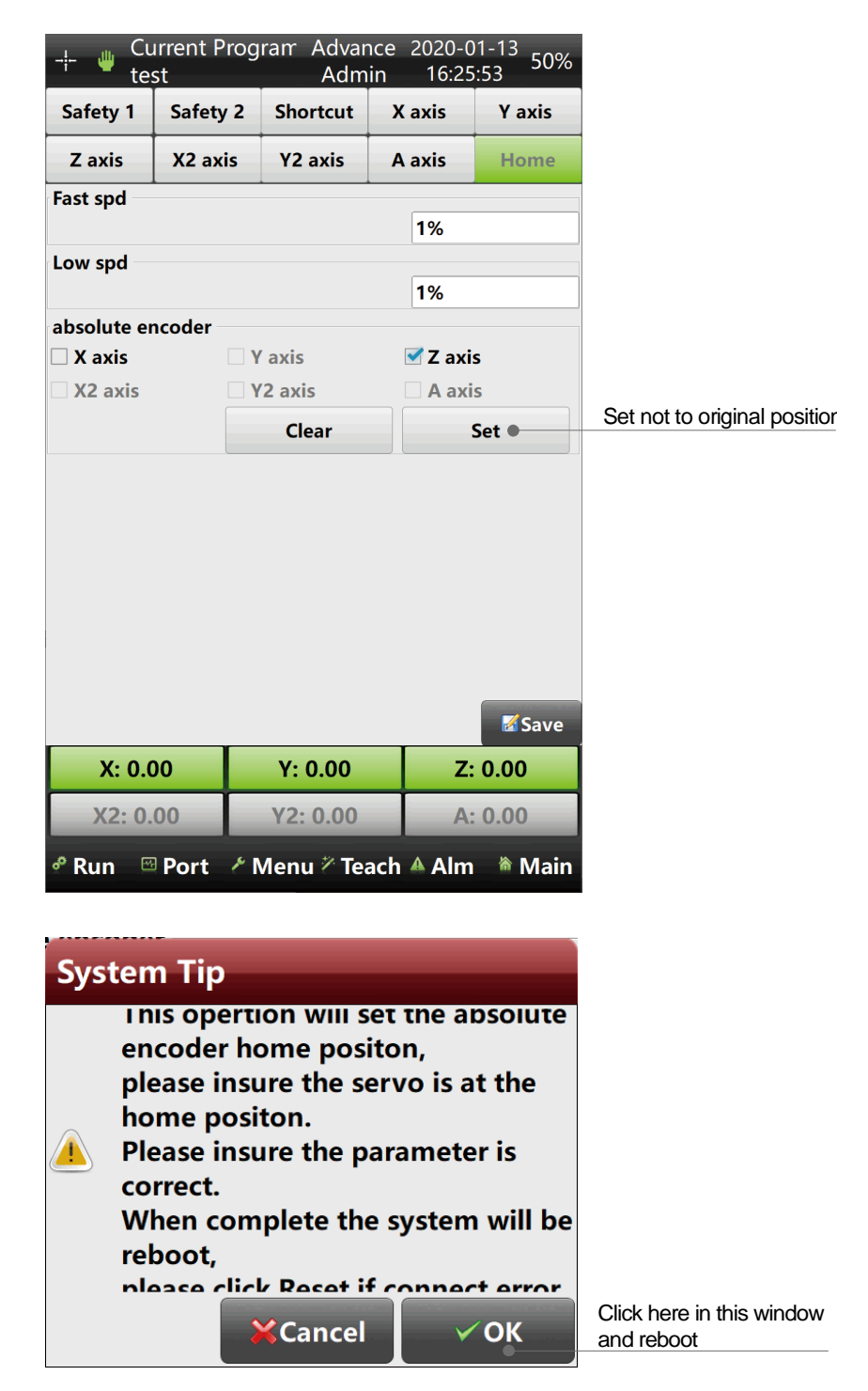

The absolute system setting is finished; all the axes will be in the "0" position. Reset if any of them is not at "0" position.

#### Note: When the encoder Home position is cleared, the servo is off.

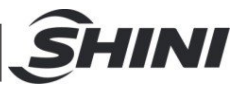

# 11. Maintenance

### 11.1 General Maintenance

Please check and maintain by the prescribed maintenance intervals. Proper maintenance brings trouble-free for the robot. Proper maintenance is necessary to apply to the warranty policy.

Maintenance should be managed by qualified personnel only.

Maintenance and responsibility for safety equipment becomes the responsibility of the customer when the robot was accepted.

Notice, that safety instructions marked with a must check according to the safety regulations and rules so that full functionality of this equipment will be guaranteed.

#### 11.2 Lubrication

Wipe the old grease upon the bearings, linear guides, and linear sliders with a cleaning cloth, then grease new lubrication oil by using a brush. The grease for all roller bearings are applied to DIN 51825.

#### 11.3 Maintenance

In accordance with the maintenance cycle to make the robot work in the best and safest condition.

| Daily Maintenance                 | Monthly Maintenance                 | Quarterly Maintenance              |
|-----------------------------------|-------------------------------------|------------------------------------|
| 1. Keep the robot clean.          | 1. Use an air blow gun to clean the | 1. Add lubrication oil to the axis |
| 2. Air filter regulator draining. | filter.                             | rail.                              |
| 3. Check the pressure of the air  | 2. Check the screws on all parts of |                                    |
| supply.                           | the robot, make sure those screws   |                                    |
| 4. Check whether the bolts that   | are tightened.                      |                                    |
| fixed the robot and injection     | 3. Confirm whether the pipeline is  |                                    |
| moulding machine are tightened.   | broken or disconnected.             |                                    |
| 5. Check whether the set bolts of | 4. Check and adjust the operating   |                                    |
| each travel control block are     | speed.                              |                                    |
| locked tightly.                   |                                     |                                    |
|                                   |                                     |                                    |